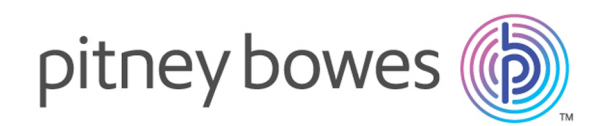

# Spectrum<sup>™</sup> Technology Platform Version 10.0 SP1

Installation Guide

Windows

# Table of Contents

| 1 - | - Planni | ng Your | <sup>-</sup> Instal | lation |
|-----|----------|---------|---------------------|--------|
|-----|----------|---------|---------------------|--------|

| Installation Scenarios | 5 |
|------------------------|---|
| System Requirements    | 8 |

### 2 - Standard Installation

| Installing a New Server                       | 20 |
|-----------------------------------------------|----|
| Upgrading a Server                            | 21 |
| Installing a License Key                      | 22 |
| Installing the Server with a Silent Installer | 23 |
| Adding Modules                                | 23 |
| Removing the Server                           | 24 |

### 3 - Cluster

| Clustered Architecture                             | 26   |
|----------------------------------------------------|------|
| Clustered Architecture for the Data Hub Module     | e 27 |
| Clustered Architecture for the Global Geocoding    | g    |
| Module                                             | 28   |
| Clustered Architecture for the Location Intellige  | nce  |
| Module                                             | 28   |
| Requirements                                       | 30   |
| Installing a Cluster                               | 30   |
| Installing a Cluster for the Data Hub Module       | 35   |
| Installing a Cluster for the Location Intelligence |      |
| Module                                             | 36   |
| Upgrading a Cluster                                | 45   |
| Upgrading with Clustering for the Data Hub         |      |
| Module                                             | 47   |
| Upgrading with Clustering for the Location         |      |
| Intelligence Module                                | 49   |
| Removing a Node from a Cluster                     | 50   |
| Adding Modules to a Cluster                        | 51   |

| Starting a Cluster                | 52 |
|-----------------------------------|----|
| Shutting Down a Cluster           | 52 |
| Using Client Tools with a Cluster | 53 |

## 4 - Cluster with Separated Configuration Database

| Installing a Cluster with a Separated Configura | ation |
|-------------------------------------------------|-------|
| Database                                        | 55    |
| Upgrading a Cluster with a Separated Configur   | ation |
| Database                                        | 57    |
| Converting from a Standard Installation to a    |       |
| Separated Configuration Database                | 60    |
| Converting from a Separated Configuration       |       |
| Database to a Standard Installation             | 63    |

### 5 - Spectrum Databases

| Installing the Address Now Module Database     | 65 |
|------------------------------------------------|----|
| Installing the Advanced Matching Module        |    |
| Database                                       | 65 |
| Installing Data Normalization Module           |    |
| Databases                                      | 66 |
| Installing Enterprise Geocoding Module         |    |
| Databases                                      | 68 |
| Installing Enterprise Routing Module Databases | 71 |
| Installing Enterprise Tax Module Databases     | 71 |
| Installing Global Geocoding Module Databases   | 75 |
| Installing the Global Sentry Module Database   | 78 |
| Installing Location Intelligence Module        |    |
| Databases                                      | 80 |
| Installing Universal Addressing Module         |    |
| Databases                                      | 80 |
| Installing Universal Name Module Databases     | 82 |
| Using the Database Silent Installer            | 84 |
|                                                |    |

### 6 - Client Tools

| Installing the Client Tools                | 86 |
|--------------------------------------------|----|
| Installing Clients with a Silent Installer | 87 |
| Removing the Client Tools                  | 88 |

### 7 - Client API

| Installing the Client API | 90 |
|---------------------------|----|
| Removing the Client API   | 90 |

### 8 - SAP, Siebel, and Microsoft

### Dynamics

| Configuring SAP                    | 92  |
|------------------------------------|-----|
| Configuring Siebel                 | 104 |
| Configuring Microsoft Dynamics CRM | 149 |

### 9 - Support

| Technical Support | 154 |
|-------------------|-----|
| Documentation     | 154 |
| Digital Insights  | 154 |

# 1 - Planning Your Installation

In this section

Installation Scenarios System Requirements 5 8

# Installation Scenarios

Spectrum<sup>™</sup> Technology Platform supports a variety of installation scenarios that scale to fit the needs of your organization.

#### Standard

The standard scenario is the simplest installation scenario. You install Spectrum<sup>™</sup> Technology Platform on a single server. All activity is handled by this one server, including designing dataflows, storage of configuration information, running jobs, and handling service requests.

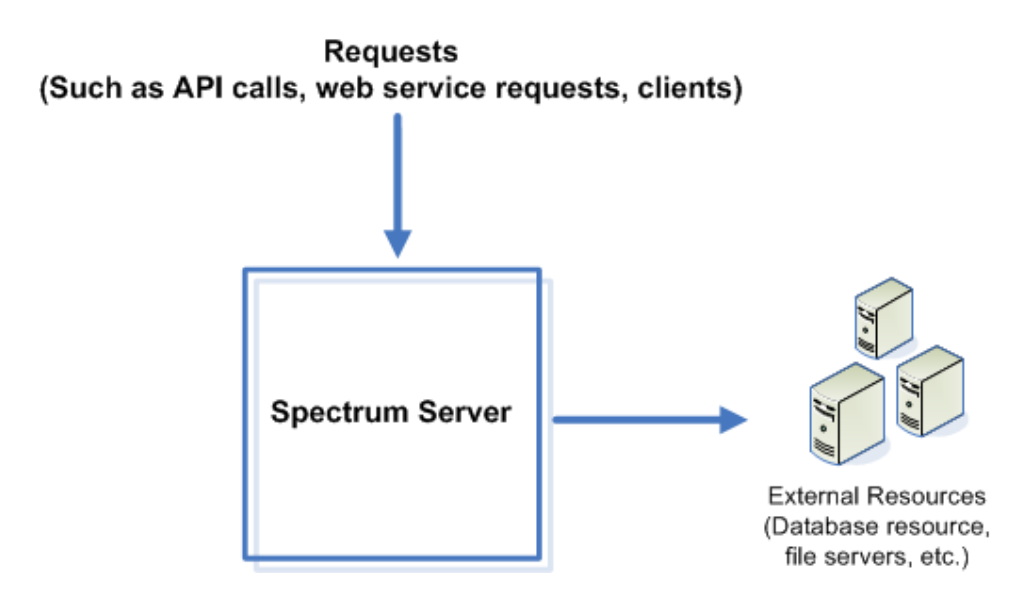

#### Remote Servers

Remote servers are useful if you have licensed many modules. To use remote servers, you install Spectrum<sup>™</sup> Technology Platform on several different servers, installing different modules on each server. You then configure the individual services to execute on one of the remote servers. This approach has the following advantages:

- Improved performance, especially for web service and API calls. For jobs, there may be some performance improvement, but the time it takes to send data across the network to the remote server may offset any performance gains.
- Ability to perform database updates on individual modules without interrupting the availability of other modules. For example, if you need to update a postal database for the Universal Addressing Module, you could install the update by stopping just the remote server handling the Universal Addressing Module, allowing other modules to remain available on other remote servers.

• Startup time can be reduced. With all modules on one server, it can take a long time for the server to start up. With modules installed on separate servers, each server will start up more quickly.

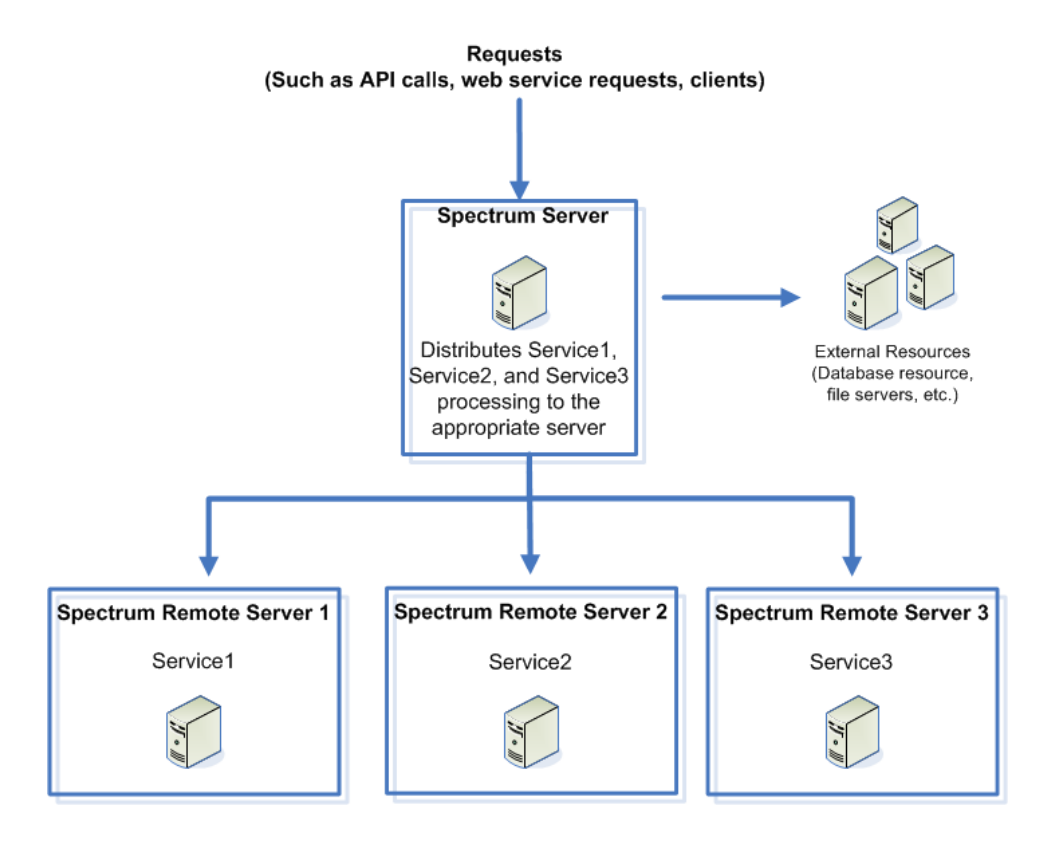

#### Cluster

In a clustered environment, processing is shared among two or more instances of the server. All communication with Spectrum<sup>™</sup> Technology Platform goes through a load balancer. Instead of using the URL and port of the Spectrum<sup>™</sup> Technology Platform server, you use the URL and port of the load balancer. Consider using this approach if you require failover redundancy and high-volume, high-performance processing.

The following diagram illustrates this architecture:

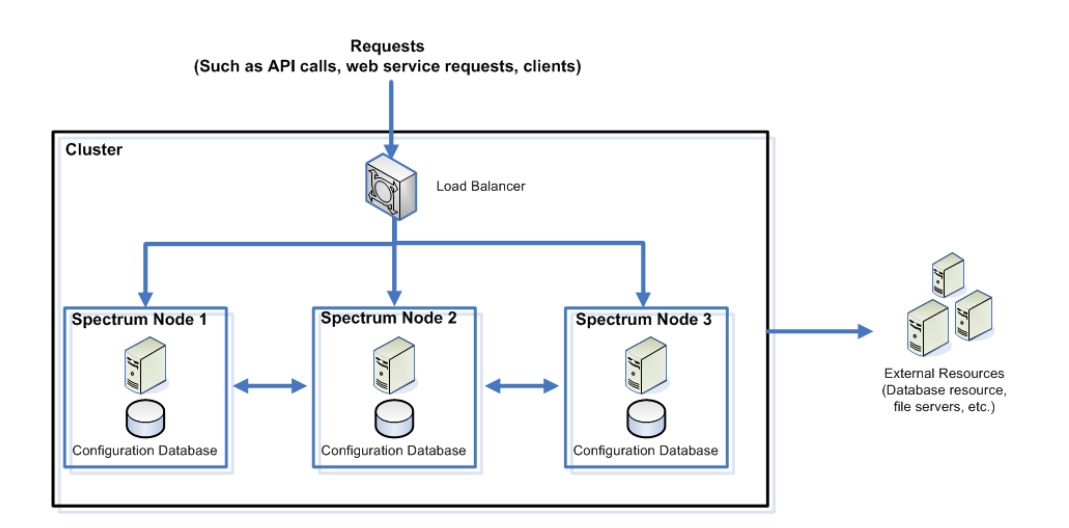

This approach has the following advantages:

- Processing is automatically distributed among the nodes in the cluster for optimal performance.
- Configuration settings are automatically synchronized across nodes.
- Uptime can be improved since if a node goes down the other nodes remain available to handle processing requests.
- Adding a new node is easy.

#### Cluster with Separate Configuration Database

When you install the Spectrum<sup>™</sup> Technology Platform server you are installing two things: server software and a configuration database. The server handles the execution of jobs and service requests, reporting, and logging. The configuration database stores data such as users and roles, data connections, dataflows, and the audit log.

For clusters consisting of only a few nodes, installing the server and configuration database together on the same server provides acceptable performance. However, a cluster that consists of a large number of nodes may have its performance negatively affected by having a copy of the configuration database on each node. This is because an increasing number of nodes results in increased data replication between nodes during synchronization. Performance may also suffer if users are accessing the configuration database frequently through activities such as editing dataflows or job schedules. These activities require processing power, resulting in less CPU capacity available for running jobs and responding to service requests.

If you have an implementation with four or more nodes, you should consider installing the configuration database to separate servers. This is the most scalable installation scenario because you can add nodes without necessarily adding another instance of the configuration database. For example, say you have five nodes and three configuration database servers. You could add another five nodes, bringing the total number of nodes to 10, while still using just the three configuration databases to support all 10 nodes.

Installing the configuration database to a separate server has the following advantages:

- More CPU is available to the server for running jobs, process flows, and service requests because reading and writing to the configuration database is handled by a separate server.
- Reduced network traffic due to reduced configuration data replicated between nodes. For example, you could have five Spectrum<sup>™</sup> Technology Platform servers for handling execution while having only three repositories. With just three repositories instead of five, data only needs to replicate between three servers rather than five.
- · Most scalable installation scenario.

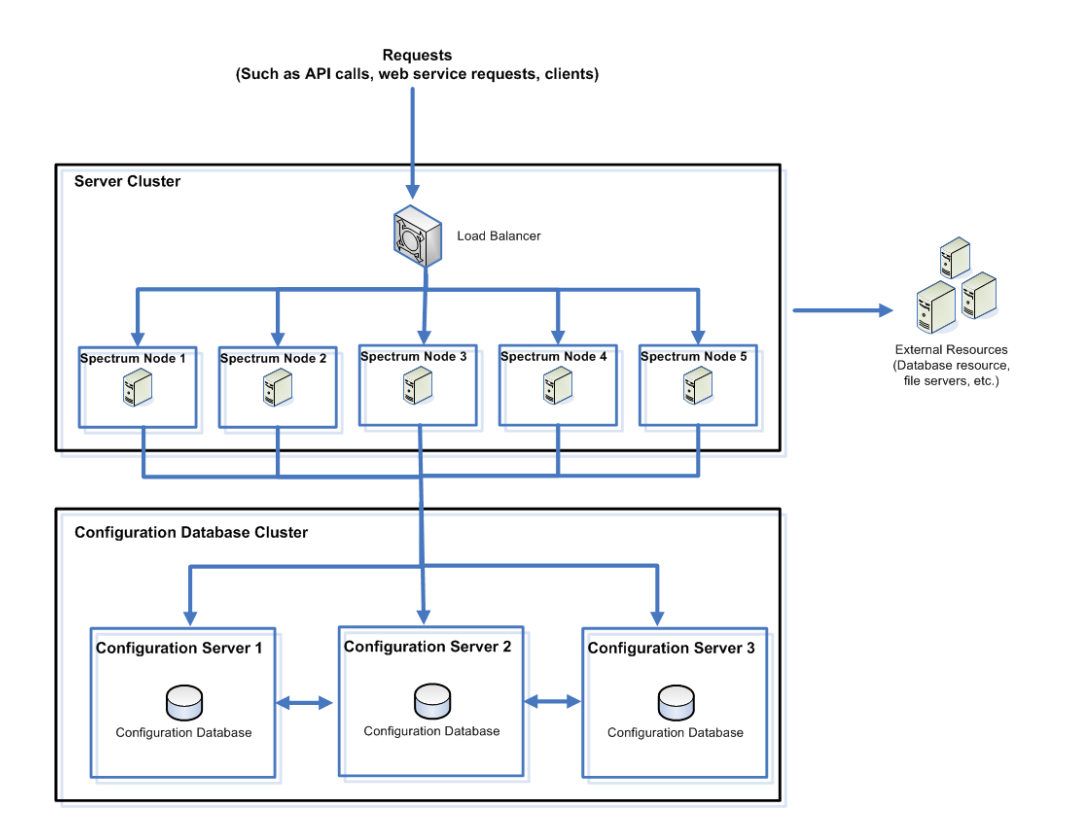

# System Requirements

### Server Requirements

#### **Operating Systems**

Spectrum<sup>™</sup> Technology Platform is supported on the following operating systems.

| Operating System            | Notes                                             |
|-----------------------------|---------------------------------------------------|
| Windows Server 2008 R2      | None.                                             |
| Windows Server 2012 R1 & R2 | The Enterprise Tax Module is not supported on R2. |

#### 64-bit Required

The Spectrum<sup>™</sup> Technology Platform server requires a 64-bit Unix, Linux, or Windows operating system. 32-bit operating systems are not supported.

#### Disk Space

Spectrum<sup>™</sup> Technology Platform has the following disk space requirements.

| New Installation                                                                                                    | Upgrade                                                                                                    |
|----------------------------------------------------------------------------------------------------|----------------------------------------------------------------------------------------------------|
| <ul> <li>3 GB to install all modules, less if installing fewer modules.</li> <li>4 GB to 5 GB of temp space for the installation to extract<br/>the files it needs, but you may need more depending on<br/>the options you are installing. If necessary, modify your<br/>TEMP environment variable (Windows) or IATEMPDIR<br/>environment variable (Unix and Linux) to point to a<br/>location with enough space.</li> </ul> | <ul> <li>Free disk space equal to three times the size of your current installation. To determine the size of your current installation, look at the size of the folder where you installed Spectrum<sup>™</sup> Technology Platform.</li> <li>If you are adding modules as part of your upgrade, you will need 3 GB to install all modules, less if installing fewer modules.</li> <li>4 GB to 5 GB of temp space for the installation to extract the files it needs, but you may need more depending on the options you are installing. If necessary, modify your TEMP environment variable (Windows) or IATEMPDIR environment variable (Unix and Linux) to point to a location with enough space.</li> </ul> |

**Note:** If you are installing a module that uses a reference database, such as a postal database, geocoding database, or data normalization tables, you will need space for this data. The total disk space varies, depending on what modules(s) and what database(s) you are installing.

#### Memory

- Basic memory requirement: 8 GB
- The Enterprise Geocoding Module requires an additional 500 MB memory for the first non-U.S. geocoder, and 250 MB for each additional non-U.S. geocoder, with these exceptions:
  - Germany, Australia, and the U.K. each require 1 GB additional memory
  - Japan requires 2 GB additional memory

Note that you may distribute processing among multiple servers which may allow you to take advantage of existing hardware instead of adding memory to a single Spectrum<sup>™</sup> Technology Platform server. This is referred to as remote server processing. For information on remote servers, see the *Spectrum<sup>™</sup>* Technology Platform Dataflow Designer Guide.

- The Location Intelligence Module requires an additional 2 GB RAM to support its mapping and feature components.
- The Data Normalization Module and Universal Name Module require additional memory if you use the following name databases:
  - Arabic Plus Pack: 5.5 GB
  - Asian Plus Pack Chinese: 32 MB
  - Asian Plus Pack Japanese: 1.6 GB
  - Asian Plus Pack Korean: 8 MB
  - Core Names: 1.1 GB

#### Additional Requirements

· Windows administrator rights

### **Client Tools Requirements**

Enterprise Designer, Management Console, and Interactive Driver require the following:

- Operating system requirements:
  - Windows XP
  - Windows 7
- 86 MB of disk space to install the client without any modules. Each module you install requires additional disk space.
- Microsoft .NET Framework 4.0 (available from the Spectrum<sup>™</sup> Technology Platform Welcome Page, http://<SpectrumServerName>:8080)
- The Administration Utility requires Java 8 or later. If you are installing the Administration Utility on the same computer where the Spectrum<sup>™</sup> Technology Platform server is installed, Java 8 is already installed since it is included with the server. If you want to install the Administration Utility on another computer, make sure that the computer has Java 8 or later installed.
- A monitor with at least 1024 x 768 resolution
- Maximum Windows DPI setting: 150%
- Adobe Reader 7 or later (for viewing and saving reports)
- To use the deprecated Business Steward Portal or the Data Hub Relationship Analysis Client, a browser with Microsoft Silverlight 5 installed. See www.microsoft.com/getsilverlight. Note that Google Chrome is dropping support of Microsoft Silverlight in September 2015. At that time you will need to access these client tools using Internet Explorer (version 11, ideally) or Firefox.
- To use the new Business Steward Portal or the Data Hub Browser, a Web browser is required.

### Web Browser Requirements

- Internet Explorer 10 or later
- Google Chrome 43 or later
- · Firefox 38 or later

### User Interface Languages

Spectrum<sup>™</sup> Technology Platform user interfaces such as Management Console, Enterprise Designer, Interactive Driver, and web-based applications are localized for the following languages:

- English
- French
- Japanese
- Portuguese
- Spanish

### **Client SDK Requirements**

The Client SDK provides API access to Spectrum<sup>™</sup> Technology Platform services. To use the Client SDK your computer must meet the following requirements:

- 1.25 GB disk space
- JDK 1.5 is required to install the Client SDK. Be sure that JDK 1.5 is in the PATH environment variable. Once installed, the Client SDK supports JDK 1.4 and greater.

#### **Supported Compilers**

The Spectrum<sup>™</sup> Technology Platform Client SDK is supported with the following compiler and runtime minimum versions.

#### Java

Client SDK Package Directory: clientSDK/platforms/java

Client SDK requires the Java JDK, version 1.4 or higher. This is not installed with the Client SDK.

#### Windows 32-bit

- JDK: 1.4
- C Compiler: MSVC 6.0 SP3, MSVC 2003, MSVC 2005, MSVC 2008

- C++ Compiler: MSVC 6.0 SP3, MSVC 2003, MSVC 2005, MSVC 2008
- C# .NET: Microsoft .NET Framework 1.1
- Visual Basic: MS Visual Basic 6.0

#### Windows 64-bit

- JDK: 1.4
- C Compiler: MSVC 2005, MSVC 2008
- C++ Compiler: MSVC 2005, MSVC 2008

#### HP-UX RISC

- JDK: 1.4
- C Compiler: cc: HP92453-01 A.11.01.21 HP C (Bundled) Compiler
- C++ Compiler: aCC: HP aC++ B3910B A.03.30 HP aC++ B3910B A.03.27

The clientSDK 32-bit lib is linked to the following libraries:

- libpthread.1
- librt.2
- libnsl.1
- libxti.2

The clientSDK 64-bit lib is linked to the following libraries:

- libpthread.1
- libnsl.1
- librt.2
- libdl.1
- libc.2
- libxti.2
- libdl.1

HP-UX Itanium

- JDK: 1.4
- C Compiler: cc: HP aC++/ANSI C B3910B A.06.05
- C++ Compiler: aCC: HP aC++/ANSI C B3910B A.06.05

The clientSDK 32-bit lib is linked to the following libraries:

- libpthread.so.1
- libnsl.so.1
- librt.so.1
- libxti.so.1
- libdl.so.1

The clientSDK 64-bit lib is linked to the following libraries:

- libpthread.so.1
- libnsl.so.1
- librt.so.1
- libxti.so.1
- libdl.so.1

#### Red Hat (32-bit)

- Operating System: Red Hat Linux 2.4.9-e.65smp
- C Compiler: gcc version 2.96 (gcc 4.1 required for the Address Now Module)
- C++ Compiler: g++ version 2.96

The clientSDK lib is linked to the following libraries:

- Ibstdc++-libc6.2-2.so.3
- libm.so.6
- libc.so.6
- · Id-linux.so.2

#### Red Hat (64-bit)

- Operating System: Red Hat Linux version 2.6.9-34.0.2.ELsmp
- C Compiler: gcc version 3.4.5
- C++ Compiler: g++ version 3.4.5

The clientSDK lib is linked to the following libraries:

- libstdc++.so.6
- libm.so.6
- libgcc\_s.so.1
- libpthread.so.0
- · libc.so.6
- Id-linux-x86-64.so.2

#### SuSE

- Operating System: SuSE SLES 8 (powered by UnitedLinux 1.0) (i586)\nKernel 2.4.21-295-smp (0).
- C Compiler: gcc version 3.2.2
- C++ Compiler: g++ version 3.2.2

The clientSDK lib (32-bit) is linked to the following libraries:

- libstdc++.so.5
- libm.so.6
- libgcc\_s.so.1
- libc.so.6
- Id-linux.so.2

#### Solaris

- Operating System: Solaris 5.8
- C Compiler: cc: Forte Developer 7 C 5.4 2002/03/09
- C++ Compiler: CC: Forte Developer 7 C++ 5.4 Patch 111715-16 2005/04/28

The clientSDK 32-bit lib is linked to the following libraries:

- libpthread.so.1
- libsocket.so.1
- libnsl.so.1
- librt.so.1
- libc.so.1
- libdl.so.1
- · libmp.so.2
- libaio.so.1
- · libc\_psr.so.1

The clientSDK 64-bit lib is linked to the following libraries:

- libpthread.so.1
- libsocket.so.1
- libnsl.so.1
- librt.so.1
- libc.so.1
- libmp.so.2
- libmd5.so.1
- libscf.so.1
- libaio.so.1
- libdoor.so.1
- libuutil.so.1
- · libm.so.2
- libc\_psr.so.1
- libmd5\_psr.so.1

#### AIX

- Operating System: AIX version 5.1.0.0
- C Compiler: xlc 6.0 Visual Age C 6.0
- C++ Compiler: xIC 6.0 Visual Age C++ 6.0

The clientSDK 32-bit and 64-bit lib are linked to the following libraries:

- libC.a
- libc\_r.a
- · libpthread.a
- librtl.a

### **Default Network Ports**

The Spectrum<sup>™</sup> Technology Platform server uses several network ports for communication. Network port conflicts can result in module components failing to start up. One indication that a component has failed to start up is if it does not appear in the Management Console. To troubleshoot the problem, look in the Spectrum<sup>™</sup> Technology Platform log file. This log shows which port is causing the problem. You can find the Spectrum<sup>™</sup> Technology Platform log file in:

server\app\repository\logs\server.log

The following table lists the default network ports. You can change the ports by modifying the properties in this file:

server\app\conf\spectrum-container.properties

**Note:** If you want to change the networks ports used by a cluster, you must modify the spectrum-container.properties file on each node in the cluster.

| Port      | Property                                 | Description                                                                                                    |
|-----------|------------------------------------------|----------------------------------------------------------------------------------------------------|
| 2424-2430 | <pre>spectrum.orientdb.binary.port</pre> | This port is used by the Spectrum <sup>™</sup> Technology Platform configuration database.                                                                      |
| 2434      | spectrum.orientdb.hazelcast.port         | This port is used by the Spectrum <sup>™</sup> Technology Platform configuration database.                                                                      |
| 2480-2486 | spectrum.orientdb.http.port              | This port is used by the Spectrum <sup>™</sup> Technology Platform configuration database.                                                                      |
| 5701      | spectrum.hazelcast.port                  | This port is used by Hazelcast for managing distributed processing between Spectrum <sup>™</sup> Technology Platform servers in a cluster.                      |
| 8080      | spectrum.http.port                       | The port used for communication between the server and Enterprise Designer, Management Console, and Interactive Driver. This port is also used by web services. |
| 10119     | spectrum.socketgateway.port              | This port is used for API calls made to services.                                                                                                    |

### Location Intelligence Module Support

#### Database

The Location Intelligence Module supports the following spatial databases for use with the spatial services, data, and resources:

- Oracle 11gR2
- SQL Server 2008 R2, SQL Server 2012
- SAP HANA 9.3
- PostgreSQL 8+ (PostGIS 1.5 and 2.x)
- GeoPackage (Windows and CentOS)

#### Data Format

The Location Intelligence Module supports the following data formats for use with the spatial services:

- Generic JDBC (w/XY)
- TAB (native, raster, grid, seamless, DBF)
- ESRI ShapeFile

#### Raster Format

The following raster and grid formats (64-bit only) are supported in the Location Intelligence Module:

#### **Raster formats:**

| Format                                                                                        | File Extension |
|-----------------------------------------------------------------------------------------------|----------------|
| ADRG                                                                                          | .gen           |
| ASRP                                                                                          | .gen           |
| BMP                                                                                           | .bmp, .wbmp    |
| CADRG                                                                                         | .gen           |
| CIB                                                                                           | various        |
| ECW (SDK v5)                                                                                  | .ecw           |
| GeoTiff                                                                                       | .geotif        |
| GIF                                                                                           | .gif           |
| JPEG                                                                                          | .jpg/.jpeg     |
| MRR (Multi-Resolution Raster)                                                                 | .mrr           |
| <b>Note:</b> This support is provided on Windows 64-bit and the following Linux environments: |                |
| Oracle Linux 6.5 and 7.1                                                                      |                |

|       | <ul><li>CentOS 6.4 and 7.1</li><li>Ubuntu 12.04</li></ul>                                            |      |
|-------|----------------------------------------------------------------------------------------------------|------|
| MrSID | (SDK v9)                                                                                             | .sid |
| Note: | Supports MG4 (MrSID Generation 4). On CentOS 7.1, libpng12.so is required for reading MrSID rasters. |      |
| NITF  |                                                                                                    | .ntf |
| PNG   |                                                                                                    | .png |
| TIFF  |                                                                                                    | .tif |

**Note:** Solaris or AIX machines, whether installed with 32- or 64- bit JVM, do not support ECW and MrSID raster formats.

#### **Grid Formats**

| Format                                        | File Extension         |
|-----------------------------------------------|------------------------|
| Defense Digital Terrain Elevation Data (DTED) | .dt0, .dt1, .dt2, .dt3 |
| MapInfo Grid                                  | .mig                   |
| Vertical Mapper Classified Grid               | .grc                   |
| Vertical Mapper Continuous Grid               | .grd                   |

In order to use rasters and grids as a map layer, there must be an associated .TAB file containing georeference information about the image, including the bounds, coordinate system and registration points.

#### Browser

The Location Intelligence Module spatial client development, samples, and Spectrum Spatial Manager support the following browsers:

- Microsoft Internet Explorer 10 and 11
- Mozilla Firefox 35 and above
- Google Chrome 40 and above
- Safari (Mac OS X) and Safari 5.1.7 for Windows

#### Utilities

The Location Intelligence Module utilities (Tile Generator, Map Uploader, Geometry Validator) have the follow requirements:

• These utilities require at a minimum Java 7. If you are installing these utilities on the same computer where the Spectrum<sup>™</sup> Technology Platform server is installed, Java 8 will be installed since it is included with the server. If you want to install the utilities on another computer, make sure that the computer has Java 7 or later installed.

• The Map Uploader also requires Microsoft .NET Framework 4.0 (available from the Spectrum<sup>™</sup> Technology Platform Welcome Page, http://<SpectrumServerName>:8080)

#### OGC Compliance

The Location Intelligence Module is OGC compliant for the following services:

- WFS version number 1.0.0
- WMS version number 1.1.1 and 1.3.0

#### MapInfo Professional Compatibility

The Location Intelligence Module is compatible with MapInfo Professional up to version 15.x. See Tools > MapInfo Pro in the *Spectrum Spatial Getting Started Guide* for more information about the interoperability of the two products.

# 2 - Standard Installation

### In this section

| Installing a New Server                       | 20 |
|-----------------------------------------------|----|
| Upgrading a Server                            | 21 |
| Installing a License Key                      | 22 |
| Installing the Server with a Silent Installer | 23 |
| Adding Modules                                | 23 |
| Removing the Server                           | 24 |

# Installing a New Server

Before installing Spectrum<sup>™</sup> Technology Platform, be sure to read the release notes. The release notes contains important compatibility information as well as release-specific installation notes.

- Note: You may encounter installation problems on Windows if the data execution prevention (DEP) setting is not set correctly. The DEP setting must be set to Turn on DEP for essential Windows programs and services only. For instructions on how to change your DEP setting, see the Windows documentation.
- 1. Download Spectrum<sup>™</sup> Technology Platform using the download instructions contained in your welcome letter.
- Extract the downloaded file to a temporary location on the server where you want to install Spectrum<sup>™</sup> Technology Platform.
- 3. If you are installing on Windows Server 2012 R2, do the following:
  - a) Right-click on install.exe and select Properties.
  - b) Click the Compatibility tab.
  - c) Check the box Run this program in compatibility mode for and select Windows 7.
  - d) Click OK.
- 4. Double-click install.exe.
- 5. The installer walks you through the installation process. Note the following:
  - If you are setting up an environment where the configuration database is installed on a separate server choose **Server only**. Otherwise choose **Standard installation**.
  - When prompted, select the modules that you want to install.
    - Make sure that Spectrum<sup>™</sup> Technology Platform is selected.
    - If you are installing the SAP Module you must install these modules: Address Now Module and Advanced Matching Module. The Enterprise Tax Module is optional. The Universal Addressing Module is only required if you will be using the SAP module service SAPValidateAddressWithCandidates.
    - If you are installing the Siebel Module you must install these modules: Advanced Matching Module, Data Normalization Module, and Universal Name Module You may need to install one or more of these modules depending on the features you have licensed: Address Now Module, Enterprise Geocoding Module, and Universal Addressing Module.
  - When prompted, enter the HTTP port that you want to use and then press **Enter**. The default is 8080. For a complete listing of ports used by Spectrum<sup>™</sup> Technology Platform see **Default** Network Ports on page 15.
- 6. After the installation completes, the Spectrum<sup>™</sup> Technology Platform server starts automatically. Wait for the server to start up.

You can see when the server has stared up by opening the log file <Spectrum Installation Location>\server\app\repository\logs\wrapper.log and looking for this message:

INFO [Server] Pitney Bowes Spectrum(TM) Technology Platform (Version version build) Started

- **Important:** Do not attempt to stop the server until after it has fully started for the first time. Stopping the server before it performs an initial startup can cause your installation to become unusable.
- 7. Install your license key. For instructions, see Installing a License Key on page 22.

# Upgrading a Server

- **Important:** Before upgrading, be sure to read the release notes for the new version. The release notes contain important compatibility information, supported upgrade paths, and module-specific data backup recommendations.
- 1. Download the updated version of Spectrum<sup>™</sup> Technology Platform using the download instructions contained in the release announcement email.
- 2. Unzip the downloaded installer to a temporary folder on the server you want to upgrade.
- **3.** Follow the information provided in the release notes for recommendations about backing up module-specific data. For example, for the Location Intelligence Module, you need to back up your named resources, data, and configuration files. For the Data Hub Module, you need to follow the instructions in "Backing up Data Hub Models" from the *Master Data Management Guide*.
- 4. Stop the Spectrum<sup>™</sup> Technology Platform server. To stop the server, right-click the Spectrum<sup>™</sup> Technology Platform icon in the Windows task bar and select Stop Server. Alternatively, you can use the Windows Services control panel and stop the Pitney Bowes Spectrum<sup>™</sup> Technology Platform service.
- **5.** If you have the Address Now Module installed, shut down the Address Now server by going to the Windows services control panel and stopping the Address Now Server service.
- **6.** If you have the Global Sentry Module installed, shut down the Global Sentry database server by going to the Windows services control panel and stopping the Global Sentry Database Server service.
- 7. Any changes you made to files in the folder <SpectrumPlatformLocation>\server will be lost. Before upgrading, review the files and folders in this location and back up any files you have modified.

You may have modified files in this folder in the following situations:

• You have the Siebel or SAP modules installed. Be sure to back up existing dataflows, especially any that are customized.

- You are using LDAP for authentication. Be sure to back up this file and restore it after upgrading: server\app\conf\spring\security\spectrum-config-ldap.properties.
- 8. Run the Spectrum<sup>™</sup> Technology Platform installer to upgrade your system.
- **9.** If you backed up any files under the <SpectrumPlatformLocation>\server folder, restore them to the upgraded server.
- **Note:** Any job or subflow stored in the system during a server upgrade is marked as exposed to provide the same behavior for those jobs and subflows as before the upgrade. Any job or subflow that is exported prior to the upgrade will not be exposed. Therefore, when importing these jobs or subflows back into the system, you must manually expose the imported job or subflow.

## Installing a License Key

The license key provides access to software pursuant to the terms of your license. It is an encrypted XML file with a file name ending in .key.

Note: When you upgrade an existing Spectrum<sup>™</sup> Technology Platform installation, you may continue to use your existing license key. You do not need to get a new one.

To install a license key:

1. Locate the email containing your license key that you received from Pitney Bowes.

**Important:** You must install the license key within 45 days of receiving it. If you do not you will need to contact Pitney Bowes for another license key.

**2.** Copy the . key file to the following directory:

<SpectrumPlatformLocation>\server\app\import

The license key is applied to your system. There is no need to restart your server.

If there was a problem installing the license key, check the log file in:

<SpectrumPlatformLocation>\server\app\repository\logs

Depending on whether the key was processed successfully or there was an error processing the key, the processed key goes into one of these folders:

- <SpectrumPlatformLocation>\server\app\import\archive\license-keys
- <SpectrumPlatformLocation>\server\app\import\error\license-keys

# Installing the Server with a Silent Installer

The silent install process for the server allows you to pre-configure the server installation process so that it runs without user intervention. Instead of responding to prompts for information such as the installation location and which modules to install, you specify these responses in a properties file which the installer uses instead of user prompts.

- 1. In the Spectrum<sup>™</sup> Technology Platform installer, browse to the SilentInstaller folder.
- 2. Open the file installer.properties in a text editor.
- **3.** Edit installer.properties as necessary to specify the installation settings you want to use. See the comments in installer.properties for additional information.
- 4. To run the installer in silent mode, place installer.properties in the same directory as install.exe. When the installer executes it will detect installer.properties and automatically run in silent mode.

Alternatively, you can place installer.properties in different directory and give the absolute path to the property in the command prompt using the -f argument, as follows:

install.exe -f PathOfPropertyFile\installer.properties

# Adding Modules

Spectrum<sup>™</sup> Technology Platform is designed so that modules can be added as you grow your system over time. For example, you may have one Spectrum<sup>™</sup> Technology Platform module and then license another module a few months later. The second product may be built on a newer version of Spectrum<sup>™</sup> Technology Platform. This will require you to upgrade your version of Spectrum<sup>™</sup> Technology Platform. In another case, the second product is compatible with the installed version. In both cases, the install program recognizes if it needs to upgrade Spectrum<sup>™</sup> Technology Platform and will do so without prompting. If an upgrade is not required, the installer will skip the Spectrum<sup>™</sup> Technology Platform install steps and install the new module.

The process for adding a module is similar to that of a new installation. In both cases you start the installation process by running the Spectrum<sup>™</sup> Technology Platform installer. Note that Spectrum<sup>™</sup> Technology Platform modules do not have their own installer. Instead, you use the Spectrum<sup>™</sup> Technology Platform installer to add modules.

1. If the Spectrum<sup>™</sup> Technology Platform server is running, stop the server. To stop the server, right-click the Spectrum<sup>™</sup> Technology Platform icon in the Windows task bar (shown below) and select **Stop Server**.

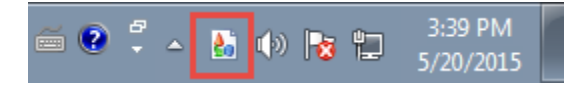

- 2. Launch the Spectrum<sup>™</sup> Technology Platform installer by double-clicking Install.exe. The installer walks you through the installation process. When prompted, select the modules that you want to install. Your currently installed modules are selected.
- **3.** Install any necessary databases for the new product. For more information on installing databases, see **Spectrum Databases** on page 64.
- 4. After you install the necessary databases (if any), start Spectrum<sup>™</sup> Technology Platform by right-clicking the Spectrum<sup>™</sup> Technology Platform icon in the Windows task bar and selecting Start Server.
- **5.** Install the license key for the module. For instructions, see **Installing a License Key** on page 22.

# Removing the Server

Before uninstalling any product, back up any files you may need in the future. Uninstalling Spectrum<sup>™</sup> Technology Platform will remove any job definitions and server-default changes you may have made.

1. If the Spectrum<sup>™</sup> Technology Platform server is running, stop the server. To stop the server, right-click the Spectrum<sup>™</sup> Technology Platform icon in the Windows task bar (shown below) and select **Stop Server**.

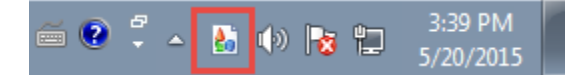

- 2. If you are removing Spectrum<sup>™</sup> Technology Platform from a Windows Server 2012 R2 machine, do the following:
  - a) Right-click on the file and select Properties:

SpectrumLocation\Uninstall\Uninstall\_LES\Uninstall\_LES.exe

- b) Click the **Compatibility** tab.
- c) Check the box Run this program in compatibility mode for and select Windows 7.
- d) Click **OK**.
- 3. Go to Start > Programs > Pitney Bowes > Spectrum<sup>™</sup> Technology Platform > Server and select Uninstall Pitney Bowes Spectrum<sup>™</sup> Technology Platform.

Note: Some Java files will not be removed because the uninstall process itself uses them.

 If there are any client tools that you want to uninstall, see Removing the Client Tools on page 88.

# 3 - Cluster

### In this section

| Clustered Architecture                                         | 26 |
|----------------------------------------------------------------|----|
| Clustered Architecture for the Data Hub Module                 | 27 |
| Clustered Architecture for the Global Geocoding Module         | 28 |
| Clustered Architecture for the Location Intelligence Module    | 28 |
| Requirements                                                   | 30 |
| Installing a Cluster                                           | 30 |
| Installing a Cluster for the Data Hub Module                   | 35 |
| Installing a Cluster for the Location Intelligence Module      | 36 |
| Upgrading a Cluster                                            | 45 |
| Upgrading with Clustering for the Data Hub Module              | 47 |
| Upgrading with Clustering for the Location Intelligence Module | 49 |
| Removing a Node from a Cluster                                 | 50 |
| Adding Modules to a Cluster                                    | 51 |
| Starting a Cluster                                             | 52 |
| Shutting Down a Cluster                                        | 52 |
| Using Client Tools with a Cluster                              | 53 |

# **Clustered Architecture**

In a clustered environment, processing is shared among two or more instances of the server. All communication with Spectrum<sup>™</sup> Technology Platform goes through a load balancer. Instead of using the URL and port of the Spectrum<sup>™</sup> Technology Platform server, you use the URL and port of the load balancer. Consider using this approach if you require failover redundancy and high-volume, high-performance processing.

The following diagram illustrates this architecture:

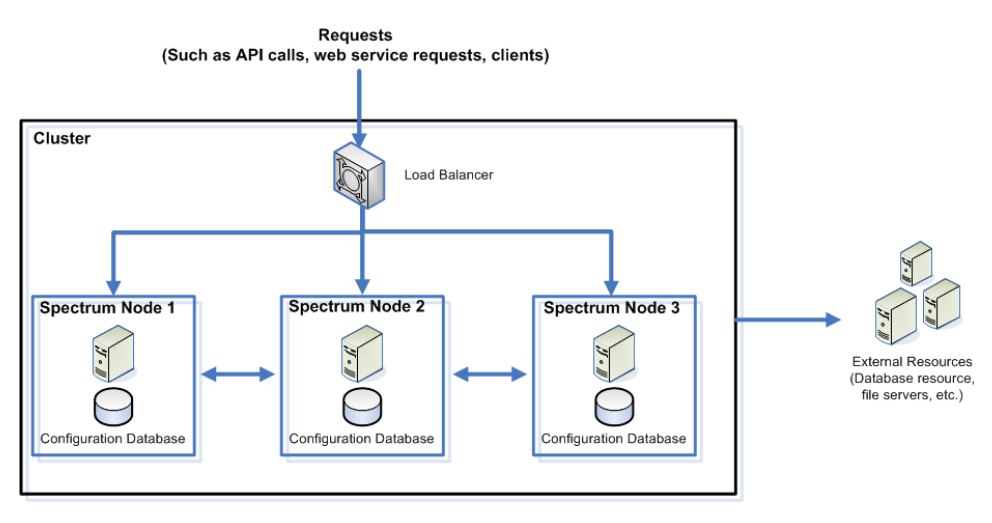

#### Load Balancer

As requests come into the cluster, the load balancer identifies the best available Spectrum<sup>™</sup> Technology Platform node to handle the request. The request is then passed to a Spectrum<sup>™</sup> Technology Platform node.

From the user's perspective, the distributed architecture is handled automatically behind the scenes. The user sends a request to the load balancer's URL and port for Spectrum<sup>™</sup> Technology Platform (typically port 80 for a distributed environment) as if it were a single Spectrum<sup>™</sup> Technology Platform server.

#### Nodes

A node is a Spectrum<sup>™</sup> Technology Platform server installation. Each node has a copy of the configuration database. Each copy is continuously synchronized. This enables each node to share the same settings. License information, dataflows, database resources, and so on can be centrally managed for the cluster because of the shared configuration database.

To configure the cluster, simply point Management Console or Enterprise Designer to the load balancer's URL and port for Spectrum<sup>™</sup> Technology Platform (typically port 80 for a distributed environment).

#### External Resources

The definitions for external resources such as database resources (postal databases, geocoding databases, and so on), JDBC connections, and file servers, reside in the configuration database. The resources themselves (databases, files, web services) can reside anywhere you choose.

Because the database resources themselves reside outside the cluster, multiple clusters can share the same database resources. You must create the resource definitions in each cluster using Management Console. For example if you want multiple clusters to share the same geocoding database, you can install the geocoding database on a server accessible from each cluster, then in Management Console point each cluster to the geocoding database.

## Clustered Architecture for the Data Hub Module

In a clustered environment, processing is shared among two or more instances of the server. The Data Hub Module maintains a separate graph database for each model that is configured; each graph database is replicated to each Spectrum<sup>™</sup> Technology Platform server. When a model is loaded, one server is chosen as the master and all other servers will maintain a replicated mirror of that master. All writes to the database will be synchronized with the master, while any server can process read requests.

The server that receives the first request to open the model will be chosen as the master. If different servers receive the request to open different models, the masters for these models will be running on different servers. Though it is not normally required to know which server is serving the master role for a given model, this information is available in the JMX Console.

1. Open a web browser and go to http://<server>:<port>/jmx-console

Where:

<server> is the IP address or hostname of your Spectrum<sup>™</sup> Technology Platform server.

report> is the HTTP port used by Spectrum<sup>™</sup> Technology Platform. The default is 8080.

- 2. Log in using the admin account.
- **3.** Scroll down to Domain: org.neo4j. There will be a set of objects for each model, numbered, starting at 0. The Role attribute in the HighAvailability object indicates whether this server is the master for this model, and the Kernel object indicates the model name in the StoreDirectory attribute.

# Clustered Architecture for the Global Geocoding Module

In a clustered environment, processing is shared among two or more instances of the server. The diagram below illustrates the deployment architecture of such a configuration. Load balancing can be used to support high availability and scaling. The deployment architecture includes a load balancer, Spectrum<sup>™</sup> Technology Platform nodes with Global Geocoding Modules and Geocoding databases.

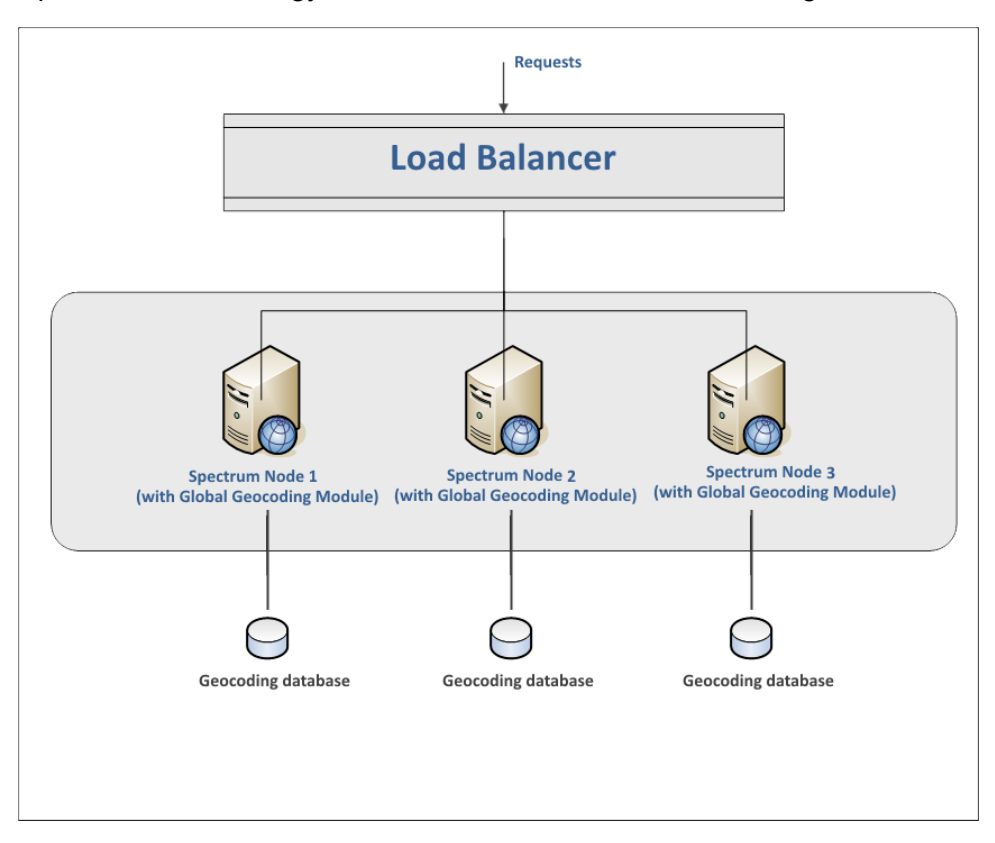

Note: Each Geocoding database MUST be installed in the same location on all of the nodes for the cluster to work properly. For example, if the Geocoding database for "Spectrum Node 1" is installed on C:\data\, then the other Spectrum nodes' Geocoding database must also reside on C:\data\.

# Clustered Architecture for the Location Intelligence Module

In a clustered environment, processing is shared among two or more instances of the server. The diagram below illustrates the deployment architecture of such a configuration. Load balancing can

be used to support high availability and scaling. The deployment architecture includes a load balancer, a Spectrum Spatial cluster, a database, and a file share. With this approach it is possible to scale both horizontally and vertically. You can cluster the Location Intelligence Module with or without platform clustering, starting from version 8.0.

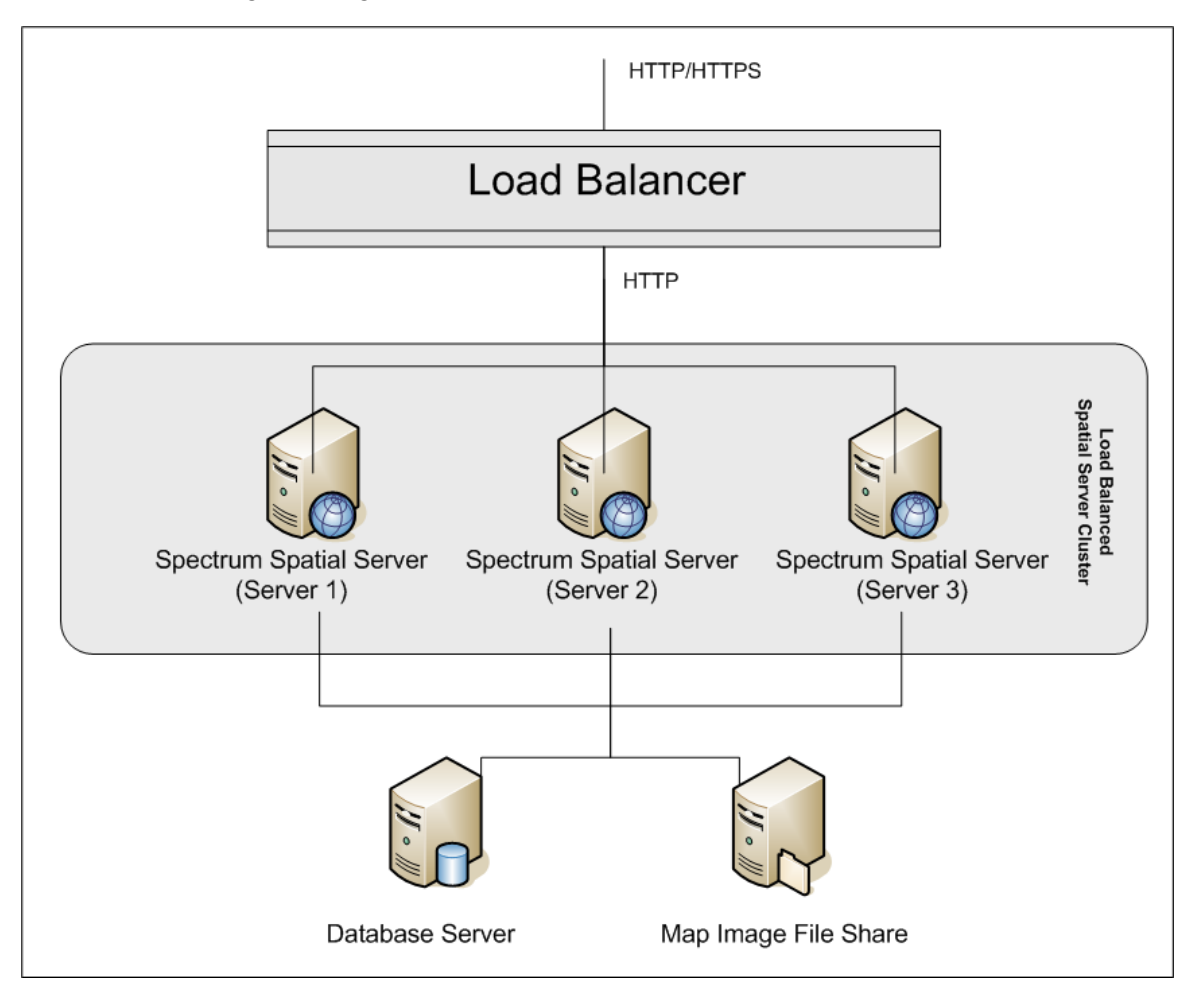

#### Load Balancer

The load balancer spreads requests between the Spectrum Spatial instances. Any load balancer that supports load balancing HTTP/HTTPs requests can be used.

#### Spectrum Spatial Cluster

The cluster is a collection of Spectrum instances with LIM sharing administration, named resources, geographical metadata content and configuration settings. Additional nodes can be added to the cluster for resilience or to deliver support for greater loads. Each node can be scaled vertically through additional hardware resources and/or additional instances should this be required for hardware with massive resources. Spectrum can be configured to use restricted numbers of CPUs.

#### Database

Spectrum stores named resources (maps, layers, tables and styles), geographic metadata and configuration in a repository. In the default single server installation an embedded database is used to store these resources on the local server. To create a resilient scalable solution this embedded database should be replaced with a resilient independent database. Oracle, PostGreSQL/PostGIS and Microsoft SQL Server are the supported repository databases.

In the load balanced configuration, Spectrum nodes cache these resources in a local cache and search index in each node in the cluster. When a Spectrum node receives a request it uses the local cache and index to find resources. Named resources can be added through any node in the cluster. Each node keeps its cache current by checking for differences between its local cache and the central database. This check occurs every 2 seconds by default. Time frequency can be configured. This architecture ensures the server delivers high performance transactions and the load on the repository database is kept to a minimum. If a new Spectrum node is added to the cluster the cache and index are created automatically. Such a scenario can occur to remedy a node failure or grow the capability of the deployment.

#### File Share

The file share provides a folder to hold map images generated by Spectrum. When maps are rendered using the web services the server supports the map images being returned through URLs or returned as a base 64 encoded image. When a URL is returned the map image is stored as a file and served on request of the URL. To ensure any Spectrum node can return the map image a file share is used to store the images.

## Requirements

- All servers that host a node must have their system clocks synchronized in order for the cluster to function. Verify that all systems point to the same time service to synchronize their clocks.
- All nodes in a cluster must be the same version of Spectrum<sup>™</sup> Technology Platform so be sure that the version you install is the same as the existing nodes.
- All nodes in a cluster must have the same modules installed, so be sure to install all the necessary modules on the new node.

# Installing a Cluster

**Note:** If you are setting up a cluster for the Location Intelligence Module only, follow the instructions in **Installing a Cluster for the Location Intelligence Module** on page 36.

**Note:** If you are setting up a cluster for the Data Hub Module, also see **Installing a Cluster for** the Data Hub Module on page 35.

Installing a cluster involves setting up one Spectrum<sup>™</sup> Technology Platform server at a time. Each time you add a server you need to point it to an existing server which will act as a seed node. A *seed node* is a server that has a copy of the Spectrum configuration data that it can copy to a new node so that the new node's configuration is synchronized with the other nodes in the cluster. The following diagrams illustrate this process.

After installing the first node you will in effect have a cluster with only one node:

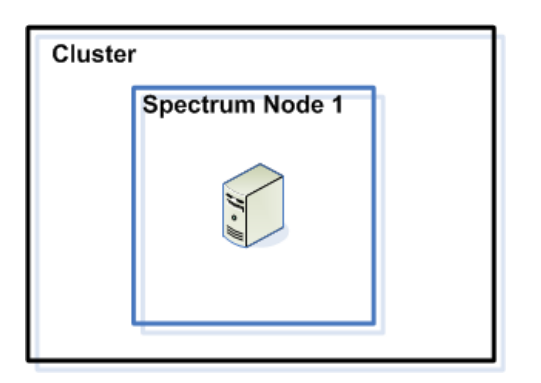

When you install the second node it must point to the first node as a seed node. This will enable the second node to receive a copy of the first node's configuration database, resulting in a cluster with two nodes with synchronized configuration information.

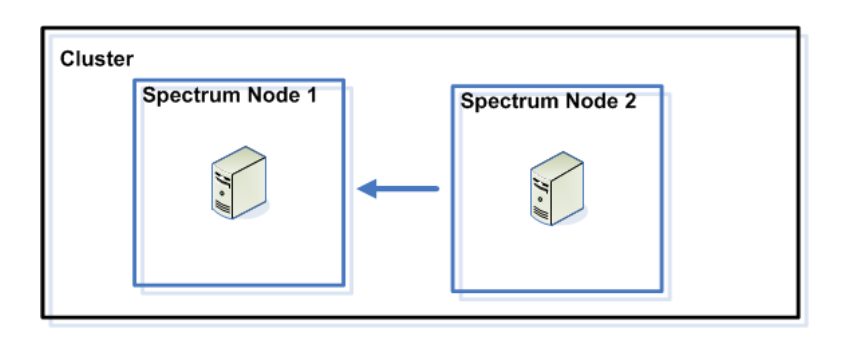

As you add additional nodes, the new nodes can point to any of the existing nodes as a seed node. You must also configure the first node to point to at least one other node in the cluster so that if it is ever brought down it can rejoin the cluster.

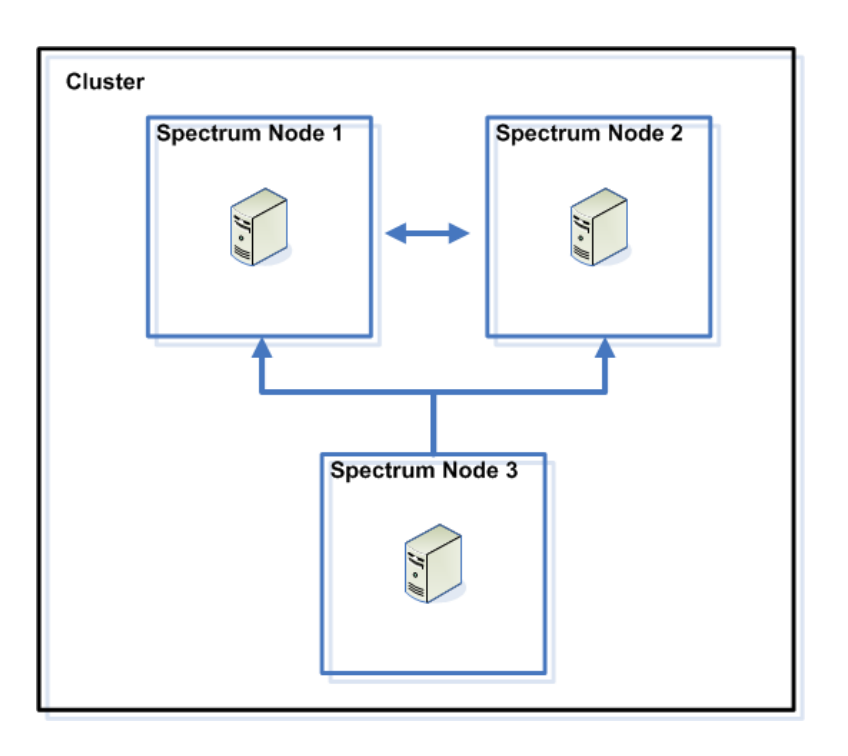

To install a cluster, follow these steps:

- **1.** Install a load balancer. You can choose for yourself an appropriate load balancer. Follow the procedures described in the load balancer's documentation when installing.
  - **Note:** The load balancer must be configured to allow encoded forward slashes. If the load balancer does not allow encoded forward slashes you may get HTTP 404 errors while using the cluster. For example, if you are using an Apache load balancer, you can configure it to allow encoded forward slashes by opening the httpd.conf file and specifying this property: AllowEncodedSlashes On. For other types of load balancers, refer to the load balancer's documentation.
- 2. Install Spectrum<sup>™</sup> Technology Platform on a server where you want to host a node. For instructions, see Installing a New Server on page 20.
- 3. If the Spectrum<sup>™</sup> Technology Platform server is running, stop it. To stop the server, right-click the Spectrum<sup>™</sup> Technology Platform icon in the Windows task bar and select **Stop Server**.
- 4. Edit the file server/app/conf/spectrum-container.properties as follows:

#### spectrum.cluster.enabled

Set this to true.

#### spectrum.cluster.name

Set this to any name you want to give to the cluster. If you have multiple clusters, give each cluster a unique name.

#### spectrum.cluster.address

Set this to the network interface to which you want this node to bind. Specify 0.0.0.0 if you want the node to bind to all network interfaces.

#### spectrum.cluster.seeds

Set this to the IP address of the Spectrum<sup>™</sup> Technology Platform server whose configuration will be reproduced on new nodes added to the cluster. The new server will be configured with the same settings as the seed server whenever it starts up so that it is synchronized with the cluster.

If this is the first node in the cluster you need to specify a seed node that is not yet running. If you know the IP address of the node you want to use as a seed node, enter it now. Otherwise, you will need to return to this properties file once you have the IP address of the seed node.

You can specify multiple IP addresses by separating each with a comma. We recommend that you specify multiple seed nodes so that if one is down others can be used to allow the node to join the cluster. The node will attempt to access each seed node in the order listed. If none of the seed nodes can be reached, the node will not join the cluster.

#### spectrum.cluster.nodename

Optional. This property allows you to define a specific node name to associate with the configuration database on this node. You should set this option if you plan on manually copying the configuration database from one server to another, such as copying the configuration database from a staging server to a production server. If you do not specify this property, an internally-used node name will be automatically generated by the system.

5. Uncomment the following lines:

```
spectrum.runtime.hostname=
spectrum.runtime.port=
```

Modify these to point to the load balancer host name and the port on which you have configured the load balancer to listen.

- 6. Save and close the spectrum-container.properties file.
- 7. Start the server. To start the server, right-click the Spectrum<sup>™</sup> Technology Platform icon in the Windows task bar and select **Start Server**.

Add additional nodes to the cluster. For instructions on adding a node, see Adding a Node to a Cluster on page 34.

### Adding a Node to a Cluster

Follow this procedure if you have already set up a cluster with a load balancer and at least one Spectrum<sup>™</sup> Technology Platform node, and you want to add a new Spectrum<sup>™</sup> Technology Platform node.

- 1. Install Spectrum<sup>™</sup> Technology Platform on a server where you want to host a node. For instructions, see the Spectrum<sup>™</sup> Technology Platform Installation Guide.
- 2. If the Spectrum<sup>™</sup> Technology Platform server is running, stop it. To stop the server, right-click the Spectrum<sup>™</sup> Technology Platform icon in the Windows task bar and select **Stop Server**.
- **3.** Edit the file server/app/conf/spectrum-container.properties as follows:

#### spectrum.cluster.enabled

Set this to true.

#### spectrum.cluster.name

Set this to the name of the cluster that you want this node to join.

#### spectrum.cluster.address

Set this to the network interface to which you want this node to bind. Specify 0.0.0.0 if you want the node to bind to all network interfaces.

#### spectrum.cluster.seeds

Set this to the IP address of the Spectrum<sup>™</sup> Technology Platform server whose configuration will be replicated on the new node.

You can specify multiple IP addresses by separating each with a comma. We recommend that you specify multiple seed nodes so that if one is down others can be used to allow the node to join the cluster. The node will attempt to access each seed node in the order listed. If none of the seed nodes can be reached, the node will not join the cluster.

4. Uncomment the following lines:

```
spectrum.runtime.hostname=
spectrum.runtime.port=
```

Modify these to point to the load balancer host name and the port on which you have configured the load balancer to listen.

- 5. Save and close the spectrum-container.properties file.
- 6. Start the server.
  - On Unix or Linux, change the working directory to the Spectrum<sup>™</sup> Technology Platform server's bin directory, source the setup file, then type the following command: ./server.start.

• On Windows, right-click the Spectrum<sup>™</sup> Technology Platform icon in the Windows task bar and select **Start Server**.

# Installing a Cluster for the Data Hub Module

- 1. Follow the directions in Installing a Cluster on page 30.
- 2. Stop all the Spectrum<sup>™</sup> Technology Platform servers in the cluster. To stop the servers, right-click the Spectrum<sup>™</sup> Technology Platform icon in the Windows task bar and select Stop Server. Alternatively, you can use the Windows Services control panel and stop the Pitney Bowes Spectrum<sup>™</sup> Technology Platform service.
- 3. Configure the property files.
- 4. Start the Spectrum<sup>™</sup> Technology Platform server. To start the server, right-click the Spectrum<sup>™</sup> Technology Platform icon in the Windows task bar and select Start Server. Alternatively, you can use the Windows Services control panel to start the Pitney Bowes Spectrum<sup>™</sup> Technology Platform service.

### **Configuring Property Files**

Two files are used to configure the Data Hub Module:

- *SpectrumFolder*\server\modules\hub\hub.properties-Controls Spectrum<sup>™</sup> Technology Platform settings, including whether to join a cluster and whether to enable history tracking and auditing.
- *SpectrumFolder*\server\modules\hub\db\neo4j.properties-Controls how the graph databases are configured, using Neo4j Enterprise. This file is used as a template for each model. If needed, each model can be configured separately by placing a copy of this property file into the store directory for that model.

By default, each model is placed in a subdirectory under the

*SpectrumFolder*\server\modules\hub\db directory. The name of each model contains a "model." prefix followed by the name of the model (e.g., "model.CustomerRetention"). The location of this top-level directory may be overridden using the hub.models.path.base property in the hub.properties file.

To configure the system to run in a cluster you must set the following properties in the **hub.properties** file:

```
#hub.neo4j.database.type=embedded
hub.neo4j.database.type=ha
#For ha mode, MUST be set to the number of servers in the cluster (or
```

```
models will not replicate reliably)
hub.servers.per.cluster=3
```

Note that the **hub.servers.per.cluster** property must match the number of servers expected in a cluster. If fewer than this number of servers are running at the time the Data Hub attempts to open or create a model, it will wait for these servers to join and then fail after a timeout. Once the model is running, the system will continue running as long a quorum of servers (more than half the expected number of servers) are in communication. For a cluster of six servers, four must stay in communication, for three servers, two must stay in contact, and for a two-server cluster, all servers must be in contact at all times. For this reason, it is recommended that clusters have a minimum of three servers in order to achieve a level of fault tolerance. Also, an odd number of servers provide better resiliency per server than an even-numbered cluster (e.g., both a three-server cluster and a four-server cluster can withstand a maximum of one lost server).

# Installing a Cluster for the Location Intelligence Module

To set up a cluster for the Location Intelligence Module, you must first configure a common repository (depending on the type of database you have) then configure your system to prepare it for clustering.

### Configuring a Common Repository

You must configure Spectrum to use a common repository database for the cluster. This ensures that named resources, geographic metadata and configuration settings are managed across the cluster. You can configure Spectrum to use a common repository database using a PostgreSQL, an Oracle, or a Microsoft SQL Server database.

The repository is installed with a set of named resources, geographic metadata and configuration files. To migrate these resources to the common database repository the resources need to be exported from the default internal repository database and reimported into the new shared repository database.

To provide support for bulk export/import of repository content, the repository provides a WebDAV interface.

#### Set Up a PostgreSQL Repository Database

These steps describe how to set up your repository on a PostgreSQL database:

1. Copy all repository resources to a local folder using WebDAV.
The contents of the installed repository must be exported. This step only needs to be performed once, as the contents of the repository should be the same at this point for all instances of Spectrum<sup>™</sup> Technology Platform.

- 2. Back up the folder /<spectrum root>/server/modules/spatial/jackrabbit to a local directory or disk.
- 3. Stop Spectrum.
- 4. On all instances of Spectrum<sup>™</sup> Technology Platform, add the database JDBC drivers to the Spectrum common lib directory to allow it to use the selected database.

Copy the /<spectrum root>/server/modules/spatial/lib/postgresql-x.x-xxx.jdbc4.jar file to /<spectrum root>/server/app/lib/postgresql-x.x-xxx.jdbc4.jar.

5. On all instances of Spectrum<sup>™</sup> Technology Platform, edit the /<spectrum root>/server/modules/spatial/jackrabbit/repository.xml file to point the repository to a database and add clustering. There are four separate changes you need to make:

a) Modify the two FileSystem sections within the Repository and Workspace sections of the file:

```
<FileSystem class="org.apache.jackrabbit.core.fs.db.DbFileSystem">
    <param name="driver" value="org.postgresql.Driver"/>
    <param name="url"
value="jdbc:postgresql://<hostname>:<port>/<databasename>"/>
    <param name="schema" value="postgresql"/>
    <param name="user" value="cuser>"/>
    <param name="user" value="<user>"/>
    <param name="password" value="<pwd>"/>
    <param name="schemaObjectPrefix" value="rep_"/>
    </FileSystem>
```

b) Modify the Persistence Manager section within the Workspace section:

c) Enable Clustering at the end of the file, right above the </Repository> tag. Each instance of Spectrum will need to have a distinct Cluster id to enable synchronization of clustering to work. The delay defines the time delay for synchronization in milliseconds.

```
<Cluster id="node1" syncDelay="2000">
    <Journal
class="org.apache.jackrabbit.core.journal.DatabaseJournal">
    <param name="revision" value="${rep.home}/revision.log" />
    <param name="driver" value="org.postgresql.Driver" />
```

d) Comment out the DataStore section:

```
<DataStore class="org.apache.jackrabbit.core.data.FileDataStore"/>
```

- 6. On all instances of Spectrum<sup>™</sup> Technology Platform, remove the following folders from the /server/modules/spatial/jackrabbit directory: repository, version, workspaces.
- 7. If your PostgreSQL database has previously had repository content added, you must remove tables from your database so a clean repository can be created. If you are starting with a new database, make sure the tables do not exist. The following tables need to be removed from the database:

```
public.default_names_id_seq
public.default_binval
public.default_bundle
public.default_names
public.default_refs
public rep_fsentry
public.rep_global_revision
public.rep_journal
public.rep_local_revisions
public.security_binval
public.security_bundle
public.security_names
public.security_refs
```

- 8. Start Spectrum.
- 9. Restore the resources by copying them from the local folder into the Repository using WebDAV.

Import the content of the repository you previously exported back into the repository. This step only needs to be performed on one of the Spectrum<sup>™</sup> Technology Platform instances.

#### Set Up an Oracle Repository Database

These steps describe how to set up your repository on an Oracle database:

1. Copy all repository resources to a local folder using WebDAV.

The contents of the installed repository must be exported. This step only needs to be performed once, as the contents of the repository should be the same at this point for all instances of Spectrum<sup>™</sup> Technology Platform.

- 2. Back up the folder /<spectrum root>/server/modules/spatial/jackrabbit to a local directory or disk.
- 3. Stop Spectrum.
- 4. On all instances of Spectrum<sup>™</sup> Technology Platform, verify an Oracle JDBC Driver exists under the folder <spectrum root>/server/app/lib (for example, ojdbc6-11.2.0.3.jar).
- 5. On all instances of Spectrum<sup>™</sup> Technology Platform, edit the /<spectrum root>/server/modules/spatial/jackrabbit/repository.xml file to point the repository to a database and add clustering. There are four separate changes you need to make:
  - a) Modify the two FileSystem sections within the Repository and Workspace sections of the file:

b) Modify the Persistence Manager section within the Workspace section:

c) Enable clustering at the end of the file, right above the </Repository> tag. Each instance of Spectrum will need to have a distinct id to enable synchronization of clustering to work. The delay defines the time delay for synchronization in milliseconds.

```
<Cluster id="node1" syncDelay="2000">
<Journal
class="org.apache.jackrabbit.core.journal.OracleDatabaseJournal">
```

d) Comment out the DataStore section:

<DataStore class="org.apache.jackrabbit.core.data.FileDataStore"/>

- 6. On all instances of Spectrum<sup>™</sup> Technology Platform, remove the following folders from the /server/modules/spatial/jackrabbit directory: repository, version, workspaces.
- 7. If your Oracle database has previously had repository content added, you must remove tables from your database so a clean repository can be created. If you are starting with a new database, make sure the tables do not exist. The following tables need to be removed from the database:

```
default_names_id_seq
default_binval
default_bundle
default_names
default_refs
public rep_fsentry
rep_global_revision
rep_local_revisions
security_binval
security_bundle
security_names
security_refs
```

- 8. Start Spectrum.
- 9. Restore the resources by copying them from the local folder into the Repository using WebDAV.

Import the content of the repository you previously exported back into the repository. This step only needs to be performed on one of the Spectrum<sup>™</sup> Technology Platform instances.

#### Set Up an MS SQL Server Repository Database

These steps describe how to set up your repository on an MS SQL Server database:

1. Copy all repository resources to a local folder using WebDAV.

The contents of the installed repository must be exported. This step only needs to be performed once, as the contents of the repository should be the same at this point for all instances of Spectrum<sup>™</sup> Technology Platform.

- 2. Back up the folder /<spectrum root>/server/modules/spatial/jackrabbit to a local directory or disk.
- 3. Stop Spectrum on all nodes.
- 4. On all instances of Spectrum<sup>™</sup> Technology Platform, add the database JDBC drivers to the Spectrum common lib directory to allow it to use the selected database. Copy the /<spectrum root>/server/modules/spatial/lib/sqljdbc4-4.x.jar file to /<spectrum root>/server/app/lib/sqljdbc4-4.x.jar.
- 5. On all instances of Spectrum<sup>™</sup> Technology Platform, edit the /<spectrum root>/server/modules/spatial/jackrabbit/repository.xml file to point the repository to a database and add clustering. There are four separate changes you need to make:
  - a) Modify the two FileSystem sections within the Repository and Workspace sections of the file:

b) Modify the Persistence Manager section within the Workspace section:

c) Enable clustering at the end of the file, right above the </Repository> tag. Each instance of Spectrum will need to have a distinct id to enable synchronization of clustering to work. The delay defines the time delay for synchronization in milliseconds.

```
<Cluster id="node1" syncDelay="2000">
<Journal
class="org.apache.jackrabbit.core.journal.MSSqlDatabaseJournal">
```

```
<param name="revision" value="${rep.home}/revision.log" />
<param name="driver"
value="com.microsoft.sqlserver.jdbc.SQLServerDriver"/>
<param name="url"
value="jdbc:sqlserver://${HOST}:${PORT};${DATABASENAME};"/>
<param name="user" value="${USERNAME}"/>
<param name="password" value="$PWD}"/>
<param name="schema" value="mssql"/>
<param name="schemaObjectPrefix" value="rep_"/>
<param name="databaseType" value="mssql"/>
</dournal>
</cluster>
```

d) Comment out the DataStore section:

```
<DataStore class="org.apache.jackrabbit.core.data.FileDataStore"/>
```

- 6. On all instances of Spectrum<sup>™</sup> Technology Platform, remove the following folders from the /server/modules/spatial/jackrabbit directory: repository, version, workspaces.
- 7. If your SQL Server database has previously had repository content added, you must remove tables from your database so a clean repository can be created. If you are starting with a new database, make sure the tables do not exist. The following tables need to be removed from the database:

```
default_names_id_seq
default_binval
default_bundle
default_names
default_refs
public rep_fsentry
rep_global_revision
rep_journal
rep_local_revisions
security_binval
security_bundle
security_names
security_refs
```

- 8. Start Spectrum on all nodes.
- 9. Restore the resources by copying them from the local folder into the repository using WebDAV.

Import the content of the repository you previously exported back into the repository. This step only needs to be performed on one of the Spectrum<sup>™</sup> Technology Platform instances.

### **Configuring Your System**

Once the Spectrum<sup>™</sup> Technology Platform is installed and you have configure a common repository, you need to configure your instance before you can replicate it to another virtual machine. If you are not using a virtual machine environment, you will need to perform these steps on each of your Spectrum<sup>™</sup> Technology Platform installations.

#### Adding a Map File Share

You can add a map file share (a shared image folder) to Spectrum<sup>™</sup> Technology Platform. (To create a map file share, see page 43.)

To add a map file share:

1. Modify the Mapping Service configuration by pointing to a shared image folder and load balance server. In the ImageCache change the Directory parameter to a common image directory, and change the AccessBaseURL parameter to the load balancer machine image URL.

If you are using a virtual machine environment, remember this IP address, as you must set the load balancer VM to this IP address.

```
<ImageCache>
<Directory>/mnt/<linux mount>/images</Directory>
<AccessBaseURL>http://<loadbalance_IP_address>/Spatial/images</AccessBaseURL>
<FileExpire>30</FileExpire>
<ScanInterval>30</ScanInterval>
</ImageCache>
```

2. Set up symbolic link to enable map images to go to the shared file system.

```
cd /<spatial server root>/server/modules/spatial
rm -Rf images
ln -s / mnt/<linux mount>/images
```

#### Setting Up a Map Image File Share

The file share provides a folder to hold map images generated by Spectrum Spatial. Create a shared folder accessible to all Spectrum nodes. The file share is not required if maps are returned from the web services as Base64-encoded images.

To set up a map image file share:

1. Mount a shared folder on each operating system hosting Spectrum. The commands below mount a drive on a Microsoft Windows Server or network drive supporting CIFS.

```
mkdir /mnt/<linux mount>
mount -t cifs //<windows host>/<windows share> /mnt/<linux mount>-o
username=shareuser,password=sharepassword,domain=pbi
```

2. Set the image share to load at startup in /etc/fstab.

```
//<windows ip address for share>/share /path_to/mount cifs
username=server user,password=secret, netdev 0 0
```

#### Modifying the Service Configurations

To modify the service configurations for load balancing:

In each service configuration file, change the <RepositoryURL> to point to the load balance server repository URL.

```
The RepositoryURL should change to point to the balancer from 
http://<Spectrum>/RepositoryService/rmi to
http://<Balancer>/RepositoryService/rmi.
```

#### **Modifying Java Properties File**

To modify the java properties for Spectrum<sup>™</sup> Technology Platform:

- 1. Modify the java.properties file, located in <spectrum>/server/modules/spatial/java.properties, to point to the load balance server.
- 2. Change the images.webapp.url and all of the service host and port numbers to point to the load balance server.

#### **Configuring Ports for Multiple Spectrum Instances**

If you have multiple Spectrum<sup>™</sup> Technology Platform instances on a single machine, you must change the port numbers.

To change the port numbers for each Spectrum<sup>™</sup> Technology Platform instance:

- Change all ports in <Spectrum root>/server/app/conf/spectrum-container.properties to new port values that are not in use. The http port reflects the port number entered in the installer.
- Update the rmi port in bootstrap.properties in the /<spectrum root>/server/modules/spatial folder (for example, 11099). The default is 1099.

#### **Shared Spectrum Local Data**

If you are using TAB file data on the file system, this data needs to be in a shared location accessible by all instances of Spectrum in the load balanced environment. It is also important to note that all named resources in the repository accessing data on the file system should point to this shared location.

Each VM or machine hosting Spectrum needs to have access to the mounted shared drive.

**Note:** Using named resources that point to database tables do not require a shared drive, as the named resources in the repository do not access the data using a file path; rather they use a named connection to the data in the database.

## Upgrading a Cluster

- **Important:** Before upgrading, be sure to read the release notes for the new version. The release notes contain important compatibility information, supported upgrade paths, and module-specific data backup recommendations.
- **Note:** If you are upgrading a cluster for the Location Intelligence Module only, follow the instructions in **Upgrading with Clustering for the Location Intelligence Module** on page 49. If you are upgrading both Spectrum and LIM clusters, before shutting down all nodes also see **Upgrading with Clustering for the Location Intelligence Module** on page 49 for some required pre-upgrade steps.
- **Note:** If you are upgrading a cluster for the Data Hub Module, also see **Upgrading with Clustering** for the Data Hub Module on page 47 for some required pre- and post-upgrade steps.
- 1. Shut down all the Spectrum<sup>™</sup> Technology Platform nodes in the cluster.
- Choose which node you want to upgrade first, and upgrade that node. For instructions, see Upgrading a Server on page 21.
- 3. If the Spectrum<sup>™</sup> Technology Platform server is running, stop it. To stop the server, right-click the Spectrum<sup>™</sup> Technology Platform icon in the Windows task bar and select **Stop Server**.
- 4. Edit the file server/app/conf/spectrum-container.properties as follows:

#### spectrum.cluster.enabled

Set this to true.

#### spectrum.cluster.name

Set this to any name you want to give to the cluster. If you have multiple clusters, give each cluster a unique name.

#### spectrum.cluster.address

Set this to the network interface to which you want this node to bind. Specify 0.0.0.0 if you want the node to bind to all network interfaces.

#### spectrum.cluster.seeds

Set this to the IP address of the Spectrum<sup>™</sup> Technology Platform server whose configuration will be reproduced on new nodes added to the cluster. The new server will be configured with the same settings as the seed server whenever it starts up so that it is synchronized with the cluster.

If this is the first node in the cluster you need to specify a seed node that is not yet running. If you know the IP address of the node you want to use as a seed node, enter it now. Otherwise, you will need to return to this properties file once you have the IP address of the seed node.

You can specify multiple IP addresses by separating each with a comma. We recommend that you specify multiple seed nodes so that if one is down others can be used to allow the node to join the cluster. The node will attempt to access each seed node in the order listed. If none of the seed nodes can be reached, the node will not join the cluster.

#### spectrum.cluster.nodename

Optional. This property allows you to define a specific node name to associate with the configuration database on this node. You should set this option if you plan on manually copying the configuration database from one server to another, such as copying the configuration database from a staging server to a production server. If you do not specify this property, an internally-used node name will be automatically generated by the system.

5. Uncomment the following lines:

```
spectrum.runtime.hostname=
spectrum.runtime.port=
```

Modify these to point to the load balancer host name and the port on which you have configured the load balancer to listen.

- 6. Save and close the spectrum-container.properties file.
- 7. Start the server.
- 8. Repeat this process to upgrade the other nodes in the cluster.

# Upgrading with Clustering for the Data Hub Module

Additional steps are required for the Data Hub Module both before and after the upgrade process.

#### Prepare for Upgrading

- 1. Follow the instructions in Upgrading a Cluster on page 45, as these apply to both clustered and non-clustered environments.
- **2.** Follow the instructions in "Backing up Data Hub Models" from the *Master Data Management Guide*.
- **3.** Shut down each server in the cluster. Shut the instances down one at a time rather than all at once, and shut down the master server last. Because the choice of master depends upon which server first opened the model, you may want to restart the cluster and open each model from the first server that was started and then shut them down in reverse order.
- 4. To ensure that Spectrum<sup>™</sup> Technology Platform is shut down cleanly and completely, examine the *SpectrumDirectory*/server/app/repository/logs/wrapper.log file for errors during shutdown.
- 5. For Spectrum<sup>™</sup> Technology Platform versions 10.0 and later, each model directory must contain a version.data file

(*SpectrumDirectory*/server/modules/hub/db/model.<modelname>/version.data). If after opening each model on the master server the model directory does not contain this file, it can be copied from one of the non-master nodes. This issue can occur when a non-master services the initial request to create a model.

#### Upgrade the Master Server

After following the instructions in **Upgrading a Cluster** on page 45 to install the new version of Spectrum<sup>™</sup> Technology Platform on the master server, the server will have been reset to a non-clustered configuration. The server can be started at this point; however, the Data Hub models may still require a store upgrade and will fail to open if the server is started before the store upgrade is allowed.

- Stop the Spectrum<sup>™</sup> Technology Platform server. To stop the server, right-click the Spectrum<sup>™</sup> Technology Platform icon in the Windows task bar and select **Stop Server**. Alternatively, you can use the Windows Services control panel and stop the Pitney Bowes Spectrum<sup>™</sup> Technology Platform service.
- 2. Confirm that master server is set to non-clustered (embedded) mode in the *SpectrumFolder*\server\modules\hub\hub.properties file:

```
hub.neo4j.database.type=embedded
#hub.neo4j.database.type=ha
#For ha mode, MUST be set to the number of servers in the cluster (or
models will not replicate reliably)
#hub.servers.per.cluster=3
```

**3.** Enable store upgrade by setting the following line from

SpectrumFolder\server\modules\hub\db\neo4j.properties as shown below.

```
allow store upgrade=true
```

- 4. Start the Spectrum<sup>™</sup> Technology Platform server. To start the server, right-click the Spectrum<sup>™</sup> Technology Platform icon in the Windows task bar and select Start Server. Alternatively, you can use the Windows Services control panel to start the Pitney Bowes Spectrum<sup>™</sup> Technology Platform service.
- 5. Open each model.
- **6.** Follow the instructions in "Backing up Data Hub Models" from the *Master Data Management Guide* again.
- 7. Stop the Spectrum<sup>™</sup> Technology Platform server. To stop the server, right-click the Spectrum<sup>™</sup> Technology Platform icon in the Windows task bar and select **Stop Server**. Alternatively, you can use the Windows Services control panel and stop the Pitney Bowes Spectrum<sup>™</sup> Technology Platform service.
- 8. Set the master server to clustered (high-availability) mode in the *SpectrumFolder*\server\modules\hub\hub.properties file:

```
#hub.neo4j.database.type=embedded
hub.neo4j.database.type=ha
#For ha mode, MUST be set to the number of servers in the cluster (or
models will not replicate reliably)
#hub.servers.per.cluster=3
```

**9.** Compare any configuration files that you backed up to the installed files and make any necessary changes. Do not overwrite new files with old files because new files may contain properties that old files do not.

#### Delete Models on Non-Master Servers

Before upgrading, delete the models in the *SpectrumDirectory*/server/modules/hub/db directory for all non-master servers. Do **not** delete the models from the master server.

#### Upgrade Non-Master Servers

1. Follow the instructions in Upgrading a Server on page 21 for each non-master server. If the installer starts up the Spectrum<sup>™</sup> Technology Platform server, shut the server down.

Note: Do not open any models in the cluster while you are upgrading.

2. Set each non-master server to clustered (high-availability) mode in the *SpectrumFolder*\server\modules\hub\hub.properties file:

```
#hub.neo4j.database.type=embedded
hub.neo4j.database.type=ha
#For ha mode, MUST be set to the number of servers in the cluster (or
```

```
models will not replicate reliably)
#hub.servers.per.cluster=3
```

**3.** Compare any configuration files that you backed up to the installed files and make any necessary changes. Do not overwrite new files with old files because new files may contain properties that old files do not.

#### Copy Models

Copy the  $SpectrumFolder\server\modules\hub\db\model.*$  directories to each of the non-master servers.

#### Start the Servers

- 1. Start up the master server, followed by non-master servers.
- 2. Ensure that each server in the cluster is functioning. Check SpectrumFolder\server\app\repository\wrapper.log for any errors.
- **3.** While directly connected to the master server (bypassing the load balancer), open each model, one at a time, and inspect the wrapper.log file for errors.

# Upgrading with Clustering for the Location Intelligence Module

When a common repository database is used for clustering, these additional steps required before and after the Spectrum<sup>™</sup> Technology Platform upgrade process. Before the upgrade, you must move to a local Derby database setup; after the upgrade, you then change back to the cluster setup by pointing repository.xml to the external database.

- 1. Before upgrading Spectrum<sup>™</sup> Technology Platform, back up the repository by following these steps.
  - a) Select a node from the cluster.
  - b) Back up the repository content using WebDAV.
  - c) Back up repository.xml (under Spectrum\server\modules\spatial\jackrabbit).
  - d) Back up the JDBC driver jar file used by the database for the repository (for example, postgresql-9.1-901.jdbc4.jar under Spectrum\server\app\lib).
  - e) Back up repository.xml from Spectrum\server\app\tmp\RepositoryService.war-xxxxxxx-contents\ webapp\WEB-INF\classes\org\apache\jackrabbit\core. If you cannot find this file, you can extract it from RepositoryService.war under Spectrum\server\app\deploy.
- **2.** Switch the common repository database to a local Derby database (temporarily, just for upgrade purposes). Apply the following steps to all nodes in the cluster.

- a) Shut down the Spectrum<sup>™</sup> Technology Platform server.
- b) Rename the jackrabbit folder to "jackrabbit\_cluster" (from Spectrum\server\modules\spatial\jackrabbit to Spectrum\server\modules\spatial\jackrabbit\_cluster).
- c) Create another jackrabbit folder in the same location.
- d) Copy repository.xml (backed up in Step 1e) to the jackrabbit folder.
- e) Start the Spectrum<sup>™</sup> Technology Platform server
- f) Copy all the repository files and folders (backed up in Step 1b) into the repository using WebDAV.
- g) Shut down the Spectrum<sup>™</sup> Technology Platform server
- **3.** Follow normal procedures to upgrade Spectrum<sup>™</sup> Technology Platform to the new version.
- **4.** After the Spectrum<sup>™</sup> Technology Platform upgrade is complete, switch back to the common repository database for all nodes in the cluster by following these steps.
  - a) *First node only:* Start the Spectrum<sup>™</sup> Technology Platform server (if required) and back up the content from the repository using WebDAV.
  - b) Shut down the Spectrum<sup>™</sup> Technology Platform server.
  - c) Rename the jackrabbit folder to "jackrabbit\_local" (from Spectrum\server\modules\spatial\jackrabbit to Spectrum\server\modules\spatial\jackrabbit local).
  - d) Create another folder named "jackrabbit" in the same location.
  - e) Copy repository.xml (backed up in Step 1c) to the jackrabbit folder.
  - f) Copy the JDBC driver jar (backed up in Step 1d) to Spectrum\server\app\lib.
  - g) Start the Spectrum<sup>™</sup> Technology Platform server.
  - h) *First node only:* Remove the existing content from the repository, then copy the content that you backed up in Step 4a into the repository using WebDAV.
  - i) Repeat Steps 4b-4g for each additional node.
  - j) For each additional node, after copying repository.xml (backed up in Step 1c) to the jackrabbit folder, verify that it has a distinct Cluster ID.

## Removing a Node from a Cluster

To remove a node from a cluster, stop the Spectrum<sup>™</sup> Technology Platform server.

- On Unix or Linux, change the working directory to the Spectrum<sup>™</sup> Technology Platform server's bin directory, source the setup file, then type the following command: ./server.stop.
- On Windows, right-click the Spectrum<sup>™</sup> Technology Platform icon in the system tray and select **Stop Server**.

If you do not want the server to rejoin the cluster the next time it starts up, open the file server/app/conf/spectrum-container.properties in a text editor and set spectrum.cluster.enabled to false.

For Location Intelligence Module users: If you want to keep the node standalone and able to run outside the cluster, copy back the original repository.xml file and remove the following folders from the /server/modules/spatial/jackrabbit directory for each instance of Spectrum<sup>™</sup> Technology Platform: repository, version, workspaces. Restart the server and import the repository content.

## Adding Modules to a Cluster

After installing a cluster you may decide to add additional modules. This procedure describes how to add one or more modules to an existing cluster.

- 1. Shut down all the Spectrum<sup>™</sup> Technology Platform nodes in the cluster.
- 2. Choose a node where you will first install the module. On that node, open the following file in a text editor: server/app/conf/spectrum-container.properties.
- **3.** Set spectrum.cluster.enabled to false.
- 4. Save and close the file.
- 5. Install the module or modules you want to add. For instructions, see the Spectrum<sup>™</sup> Technology Platform Installation Guide.
- 6. Start up the server.

The server starts up in standalone (non-clustered) mode.

- 7. Wait for the server to fully start up, then stop the server.
- 8. Open server/app/conf/spectrum-container.properties in a text editor and set spectrum.cluster.enabled to true.
- 9. Save and close the file.
- 10. Start up the server.

You now have a cluster of one with the new module installed.

11. Start up each of the other nodes.

## Starting a Cluster

If all the nodes in a cluster are stopped, you must follow this procedure to start up the cluster safely and avoid data loss.

- 1. Start the node that was shut down last.
  - **Warning:** The first node that you start must be the last node that was shut down. Starting up another node first may result in loss of data such as job history and configuration settings. If you do not know which node was shut down last, look in each node's wrapper log for the time stamp of the shutdown message. You can find the wrapper log in: *Spectrum Location*/server/app/repository/logs/wrapper.log.
- 2. Wait for the Spectrum<sup>™</sup> Technology Platform server to *completely* start up.

You can tell when the Spectrum<sup>™</sup> Technology Platform server has completely started up by looking in the wrapper log: *Spectrum* 

 $Location \server \app \repository \logs \wrapper.log.$  The following message is displayed when the server is completely started:

```
Pitney Bowes Spectrum(TM) Technology Platform (Version Version Number) Started.
```

- 3. Start the other nodes in the cluster.
  - **Warning:** Be sure to wait for the first node to start up *completely* before starting additional nodes. Starting up additional nodes before the first one is started may result in loss of data.

# Shutting Down a Cluster

To shut down an entire cluster:

- 1. Shut down each Spectrum<sup>™</sup> Technology Platform server in the cluster.
  - On Unix or Linux, change the working directory to the Spectrum<sup>™</sup> Technology Platform server's bin directory, source the setup file, then type the following command: ./server.stop.
  - On Windows, right-click the Spectrum<sup>™</sup> Technology Platform icon in the Windows task bar and select **Stop Server**.

2. Make a note of which node was shut down last. You will need this information when starting up the cluster.

# Using Client Tools with a Cluster

- 1. Launch the client tool (Management Console, Enterprise Designer, or Interactive Driver).
- 2. In the Server name field, enter the server name of the load balancer.
- 3. In the **Port** field, enter the port that you have configured the load balancer to listen on.
  - Note: Input files, output files and database resources must be on a shared drive, or file server, or some commonly-accessible location. Otherwise, all files must be loaded on each server that hosts a Spectrum<sup>™</sup> Technology Platform server and must be located in the same path.

Once you have logged in you can use the client tool as normal. The actions you take will apply to all Spectrum<sup>™</sup> Technology Platform instances in the cluster where you are logged in.

**Warning:** When starting up the cluster, the first node you start up must be the last node that was shut down.

# 4 - Cluster with Separated Configuration Database

## In this section

| Installing a Cluster with a Separated Configuration Database         | 55 |
|----------------------------------------------------------------------|----|
| Upgrading a Cluster with a Separated Configuration Database          | 57 |
| Converting from a Standard Installation to a Separated Configuration |    |
| Database                                                             | 60 |
| Converting from a Separated Configuration Database to a Standard     |    |
| Installation                                                         | 63 |

# Installing a Cluster with a Separated Configuration Database

This procedure creates two clusters: one for the server nodes and one for configuration database nodes. The nodes in the server cluster point to the servers in the configuration database cluster for their configuration data. The nodes in the configuration database cluster replicate their data between each other.

The following diagram illustrates this installation scenario:

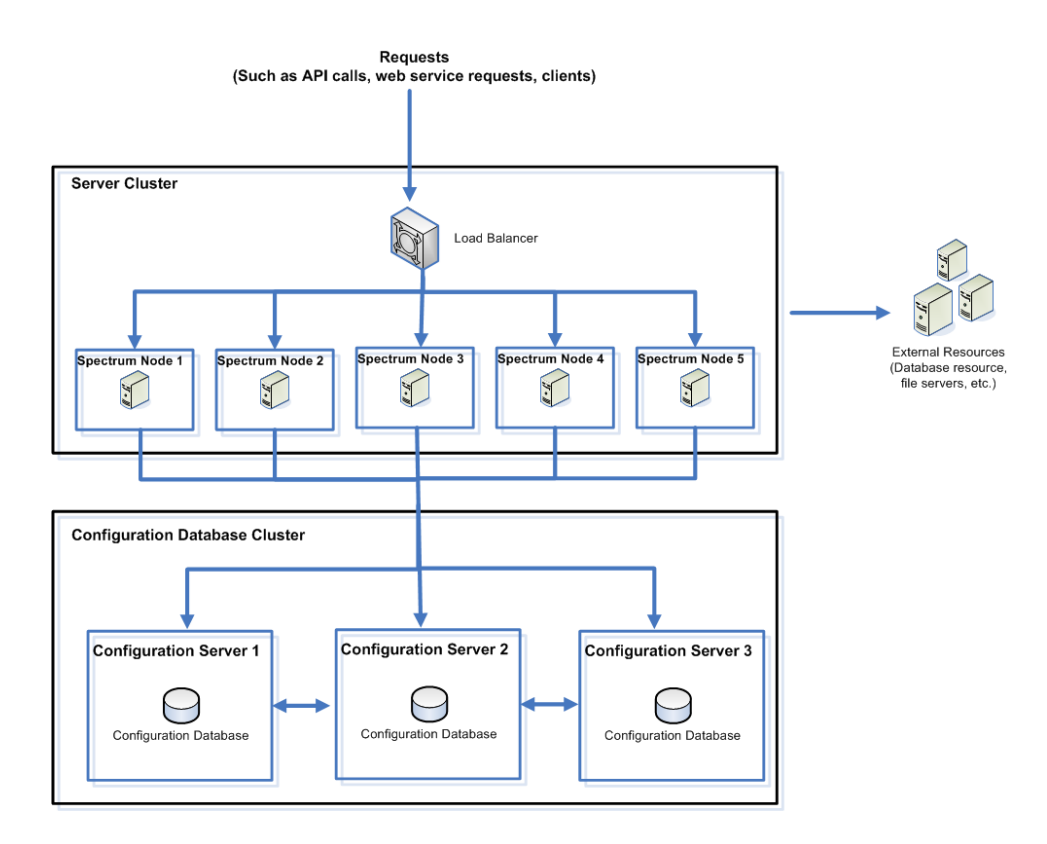

To install a separate database repository, you first install the configuration database on servers in a cluster, then install the server on nodes in a separate cluster. At least one configuration database must be running before you can install the server.

- 1. Place the Spectrum<sup>™</sup> Technology Platform installer on the server where you want to install the configuration database.
- 2. Double-click installdb.exe.
- 3. Follow the prompts to install the configuration database.

4. After the installation is complete, the configuration database starts up automatically. Verify that the configuration database is fully started before continuing by opening the log file <Spectrum Installation Location>/server/app/repository/logs/wrapper.log and looking for this message:

INFO [Server] Pitney Bowes Spectrum(TM) Technology Platform (Version version build) Started

- **Important:** Do not continue until the configuration database has fully started up. If it fails to start up, troubleshoot the issue before continuing. Also, do not attempt to stop the configuration database until after it has *fully* started for the first time. Stopping the configuration database before it performs an initial startup can cause your installation to become unusable.
- 5. Stop the configuration database. To stop the configuration database, right-click the Spectrum<sup>™</sup> Technology Platform icon in the Windows task bar and select **Stop Server**. Alternatively, you can use the Windows Services control panel to stop the configuration database by stopping the **Spectrum Database** service.
- 6. Edit the file server/app/conf/spectrum-container.properties as follows:

#### spectrum.cluster.name

- If this is the first node in the cluster, set this to any name you want to give to the cluster. Be sure that the name is unique if you have multiple clusters.
- If you are adding a node to an existing cluster, set this to the name of the cluster that you want this node to join.

#### spectrum.cluster.enabled

Set this to true.

#### spectrum.cluster.address

Set this to the network interface to which you want this node to bind. Specify 0.0.0.0 if you want the node to bind to all network interfaces.

#### spectrum.cluster.seeds

Set this to the IP address of the configuration database server you want to be used to set up new configuration database nodes added to the cluster. The configuration database from the seed server is copied to the node whenever it starts up so that it is synchronized with the cluster.

If this is the first node in the cluster you may specify seed nodes that are not yet running. If you know the IP addresses of the nodes you want to use as seed nodes, you may enter those now. Otherwise, you will need to return to this properties file once you have the IP addresses of the seed nodes and enter them.

You can specify multiple comma-separated IP addresses. You should specify multiple seed nodes so that if one is down others can be used to allow the node to join the

cluster. The node will attempt to access each seed node in the order listed. If none of the seed nodes can be reached, the node will not join the cluster.

- 7. Save and close the spectrum-container.properties file.
- 8. Start the configuration database. To start the configuration database, right-click the Spectrum<sup>™</sup> Technology Platform icon in the Windows task bar and select Start Server. Alternatively, you can use the Windows Services control panel to start the configuration database by starting the Spectrum Database service.
- **9.** Install the configuration database on additional servers as needed to complete the configuration database cluster.
- **10.** Install the server cluster. For instructions, see **Installing a Cluster** on page 30.
  - **Important:** When installing each server select the **Server only** option in the installer and provide the host and port of one or more of each of the configuration database server. You can find the port in the file

*InstallationLocation*\server\app\conf\spectrum-container.properties. The port is specified in the spectrum.orientdb.binary.port property.

# Upgrading a Cluster with a Separated Configuration Database

**Important:** Before upgrading, be sure to read the release notes for the new version. The release notes contain important compatibility information, supported upgrade paths, and module-specific data backup recommendations.

This procedure describes how to upgrade Spectrum<sup>™</sup> Technology Platform when you have separated the configuration database from the server. To upgrade an environment that has a separated configuration database, you first upgrade the configuration database cluster, then the server cluster.

- 1. Shut down all the nodes in the server cluster and then shut down all the nodes in the configuration database cluster.
  - **Note:** Make a note of the last node that you shut down in the configuration database cluster. You must start up this node first after upgrading.
- 2. On the *last* node that you shut down in the configuration database cluster, execute installdb.exe. The installer upgrades the configuration database.
  - **Warning:** The first node that you upgrade must be the last node that was shut down. This is because on some operating systems the configuration database will start automatically at the end of the upgrade process. If the first node that starts up is not the last node that was shut down, data such as job history and configuration settings may be lost.

If you do not know which node was shut down last, look in each node's wrapper log for the time stamp of the shutdown message. You can find the wrapper log in: *Spectrum Location*\server\app\repository\logs\wrapper.log.

3. After the upgrade process finishes, wait for the server to start up, then stop the server.

You can see when the server has started up by opening the log file <Spectrum Installation Location>\server\app\repository\logs\wrapper.log and looking for this message:

```
INFO [Server] Pitney Bowes Spectrum(TM) Technology Platform Database
  (Version version build) Started
```

- **Important:** Do not attempt to stop the server until after it has fully started for the first time. Stopping the server before it performs an initial startup can cause your installation to become unusable.
- **4.** If your existing server cluster is version 10.0 you must run a conversion utility on the cluster before upgrading. This is only necessary for version 10.0 clusters.

Before proceeding, note the following:

- In order to run this utility, each node in the cluster must have adequate disk space. The amount of free disk space needed is three times the size of the server/app/repository/store/databases folder. If necessary, add disk space to each node before proceeding.
- The conversion process may take up to an hour if you have a large configuration database.
- a) Shut down all the Spectrum<sup>™</sup> Technology Platform nodes in the server cluster.
- b) On one of the nodes, back up the following folder:

```
server/app/repository/store/databases
```

c) On the *last* node that was shut down in the cluster, right-click the following file and select **Run as administrator**:

SpectrumFolder\server\bin\convert.db.bat

- 5. Configure clustering for the database cluster.
  - a) Edit the file server/app/conf/spectrum-container.properties as follows:

#### spectrum.cluster.name

- If this is the first node in the cluster, set this to any name you want to give to the cluster. Be sure that the name is unique if you have multiple clusters.
- If you are adding a node to an existing cluster, set this to the name of the cluster that you want this node to join.

spectrum.cluster.enabled

Set this to true.

spectrum.cluster.address

Set this to the network interface to which you want this node to bind. Specify 0.0.0.0 if you want the node to bind to all network interfaces.

#### spectrum.cluster.seeds

Set this to the IP address of the configuration database server you want to be used to set up new configuration database nodes added to the cluster. The configuration database from the seed server is copied to the node whenever it starts up so that it is synchronized with the cluster.

▶ If this is the first node in the cluster you may specify seed nodes that are not yet running. If you know the IP addresses of the nodes you want to use as seed nodes, you may enter those now. Otherwise, you will need to return to this properties file once you have the IP addresses of the seed nodes and enter them.

You can specify multiple comma-separated IP addresses. You should specify multiple seed nodes so that if one is down others can be used to allow the node to join the cluster. The node will attempt to access each seed node in the order listed. If none of the seed nodes can be reached, the node will not join the cluster.

- b) Save and close the spectrum-container.properties file.
- c) Start the *last* node that was shut down in the configuration database. To start the configuration database, right-click the Spectrum<sup>™</sup> Technology Platform icon in the Windows task bar and select **Start Server**. Alternatively, you can use the Windows Services control panel to start the configuration database by starting the **Spectrum Database** service.
  - **Warning:** The first node that you start must be the last node that was shut down. Starting up another node first may result in loss of data such as job history and configuration settings. If you do not know which node was shut down last, look in each node's wrapper log for the time stamp of the shutdown message. You can find the wrapper log in: *Spectrum Location*/server/app/repository/logs/wrapper.log.
- d) After the upgraded configuration database is fully started up, repeat the previous steps to upgrade each of the remaining servers in the configuration database cluster and start up each of them.
- **6.** Upgrade each node in the server cluster. For instructions, see d**Upgrading a Cluster** on page 45.
  - Important: When installing each server select the Server only option in the installer and provide the host and port of one or more of each of the configuration database server. You can find the port in the file InstallationLocation\server\app\conf\spectrum-container.properties. The port is specified in the spectrum.orientdb.binary.port property.
- **Note:** Any job or subflow stored in the system during a server upgrade is marked as exposed to provide the same behavior for those jobs and subflows as before the upgrade. Any job or subflow that is exported prior to the upgrade will not be exposed. Therefore, when importing

these jobs or subflows back into the system, you must manually expose the imported job or subflow.

# Converting from a Standard Installation to a Separated Configuration Database

If you have an existing Spectrum<sup>™</sup> Technology Platform installation and you want to take advantage of the improved scalability of a separated configuration database, you can convert your existing installation from one where the configuration database is part of the server to one where the configuration database is in a separate cluster.

At a high level, this is the conversion process:

- Shut down your existing Spectrum<sup>™</sup> Technology Platform installation.
- Set up the new configuration database cluster:
  - Install the separate configuration database software on a new server.
  - · Copy your existing configuration database to the new server.
  - Configure clustering and start up the configuration database cluster.
- Install the server-only cluster and start it up.

Follow the detailed steps below to convert a standard installation to a separated configuration database.

- (Optional) If you are upgrading to a new version as part of converting from a standard installation to a separated configuration database, upgrade your existing server. For instructions, see Upgrading a Server on page 21.
- 2. Shut down the server. If you have a clustered installation, shut down the cluster.
- 3. Install the configuration database to a new server.
  - a) Place the Spectrum<sup>™</sup> Technology Platform installer on the machine where you want to install the configuration database. This must be a different machine from the one where you have your existing Spectrum<sup>™</sup> Technology Platform server installed.
  - b) Double-click installdb.exe.
  - c) Follow the prompts to install the configuration database.
  - d) After the installation is complete, the configuration database starts up automatically. Verify that the configuration database is fully started before continuing by opening the log file <Spectrum Installation Location>/server/app/repository/logs/wrapper.log and looking for this message:

```
INFO [Server] Pitney Bowes Spectrum(TM) Technology Platform (Version
version build) Started
```

- **Important:** Do not continue until the configuration database has fully started up. If it fails to start up, troubleshoot the issue before continuing. Also, do not attempt to stop the configuration database until after it has *fully* started for the first time. Stopping the configuration database before it performs an initial startup can cause your installation to become unusable.
- e) Stop the configuration database. To stop the configuration database, right-click the Spectrum<sup>™</sup> Technology Platform icon in the Windows task bar and select **Stop Server**. Alternatively, you can use the Windows Services control panel to stop the configuration database by stopping the **Spectrum Database** service.
- f) Copy the server\app\repository\store folder from your existing server to the server where you installed the separate configuration database. Replace the existing server\app\repository\store folder.
- g) If the server from which you copied the server\app\repository\store folder is version 10.0 or earlier you must run a conversion utility on the configuration database on the new machine.

Before running the conversion utility note the following:

- In order to run this utility, the server must have adequate disk space. The amount of free disk space needed is three times the size of the server/app/repository/store/databases folder. If necessary, add disk space before proceeding.
- The conversion process may take up to an hour if you have a large configuration database.

To run the conversion utility:

- 1. Back up the following folder: server/app/repository/store/databases
- 2. Right-click the following file and select Run as administrator: *SpectrumFolder*\server\bin\convert.db.bat
- h) Configure the cluster properties for the database cluster by editing the file server/app/conf/spectrum-container.properties as follows:

#### spectrum.cluster.name

- If this is the first node in the cluster, set this to any name you want to give to the cluster. Be sure that the name is unique if you have multiple clusters.
- If you are adding a node to an existing cluster, set this to the name of the cluster that you want this node to join.

#### spectrum.cluster.enabled

Set this to true.

#### spectrum.cluster.address

Set this to the network interface to which you want this node to bind. Specify 0.0.0.0 if you want the node to bind to all network interfaces.

#### spectrum.cluster.seeds

Set this to the IP address of the configuration database server you want to be used to set up new configuration database nodes added to the cluster. The configuration database from the seed server is copied to the node whenever it starts up so that it is synchronized with the cluster.

▶ If this is the first node in the cluster you may specify seed nodes that are not yet running. If you know the IP addresses of the nodes you want to use as seed nodes, you may enter those now. Otherwise, you will need to return to this properties file once you have the IP addresses of the seed nodes and enter them.

You can specify multiple comma-separated IP addresses. You should specify multiple seed nodes so that if one is down others can be used to allow the node to join the cluster. The node will attempt to access each seed node in the order listed. If none of the seed nodes can be reached, the node will not join the cluster.

- i) Save and close the spectrum-container.properties file.
- j) Start the configuration database. To start the configuration database, right-click the Spectrum<sup>™</sup> Technology Platform icon in the Windows task bar and select **Start Server**. Alternatively, you can use the Windows Services control panel to start the configuration database by starting the **Spectrum Database** service.
- k) Install the configuration database on additional servers as needed to complete the configuration database cluster.
- 4. Install the server.
  - a) (Optional) If you are upgrading to a new version and you want to use the same machine to host the upgraded server as hosted the existing server, uninstall the existing server of Spectrum<sup>™</sup> Technology Platform.
  - b) Install the server cluster. For instructions, see Installing a Cluster on page 30.
    - **Important:** When installing each server select the **Server only** option in the installer and provide the host and port of one or more of the configuration database servers. You can find the port in the file

*InstallationLocation*\server\app\conf\spectrum-container.properties. The port is specified in the spectrum.orientdb.binary.port property.

# Converting from a Separated Configuration Database to a Standard Installation

If you have a cluster that consists of separate clusters for the server and for the configuration database, you can convert your installation to a standard installation where the server and configuration database are installed together on the same server.

- 1. Shut down all the nodes in the server cluster and then shut down all the nodes in the configuration database cluster.
- 2. The configuration database must be of the same version of Spectrum<sup>™</sup> Technology Platform as the server you are converting to. If the configuration database is from an older version, upgrade the configuration database to the same version of Spectrum<sup>™</sup> Technology Platform as the version you want to use for the standard server. On the *last* node that you shut down in the configuration database cluster, execute installdb.exe. The installer upgrades the configuration database.
  - Warning: The node that you upgrade must be the last node that was shut down. This is so that data such as job history and configuration settings are not lost. If you do not know which node was shut down last, look in each node's wrapper log for the time stamp of the shutdown message. You can find the wrapper log in: *Spectrum Location*\server\app\repository\logs\wrapper.log.
- 3. After the upgrade process finishes, wait for the server to start up, then stop the server.

You can see when the server has stared up by opening the log file <Spectrum Installation Location>\server\app\repository\logs\wrapper.log and looking for this message:

INFO [Server] Pitney Bowes Spectrum(TM) Technology Platform Database
 (Version version build) Started

- **Important:** Do not attempt to stop the server until after it has fully started for the first time. Stopping the server before it performs an initial startup can cause your installation to become unusable.
- 4. Install a new server. For instructions, see Installing a New Server on page 20.

Note: When prompted, be sure to select Standard Installation, not Server only.

- **5.** Stop the server.
- 6. Copy the *SpectrumLocation*/server/app/repository/store folder from the last configuration database server you shut down to the new server, replacing the existing *SpectrumLocation*/server/app/repository/store folder.
- 7. Start the server.

# 5 - Spectrum Databases

After you have installed the server you need to install the databases that support the module(s) you have installed. Databases provide the information that Spectrum<sup>™</sup> Technology Platform modules use to process data, such as postal address data, name data, or geospatial data. For example, if you have installed the Enterprise Geocoding Module, you will need to install databases that contain geospatial data; if you have installed the Universal Addressing Module, you will need to install databases that contain postal data.

### In this section

| Installing the Address Now Module Database        | 65 |
|---------------------------------------------------|----|
| Installing the Advanced Matching Module Database  | 65 |
| Installing Data Normalization Module Databases    | 66 |
| Installing Enterprise Geocoding Module Databases  | 68 |
| Installing Enterprise Routing Module Databases    | 71 |
| Installing Enterprise Tax Module Databases        | 71 |
| Installing Global Geocoding Module Databases      | 75 |
| Installing the Global Sentry Module Database      | 78 |
| Installing Location Intelligence Module Databases | 80 |
| Installing Universal Addressing Module Databases  | 80 |
| Installing Universal Name Module Databases        | 82 |
| Using the Database Silent Installer               | 84 |

# Installing the Address Now Module Database

- 1. Copy the liclcs.sbi license file provided by Pitney Bowes into the following directory: <SpectrumPlatformLocation>\server\modules\anow\license.
- 2. Make sure no applications are running.
- 3. Stop Spectrum<sup>™</sup> Technology Platform. To do this, right-click the Spectrum<sup>™</sup> Technology Platform icon in the Windows task bar and select **Stop Server**.
- 4. Insert the database DVD containing the database(s) you want to install.

Note: You must install the Postal databases if you want to use the Enhanced databases.

- 5. Select Start > Programs > Pitney Bowes > Spectrum<sup>™</sup> Technology Platform > Modules > Address Now Module > Address Now Data Loader.
- 6. The installation wizard guides you through the rest of the process.
  - **Note:** The installation location for the Address Now directory defaults to SpectrumPlatformLocation>\server\modules\anow. Do not change this path
    or the database will not install correctly.
  - **Note:** When prompted for the location of the Installation Media Directory, be sure to select the directory on the database DVD that contains the kbase folder.
  - **Note:** You may install databases on a mapped drive, but performance will be affected since you will be accessing them on a network rather than accessing them locally.
- 7. When the Data Loader is finished, start the Address Now server by going to Control Panel > Administrative Tools > Services. Right-click the Address Now Server service and select Start.
- After the database installed, start Spectrum<sup>™</sup> Technology Platform. To do this, right-click the Spectrum<sup>™</sup> Technology Platform icon in the Windows task bar and select Start Server.

## Installing the Advanced Matching Module Database

The Advanced Matching Module provides a load utility to install databases. The database files that you install depend on the databases you have licensed.

- **Note:** To install the Advanced Matching Module databases on Windows Server 2008 you need administrator privileges.
- 1. Make sure no applications are running.

- 2. Stop Spectrum<sup>™</sup> Technology Platform. To do this, right-click the Spectrum<sup>™</sup> Technology Platform icon in the Windows task bar and select **Stop Server**.
- Insert the database DVD or download the database from the technical support web site, www.g1.com/support.
  - **Note:** If you download the database from the web site, it will be downloaded as a zip file. Unzip the database before proceeding with the installation.
- 4. Select Start > Programs > Pitney Bowes > Spectrum<sup>™</sup> Technology Platform > Modules > Universal Name and Advanced Matching Modules > Database Load Utility.
- 5. Follow the prompts during the rest of the installation process.

**Note:** You may install databases on a mapped drive, but performance will be affected since you will be accessing them on a network rather than accessing them locally.

- 6. Open the file <SpectrumDirectory>\server\bin\wrapper.conf in a text editor.
- 7. Increase the Java settings for initial heap size (wrapper.java.initmemory) and maximum heap size (wrapper.java.maxmemory) to reflect the total amount of memory required for the Arabic Plus Pack and Asian Plus Pack.
  - Arabic Plus Pack: 5.5 GB
  - Asian Plus Pack Chinese: 32 MB
  - Asian Plus Pack Japanese: 1.6 GB
  - Asian Plus Pack Korean: 8 MB
  - Core Names: 1.1 GB
- 8. Save and close wrapper.conf.
- 9. Start Spectrum<sup>™</sup> Technology Platform. To do this, right-click the Spectrum<sup>™</sup> Technology Platform icon in the Windows task bar and select **Start Server**.

## Installing Data Normalization Module Databases

The Data Normalization Module provides a load utility to install databases for the Advanced Transformer, Open Parser, and Table Lookup components. The database files that you install depend on the databases you have licensed. Use this list of database tables to determine which files you should download and install. For more information on the tables contained in each database, refer to the reference documentation for each component.

| Stage                | Available Databases                                                                                                    |
|----------------------|----------------------------------------------------------------------------------------------------|
| Advanced Transformer | Data Normalization Module - Base Tables                                                                                                    |
| Open Parser          | <ul> <li>Data Normalization Module - Base Tables</li> <li>Core Names Database</li> <li>Company Names Database</li> <li>Arabic Plus Pack</li> <li>Asian Plus Pack</li> </ul>                                          |
| Table Lookup         | <ul> <li>Data Normalization Module - Base Tables</li> <li>Core Names Database</li> <li>Arabic Plus Pack</li> <li>Asian Plus Pack</li> <li>ZREPLACE (Used by the SAP Module for French address validation)</li> </ul> |

**Note:** To install the Data Normalization Module databases on Windows Server 2008 you need administrator privileges.

- **1.** Make sure no applications are running.
- 2. Stop Spectrum<sup>™</sup> Technology Platform. To do this, right-click the Spectrum<sup>™</sup> Technology Platform icon in the Windows task bar and select **Stop Server**.
- **3.** Insert the database DVD or download the database from the technical support web site, www.g1.com/support.

- 4. Select Start > Programs > Pitney Bowes > Spectrum<sup>™</sup> Technology Platform > Modules > Data Normalization Module > Database Load Utility.
- 5. Follow the prompts during the rest of the installation process.
  - **Note:** You may install databases on a mapped drive, but performance will be affected since you will be accessing them on a network rather than accessing them locally.
- 6. Start Spectrum<sup>™</sup> Technology Platform. To do this, right-click the Spectrum<sup>™</sup> Technology Platform icon in the Windows task bar and select **Start Server**.

**Note:** If you download the database from the web site, it will be downloaded as a zip file. Unzip the database before proceeding with the installation.

# Installing Enterprise Geocoding Module Databases

This module has several databases. You may have one or more of these, depending on the features you have licensed.

### International Geocoding Databases

International geocoding databases contain the data necessary to perform geocoding and reverse geocoding for locations outside the U.S. Each country has its own database, and some countries have optional databases that provide enhanced geocoding.

- Note: If you install multiple databases, install each database to a separate folder.
- **Note:** To install the Enterprise Geocoding Module databases on Windows Server 2008 you need administrator privileges.
- 1. Make sure no applications are running.
- Download the database from the Pitney Bowes Software eStore using the link provided in the release announcement or welcome email. You can also download the database from the technical support web site, www.g1.com/support.
- **3.** The database is downloaded as a zip file. Unzip the database before proceeding with the installation.
- 4. Run dbloader.exe.
- 5. Follow the prompts during the rest of the installation process.
  - **Note:** Do not install geocoding databases on a network drive. Doing so can cause performance problems.
- **6.** After you install the database files, use the Database Resource tool in the Management Console to define the database as a resource. For more information, see the *Administration Guide*.
- **Note:** If you installed the Australia Geocoded National Address File (G-NAF), you must specify the GNAF123 and GNAF456 as separate paths but in the same database resource in the Management Console.

If you install the Australia Geocoded National Address File (G-NAF), there will be two subfolders: GNAF123 and GNAF456. GNAF123 contains the point-level dictionary. This has the highest precision of geocoding (characterized by Reliability Level 1, 2, or 3.) GNAF456 contains the remainder of address information in G-NAF that does not meet high precision geocoding criteria (characterized by Reliability Level 4, 5, or 6.) We recommend that you use both databases to validate the existence

of addresses but only use GNAF123 for parcel-level geocoding. If you do not require parcel-level geocodes you can use GNAF456 for geocoding.

## U.S. Geocoding Databases

The U.S. geocoding databases contain the spatial data necessary to perform address standardization and geocoding. You must install at least one of these databases.

- Centrus Enhanced Geocoding—This database consists of TIGER data provided by the U.S. Geological Survey and address data provided by the U.S. Postal Service.
- **TomTom Geocoding**—This database provides more up-to-date data than the Centrus Enhanced Geocoding database. It requires an additional license. The data is provided by TomTom, a third-party provider of spatial data, and postal data from the U.S. Postal Service.
- **NAVTEQ Geocoding**—This database provides more up-to-date data than the Centrus Enhanced Geocoding database. It requires an additional license. NAVTEQ data is provided by NAVTEQ, a third-party provider of spatial data. For more information about these databases, contact your sales representative.
- **ZIP + 4 Centroid**—This database provides only address standardization and ZIP + 4 centroid matching. It does not provide street-level matching.

These databases use proprietary files called GSD files. For ZIP Code centroid matching, the file us.Z9 contains all the centroid info for all states and normally has a z9 extension.

Each geocoding database has an optional Statewide Intersections Index. The Statewide Intersection Index is designed to enable fast intersection identification on a statewide basis. For example, the Statewide Intersection Index will allow the database to search for "1st and Main St, CO" and return a list of possible matches in Colorado more quickly than searching the entire geocoding database for each instance of the intersection.

- **Note:** To install the Enterprise Geocoding Module databases on Windows Server 2008 you need administrator privileges.
- 1. Make sure no applications are running.
- 2. Download the database from the Pitney Bowes Software eStore using the link provided in the release announcement or welcome email. You can also download the database from the technical support web site, www.g1.com/support.
- **3.** The database is downloaded as a zip file. Unzip the database before proceeding with the installation.
- 4. Run DataSets.exe. The installation wizard guides you through the rest of the process.

**Note:** You may install databases on a mapped drive, but performance will be affected since you will be accessing them on a network rather than accessing them locally.

**5.** After you install the database files, use the Database Resource tool in the Management Console to define the database as a resource. For more information, see the *Administration Guide*.

## Points Databases (U.S. Only)

Points databases contain data for locating the center of a parcel. These databases provides enhanced geocoding accuracy for internet mapping, property and casualty insurance, telecommunications, utilities, and others.

- **Master Location Data** This database provides the best available address point location for every mailable and deliverable address in the United States.
- **Centrus Points**—This database contains the data necessary to locate the center of a parcel or building. It does not contain assessor's parcel number (APN) or elevation data.
- **Centrus Elevation**—This database contains the same data as Centrus Points, plus elevation data.
- Centrus Enhanced Points—This database contains the same data as Centrus Points, plus APN data.
- **Centrus Premium Points**—This database contains the same data as Centrus Points, plus both APN and elevation data.
- **TomTom Points Database**—The data in this database is provided by TomTom, a third-party provider of spatial data.
- **NAVTEQ Points**—This database is provided by NAVTEQ, a third-party data provider. It contains data used to locate addresses at the center of the actual building footprint or parcel.
- **Note:** To install the Enterprise Geocoding Module databases on Windows Server 2008 you need administrator privileges.
- 1. Make sure no applications are running.
- Insert the database DVD or download the database from the technical support web site, www.g1.com/support.
  - **Note:** If you download the database from the Pitney Bowes web site, it will be downloaded as a zip file. Unzip the database before proceeding with the installation.
- **3.** Run Setup.exe. The installation wizard guides you through the rest of the process.
  - **Note:** You may install databases on a mapped drive, but performance will be affected since you will be accessing them on a network rather than accessing them locally.
- **4.** After you install the database files, use the Database Resource tool in the Management Console to define the database as a resource. For more information, see *Spectrum<sup>™</sup>* Technology Platform Administration Guide.

## Early Warning System (U.S. Only)

The USPS provides free Early Warning System (EWS) data to prevent matching errors due to the age of the address information in the .gsd files. The USPS creates a new EWS data set each week that you can download from the USPS website (ribbs.usps.gov).

To install the Early Warning System (EWS) database rename the database file from OUT to EWS.txt and place it in the same folder as the primary database.

## Installing Enterprise Routing Module Databases

- **1.** Make sure no applications are running.
- Insert the database DVD or download the database from the technical support web site, www.g1.com/support.

- 3. Run dbloader.exe.
- **4.** Follow the prompts during the rest of the installation process.
  - **Note:** You may install databases on a mapped drive, but performance will be affected since you will be accessing them on a network rather than accessing them locally.

## Installing Enterprise Tax Module Databases

Depending on the features you have licensed, you need to install one or more of these databases.

### **Database Compatibility**

The Enterprise Tax Module version 9.0 SP2 and later uses a different data format than previous releases. You must download and install the **GeoTAX/Enterprise Tax Premium database** for use in this version. The GeoTAX/Enterprise Tax Premium database is not compatible with any releases prior to version 9.0 SP2.

**Note:** If you download the database from the technical support web site, it will be downloaded as a zip file. Unzip the database before proceeding with the installation.

## **Downloading Database Files**

Note: Prior to downloading the data files: If you have previously installed database files, you should back up those files and delete any copies of the .gdi, .gsd, gsi, .gsl, .gsu, .gsz, .gsx, .z9, .dir, .las and .los files in the data install directory.

#### Downloading from the eStore

Use the link in your welcome email to download the zip file. Extract the files and make note of the directory where you save the files.

#### Downloading from the Technical Support Web Site

Download the database from the technical support web site, **www.g1.com/support**. The data file will be downloaded as a .zip file. Extract the files and make note of the directory where you save the files.

#### **Downloading Florida Format Files**

You can obtain the Florida format files from the Florida Department of Revenue. The Florida Department of Revenue compiles the database based on county.

- Download the files from the Florida website at: https://pointmatch.state.fl.us/General/AddressFiles.aspx/.
- 2. Unzip the downloaded files and transfer them to the server.

Note: Be sure to FTP your files in binary format.

Combine the county files into a single file if you downloaded more than one county. If you
downloaded the entire state list, you have approximately 67 files. You must combine all the files
into one file.

Your file is ready for loading.

#### **Downloading TS-158 Format Files**

The Federation of Tax Administrators (FTA) maintains a website with links to all data sources that use the TS-158 format.

- Download the files from the Florida website at: https://pointmatch.state.fl.us/General/AddressFiles.aspx.
- **2.** Unzip the downloaded files and transfer them to the Spectrum<sup>™</sup> Technology Platform server.
- State files are often broken up into individual county files. Combine all state and/or county files into a single file.

Your file is ready for loading.
## **Database Options**

The following describes the database options presented in the Windows Database Load Utility.

#### **GeoTAX** master files

The GeoTAX/Enterprise Tax Premium Database is a required dataset and is the master file for the Enterprise Tax Module software. The master files identify all geographic components associated with a street address, such as the latitude/longitude, census tract, and block group.

#### **Point Data files**

Point Data products include Master Location Data (MLD), Centrus Points, Centrus NAVTEQ Points, and Centrus TomTom Points. The point data provides point-level geocoding for the most accurate placement of addresses throughout the U.S. The Master Location Data database provides the best available address point location for every mailable and deliverable address in the United States.

#### User auxiliary file

This is a user-defined file that the Enterprise Tax Module uses to override results from the master files in street-level matching. If you have data that is more current than that in the master files, you can enter the new data into the auxiliary file and use it for your address matching. The Enterprise Tax Module returns matches made with a code that signifies the answer came from the auxiliary file. You can also return user-defined data from the auxiliary file with the match. The install program creates the file G1GTAUX in the specified destination.

#### **GeoTAX** auxiliary file

This file contains new addresses that have not yet been added to the master files. It provides the most up-to-date address data possible. The install program creates the indexed sequential file G1GTAX2 in the specified destination.

#### Landmark auxiliary file

This is a user-defined file that allows you to specify customized address information in your input records. The recommended primary use of this file to match to your company's non-address locations such as well heads, transmission towers or any other descriptive location. The latitude/longitude that is part of the input needed to build this file allows companies to automatically keep track of any jurisdictional changes that affect these unique locations. Matching to this file requires that the input record information match exactly to the Landmark file contents. This also applies to street records if you choose to enter them in the Landmark file. For more information, refer to the *Enterprise Tax Module Guide*.

#### State-supplied Florida format file

This is a state-supplied file in Florida-native format which is provided by individual state governments. The Enterprise Tax Module first attempts to match to the state database. If the Enterprise Tax Module cannot find a state match, it attempts a match to the GeoTAX Auxiliary file, if loaded, then to the master files.

#### State-supplied TS-158 format file

This is a state-supplied file in TS-158 (ANSI Transaction Set No. 158) format which is provided by individual state governments. The Enterprise Tax Module first attempts to match to the state database. If the Enterprise Tax Module cannot find a state match, it attempts a match to the GeoTAX Auxiliary file, if loaded, then to the master files.

#### **Boundary file**

Boundary files provide additional data about locations of special tax districts:

- Special Purpose Tax Districts (spd.txb)
- Insurance Premium Tax Districts (ipd.txb)
- Payroll Tax Districts (pay.txb)
- Personal Property Tax Districts (ptd.txb)
- User-defined Boundary file (usr.txb)

#### PB Software tax rate file

The Pitney Bowes Software Sales and Use Tax Rate file allows you to use the Enterprise Tax Module to provide sales and use tax rates for each of the assigned tax jurisdictions as well as the total rate for the assigned locations. The install program creates the indexed sequential file GTTAXRT.

#### Payroll tax correspondence file

Payroll tax cross-reference file allow you to use third-party software to determine the payroll tax rates. The cross-reference files combine the U.S. Government Federal Information Processing Standards (FIPS) codes with the proprietary geocodes used by tax software from third parties. The Payroll System Tax Code file is a customized file that you build to return the payroll tax codes used by your payroll system. The install program produces database files called G1GTPTC and G1GTPTC.vix.

### Taxware<sup>®</sup> cross reference file

This sales tax cross-reference file enables you to use the Enterprise Tax Module to determine tax jurisdictions for a given address, then use Taxware<sup>®</sup> software to determine the sales tax rates for those jurisdictions.

#### Vertex<sup>®</sup> cross reference file

This sales tax cross-reference files allows you to use the Enterprise Tax module to determine tax jurisdictions for a given address, then use Vertex<sup>®</sup> software to determine the sales tax rates for those jurisdictions.

### PB Software Vertex<sup>®</sup> cross reference file

This is a Vertex<sup>®</sup> cross-reference file supplied by Pitney Bowes. The install program produces a database file GTMSTR2 in the specified destination.

## Installing the Database Files

- Select Start > Programs > Pitney Bowes > Spectrum<sup>™</sup> Technology Platform > Modules > Enterprise Tax Module > Database Load Utility. The Database Load Utility window launches.
- 2. Select the database you want to install.

Note: For Point Data, select the GeoTAX master files option.

3. Follow the instructions provided by the wizard.

Note: When specifying the destination directory:

- All Enterprise Tax Module databases and cross-reference files must be installed in the same directory.
- You may install databases on a mapped drive, but performance will be affected since you will be accessing them on a network rather than accessing them locally.
- **4.** In Management Console, open the Enterprise Tax Module database resource tool and define a database resource that includes the database you just installed. Be sure to update Assign GeoTAX Info and Reverse GeoTAX Info Lookup to use the new database resource.

# Installing Global Geocoding Module Databases

This module supports databases for both US and non-US countries.

### Non-US Geocoding Databases

Non-US geocoding databases contain the data necessary to perform geocoding and reverse geocoding for locations outside the U.S.

- **Note:** If you install multiple databases, install each database to a separate folder.
- **Note:** To install the Global Geocoding Module databases on Windows Server 2008 you need administrator privileges.
- **1.** Make sure no applications are running.

- Download the database from the Pitney Bowes Software eStore using the link provided in the release announcement or welcome email. You can also download the database from the technical support web site, www.g1.com/support.
- **3.** The database is downloaded as a zip file. Unzip the database before proceeding with the installation.
- 4. Run dbloader.exe.
- 5. Follow the prompts during the rest of the installation process.
  - **Note:** Do not install geocoding databases on a network drive. Doing so can cause performance problems.
- **6.** After you install the database files, use either the Database Resource tool in the Management Console or the Global Geocode CLI database commands to define the database as a resource. For more information, see the *Administration Guide*.

## U.S. Geocoding Databases

The U.S. geocoding databases contain the spatial data necessary to perform address standardization and geocoding. You must install at least one of these databases.

- **TomTom Geocoding**—This database provides street segment data by TomTom, a third-party provider of spatial data, and postal data from the U.S. Postal Service.
- NAVTEQ Geocoding—This database provides street segment data by NAVTEQ, a third-party provider of spatial data.

These databases use proprietary files called GSD files. For ZIP Code centroid matching, the file us.Z9 contains all the centroid info for all states and normally has a z9 extension.

Each geocoding database has an optional Statewide Intersections Index. The Statewide Intersection Index is designed to enable fast intersection identification on a statewide basis. For example, the Statewide Intersection Index will allow the database to search for "1st and Main St, CO" and return a list of possible matches in Colorado more quickly than searching the entire geocoding database for each instance of the intersection.

- **Note:** To install the Global Geocoding Module databases on Windows Server 2008 you need administrator privileges.
- 1. Make sure no applications are running.
- Download the database from the Pitney Bowes Software eStore using the link provided in the release announcement or welcome email. You can also download the database from the technical support web site, www.g1.com/support.
- **3.** The database is downloaded as a zip file. Unzip the database before proceeding with the installation.
- 4. Run DataSets.exe. The installation wizard guides you through the rest of the process.

- **Note:** You may install databases on a mapped drive, but performance will be affected since you will be accessing them on a network rather than accessing them locally.
- **5.** After you install the database files, use either the Global Geocoding Database Resource tool in the Management Console or the Global Geocoding CLI database commands to define the database as a resource. For more information, see the *Administration Guide*.

## Points Databases (U.S. Only)

Points databases contain data for locating the center of a parcel. These databases provides enhanced geocoding accuracy for internet mapping, property and casualty insurance, telecommunications, utilities, and others.

- **Note:** To use a points database, you must also install a streets database. See **U.S. Geocoding Databases** on page 76 for the list of available US streets databases.
- Master Location Data This database provides the best available address point location for every mailable and deliverable address in the United States.
- **Centrus Points**—This database contains the data necessary to locate the center of a parcel or building. It does not contain assessor's parcel number (APN) or elevation data.
- Centrus Elevation—This database contains the same data as Centrus Points, plus elevation data.
- Centrus Enhanced Points—This database contains the same data as Centrus Points, plus APN data.
- **Centrus Premium Points**—This database contains the same data as Centrus Points, plus both APN and elevation data.
- **TomTom Points**—The data in this database is provided by TomTom, a third-party provider of spatial data.
- **NAVTEQ Points**—This database is provided by NAVTEQ, a third-party data provider. It contains data used to locate addresses at the center of the actual building footprint or parcel.
- **Note:** To install the Global Geocoding Module databases on Windows Server 2008 you need administrator privileges.
- 1. Make sure no applications are running.
- Insert the database DVD or download the database from the technical support web site, www.g1.com/support.

**Note:** If you download the database from the Pitney Bowes web site, it will be downloaded as a zip file. Unzip the database before proceeding with the installation.

**3.** Run Setup.exe. The installation wizard guides you through the rest of the process.

- **Note:** You may install databases on a mapped drive, but performance will be affected since you will be accessing them on a network rather than accessing them locally.
- **4.** After you install the database files, use either the Global Geocoding Database Resource tool in the Management Console or the Global Geocoding CLI database commands to define the database as a resource. For more information, see the *Administration Guide*.

# Installing the Global Sentry Module Database

The following databases are required to run Global Sentry in real-time mode:

- globalsentrydb.script
- globalsentrydb.properties

The following databases are required to run Global Sentry in batch mode:

- globalsentrydb.script
- globalsentrydb.properties
- globalsentrydb.addresses.csv
- globalsentrydb.fullnames.csv
- globalsentrydb.ids.csv
- globalsentrydb.names.csv

In addition, you must install the Data Normalization Module databases to use Global Sentry. For instructions, see **Installing Data Normalization Module Databases** on page 66.

- 1. Open the Windows services control panel and stop the service Global Sentry Database Server.
- 2. Stop Spectrum<sup>™</sup> Technology Platform. To do this, right-click the Spectrum<sup>™</sup> Technology Platform icon in the Windows task bar and select **Stop Server**.
- Insert the database DVD or download the database from the technical support web site, www.g1.com/support.
  - **Note:** If you download the database from the Pitney Bowes web site, it will be downloaded as a zip file. Unzip the database before proceeding with the installation.
- 4. Select Start > Programs > Pitney Bowes > Spectrum<sup>™</sup> Technology Platform > Modules > Global Sentry Module > Database Load Utility.
- 5. Follow the prompts during the rest of the installation process.

**Note:** You may install databases on a mapped drive, but performance will be affected since you will be accessing them on a network rather than accessing them locally.

6. Start Spectrum<sup>™</sup> Technology Platform. To do this, right-click the Spectrum<sup>™</sup> Technology Platform icon in the Windows task bar and select **Start Server**.

- 7. Open the Windows services control panel and start the service Global Sentry Database Server.
- 8. After installing the Global Sentry Module database, you must configure a JDBC connection in the Spectrum<sup>™</sup> Technology Platform Management Console. Go to Start > Settings > Control Panel > Administrative Tools > Services to verify that the Global Sentry Database is running.
- 9. Open Management Console by clicking Start > Programs > Pitney Bowes > Spectrum<sup>™</sup> Technology Platform > Client Tools > Management Console.
- 10. Under Resources, select JDBC Drivers.
- 11. Click Add.
- **12** Type the JDBC properties in the applicable text box:
  - JDBC driver configuration name: HSQLDB
  - JDBC driver class name: org.hsqldb.jdbcDriver
  - Connection string template: jdbc:hsqldb:hsql://\${host}:\${port}/\${instance}
- 13. Add the following driver file:

file:<SpectrumPlatformLocation>/GlobalSentryDatabase/lib/hsqldb.jar

- 14 Add the following Connection properties:
  - a) Click Add. In the JDBC Connection property dialog box, type "Password" in both the Label and the Property Token fields and click OK.
  - b) Click Add. In the JDBC Connection property dialog box type "User" in the Label and the Property Token fields and click OK.
- **15.** Click **OK**.
- 16. Under Resources, click Connections.
- 17. Click Add.
- **18.** Define the following connection properties:
  - · Connection name: Global Sentry
  - Database driver: select the HSQLDB JDBC driver that you created in the previous steps.
- 19. Enter the following values in the **Connection Properties** dialog box:
  - user: sa
  - password: <there is no password>
  - host: localhost or <your server name>
  - port: 9001
  - instance: globalsentrydb
- 20. Click Test to verify the connection works.
- 21. Click OK, then click OK again.

# Installing Location Intelligence Module Databases

- 1. Place the data on the file system, or install the data into a database.
- 2. Use Spatial Manager to define Location Intelligence Module database resources (named connections and tables). For more information, see the "Configuring Database Resources" chapter of the Spectrum<sup>™</sup> Technology Platform Administration Guide on support.pb.com.

# Installing Universal Addressing Module Databases

This procedure describes how to install databases used by Get Candidate Addresses, Get City State Province, Get Postal Codes, Validate Address, and Validate Address AUS. For instructions on installing databases used by Validate Address Global, see Installing Validate Address Global Databases on page 81. For instructions on installing databases used by Validate Address Loqate, see Installing Validate Address Loqate Databases on page 81.

- **Note:** To install the Universal Addressing Module databases on Windows Server 2008 you need administrator privileges.
- 1. Make sure no applications are running.
- Download the database from the Pitney Bowes Software eStore using the link provided in the release announcement or welcome email. You can also download the database from the technical support web site, www.g1.com/support.
- **3.** The database is downloaded as a zip file. Unzip the database before proceeding with the installation.
- 4. Select Start > Programs > Pitney Bowes > Spectrum<sup>™</sup> Technology Platform > Modules > Universal Addressing Module > Database Load Utility.
- 5. Follow the prompts during the rest of the installation process.
  - **Note:** You may install databases on a mapped drive, but performance will be affected since you will be accessing them on a network rather than accessing them locally.
- 6. If you choose to install Residential Delivery Indicator, an optional database that you license directly from the U.S. Postal Service, you are prompted for the nine-digit RDI table and the eleven-digit RDI table. These are called rts.hs9 and rts.hs11, respectively, and they are provided by the U.S. Postal Service.

## Installing Validate Address Global Databases

This procedure describes how to install the databases used by the Validate Address Global stage. For instructions on installing databases used by other Universal Addressing Module stages, see the *Spectrum<sup>TM</sup> Technology Platform Administration Guide*.

- 1. Download the database from the Pitney Bowes Software eStore using the link provided in the release announcement or welcome email. You can also download the database from the technical support web site, www.g1.com/support.
- **2.** The database is downloaded as a zip file. Unzip the database before proceeding with the installation.
- 3. Unzip the database file to the location you want. The database zip files are:
  - VAGlobal-EMEA.zip—Contains the data for Europe, Middle East, and Africa.
  - VAGlobal-APAC.zip—Contains the data for Asia-Pacific.
  - VAGlobal-Americas.zip—Contains the data for the Americas.

- **4.** Stop Spectrum<sup>™</sup> Technology Platform. To do this, right-click the Spectrum<sup>™</sup> Technology Platform icon in the system tray and select **Stop Server**.
- 5. Install the unlock code:
  - a) Open the following file in a text editor:

<SpectrumLocation>\server\modules\addressglobal\conf\unlockcodes.txt

- b) Enter your unlock codes, one per line.
- c) Save and close the file.
- 6. Start Spectrum<sup>™</sup> Technology Platform. To do this, right-click the Spectrum<sup>™</sup> Technology Platform icon in the system tray and select **Start Server**.

### Installing Validate Address Loqate Databases

This procedure describes how to install the databases used by the Validate Address Loqate stage. For instructions on installing databases used by other Universal Addressing Module stages, see the *Spectrum<sup>TM</sup> Technology Platform Administration Guide*.

- Download the database from the Pitney Bowes Software eStore using the link provided in the release announcement or welcome email. You can also download the database from the technical support web site, www.g1.com/support.
- **2.** The database is downloaded as a zip file. Unzip the database before proceeding with the installation.

**Note:** You may install databases on a network share, but performance will be affected since you will be accessing them on a network rather than accessing them locally.

- **3.** Unzip the database file(s) to the location you want. If you are installing data from multiple zip files or discs, be sure to unzip them all to the same location. The database zip files are:
  - LQ0-Contains general database setup files.

Note: Regardless of which set of data you use, the files in LQ0 must be installed.

- LQ1—Contains the data for Middle East, Africa, and Asia-Pacific.
- LQ2—Contains the data for the Caribbean, Central America, and parts of South America.
- LQ3—Contains the data for Eastern and parts of Western Europe.
- LQ4—Contains the data for parts of North America.
- LQ5—Contains the data for parts of Western Europe.
- LQ6—Contains the data for parts of North America.
- **Note:** You may install databases on a mapped drive, but performance will be affected since you will be accessing them on a network rather than accessing them locally.
- **4.** From the location where you extracted the database files, right-click **install.bat** and select **Run as administrator**. This will launch the Loqate Installer.
  - **Note:** Except general database setup files (LQ0), all the other data files are placed inside the DATA folder.
- 5. Follow the prompts during the rest of the installation process.
- 6. From the location where you installed the Loqate database, click **InstallData.bat**. This will launch the Installation manager that installs the data files.

# Installing Universal Name Module Databases

The Universal Name Module provides a load utility to install databases. The database files that you load depend on the databases you have licensed.

- **Note:** To install the Universal Name Module databases on Windows Server 2008 you need administrator privileges.
- **1.** Make sure no applications are running.
- 2. Stop Spectrum<sup>™</sup> Technology Platform. To do this, right-click the Spectrum<sup>™</sup> Technology Platform icon in the Windows task bar and select **Stop Server**.
- Insert the database DVD or download the database from the technical support web site, www.g1.com/support.
  - **Note:** If you download the database from the web site, it will be downloaded as a zip file. Unzip the database before proceeding with the installation.

- 4. Select Start > Programs > Pitney Bowes > Spectrum<sup>™</sup> Technology Platform > Modules > Universal Name and Advanced Matching Modules > Database Load Utility.
- **5.** Follow the prompts to complete the installation process. The database files are you can install are:
  - Arabic Plus Pack: g1-cdq-cjki-arabic-<date>.jar
  - Asian Plus Pack Chinese: g1-cdq-cjki-chinese-<date>.jar
  - Asian Plus Pack Japanese: g1-cdq-cjki-japanese-<date>.jar
  - Asian Plus Pack Korean: g1-cdq-cjki-korean-<date>.jar
  - Core Names Database: g1-cdq-nomino-base-<date>.jar
  - **Note:** You may install databases on a mapped drive, but performance will be affected since you will be accessing them on a network rather than accessing them locally.
- 6. To load the complete Core Names Database, you must also install Open Parser and Table Lookup data from the Data Normalization Module Database Load Utility.
  - a) Select Start > Programs > Pitney Bowes > Spectrum<sup>™</sup> Technology Platform > Modules > Data Normalization Module > Database Load Utility > Open Parser.
  - b) Follow the prompts to complete the installation process. The database file you need to install is:
    - cdq-OpenParser-EnhancedNames.tba
  - c) Select Start > Programs > Pitney Bowes > Spectrum<sup>™</sup> Technology Platform > Modules > Data Normalization Module > Database Load Utility > Table Lookup.
  - d) Follow the prompts to complete the installation process. The database file you need to install is:
    - cdq-TableLookup-EnhancedGenderCodes.tba
- 7. Open the file <SpectrumDirectory>\server\bin\wrapper.conf in a text editor.
- 8. Increase the Java settings for initial heap size (wrapper.java.initmemory) and maximum heap size (wrapper.java.maxmemory) to reflect the total amount of memory required for the Arabic Plus Pack and Asian Plus Pack.
  - Arabic Plus Pack: 5.5 GB
  - Asian Plus Pack Chinese: 32 MB
  - Asian Plus Pack Japanese: 1.6 GB
  - Asian Plus Pack Korean: 8 MB
  - Core Names: 1.1 GB
- 9. Save and close wrapper.conf.
- 10. Start Spectrum<sup>™</sup> Technology Platform. To do this, right-click the Spectrum<sup>™</sup> Technology Platform icon in the Windows task bar and select **Start Server**.

# Using the Database Silent Installer

The silent install process allows you to pre-configure the database installation process so that it runs without user intervention. Instead of responding to prompts from the installation process for information such as the installation location, you specify these responses in a properties file that the installer uses instead of user prompts.

## Using the Loqate Database Silent Installer

- 1. In the Spectrum<sup>™</sup> Technology Platform server installer (not the database installer), browse to the SilentInstaller folder.
- 2. Using a text editor, open the uam\_loqate.installer.properties file.
- **3.** Edit the properties file as necessary to specify the installation settings you want to use. See the comments in the properties file for additional information.
- **4.** To run the installer in silent mode, place the properties file in any directory except the location where you are going to install the Loqate data and give the absolute path to the property in the command prompt, as follows:

install.bat %PathOfPropertyFile%\uam loqate.installer.properties

# 6 - Client Tools

## In this section

| Installing the Client Tools                | 86 |
|--------------------------------------------|----|
| Installing Clients with a Silent Installer | 87 |
| Removing the Client Tools                  | 88 |

# Installing the Client Tools

The Spectrum<sup>™</sup> Technology Platform client tools are Windows applications that you use to administer your server and design and run dataflows and process flows. You must install your Spectrum<sup>™</sup> Technology Platform server before installing the client tools.

Before installing, be sure to read the release notes. The release notes contains important compatibility information as well as release-specific installation notes.

This procedure describes how to install the following client tools:

- Enterprise Designer— Use Enterprise Designer to create, modify, and run dataflows.
- **Management Console**—Use the Management Console to perform administrative tasks such as setting service defaults, scheduling jobs, managing users and security, and so on.
- Interactive Driver—Use Interactive Driver to test different processing settings. Interactive Driver allows you to run a small number of records through a process to preview the result.
- Job Executor—Job Executor is a command line tool that allows you to run a job from a command line or script. The job must have been previously created and saved on Spectrum<sup>™</sup> Technology Platform using Enterprise Designer.
- **Process Flow Executor**—Process Flow Executor is a command line tool that allows the execution of a process flow from a command line or script. The process flow must have been previously created and saved on Spectrum<sup>™</sup> Technology Platform using Enterprise Designer.
- Administration Utility—The Administration Utility provides command line access to several administrative functions. You can use it in a script, allowing you to automate certain administrative tasks. You can also use it interactively.

To install the client tools:

1. Open a web browser and go to the Spectrum<sup>™</sup> Technology Platform Welcome Page at:

http://<servername>:<port>

For example, if you installed Spectrum<sup>™</sup> Technology Platform on a computer named "myspectrumplatform" and it is using the default HTTP port 8080, you would go to:

http://myspectrumplatform:8080

#### 2. Click Platform Client Tools.

3. Download the client tool you want to install.

# Installing Clients with a Silent Installer

The silent install process for the clients installs Management Console, Enterprise Designer, and Interactive Driver without user intervention. Instead of prompting the user for information such as the installation location, the installer uses pre-configured selections that you specify.

To use the silent installer you must first create an installer properties file by running the client installer and responding to the prompts. The resulting properties file can then be used to silently install the client on other computers.

1. Open a web browser and go to the Spectrum<sup>™</sup> Technology Platform Welcome Page at:

http://<servername>:<port>

For example, if you installed Spectrum<sup>™</sup> Technology Platform on a computer named "myspectrumplatform" and it is using the default HTTP port 8080, you would go to:

http://myspectrumplatform:8080

- 2. Click Platform Client Tools.
- 3. Click Download Installer.
- 4. Choose to save the file to a location on your computer.
  - **Note:** Save the installer on a Windows computer that does not already have the client tools installed. You will need to run the installer in order to specify the options you want to use in the silent install process.
- 5. Open a Windows command prompt.
- 6. In the command prompt, change directories to the directory where you saved the installer.
- 7. Execute the following command:

```
Setup.exe -r installer.properties
```

**8.** Respond to the installer prompts by selecting the options that you want to use when the installer runs silently.

For example, if you want the silent installer to install the client tools to C:\SpectrumClientTools, specify C:\SpectrumClientTools when prompted for an installation folder.

When the installer finishes running, a properties file named installer.properties is created in the same folder as the Setup.exe file.

9. Open the installer.properties file in a text editor.

**10.** Add the following on line 8 of the file:

INSTALLER\_UI=silent

Note: This is case sensitive to be sure to enter it exactly as shown above.

11. Save and close the properties file.

You have now configured a properties file that will enable you to install the client tools silently.

12 To install the client tools silently, place installer.properties and Setup.exe in the same folder on the computer where you want to install the client tools and run Setup.exe. When the installer executes it will detect installer.properties and automatically run in silent mode.

Alternatively, you can place installer.properties in different directory and give the absolute path to the property in the command prompt using the -f argument, as follows:

Setup.exe -f PathOfPropertyFile\installer.properties

# Removing the Client Tools

- **1.** Back up any files you may need in the future.
- 2. Use the Windows Add/Remove Programs control panel to uninstall the Spectrum<sup>™</sup> Technology Platform client tools or Client API.

# 7 - Client API

In this section

Installing the Client API Removing the Client API 90 90

# Installing the Client API

The Client API is used to integrate Spectrum<sup>™</sup> Technology Platform functionality into your applications. If you will be creating your own program to call Spectrum<sup>™</sup> Technology Platform, you need to install the Spectrum<sup>™</sup> Technology Platform Client API on the system where you will be developing your application. The Client API allows access to Spectrum<sup>™</sup> Technology Platform through several programming languages, including Java, C++, and web services.

- 1. Open the folder where you have downloaded the Spectrum<sup>™</sup> Technology Platform Client API installer.
- **2.** Double-click the sdkinst.exe file.
- **3.** The installer guides you through the installation process.

# Removing the Client API

Use the Windows Add/Remove Programs control panel to uninstall the Spectrum<sup>™</sup> Technology Platform Client API.

# 8 - SAP, Siebel, and Microsoft Dynamics

| Configuring S | SAP                    |  |
|---------------|------------------------|--|
| Configuring S | Siebel                 |  |
| Configuring N | Microsoft Dynamics CRM |  |

92 104 149

In this section

# Configuring SAP

## Integrating with SAP Web Dynpro

Before continuing verify the following:

- SAP Application, SAP NetWeaver 7.01 with Patch 3 and Spectrum<sup>™</sup> Technology Platform is available
- PBS SCA files have been deployed.
- · System Landscape Directory (SLD) has been properly configured

To integrate Spectrum<sup>™</sup> Technology Platform with SAP Web Dynpro, you need to install supporting databases and dataflows on the Spectrum<sup>™</sup> Technology Platform server, and then configure your SAP system to communicate with Spectrum<sup>™</sup> Technology Platform. Once you do this, users of SAP Web Dynpro will have access to address validation and geocoding functionality from within SAP Web Dynpro.

1. On the Spectrum<sup>™</sup> Technology Platform server, install the databases required to perform address validation, geocoding, and tax jurisdiction assignment and define database resources for each database.

| Database                                      | Required Name for Database Resource |
|-----------------------------------------------|-------------------------------------|
| Enterprise Geocoding Module - Canada Database | IGEO_CAN                            |
| Enterprise Geocoding Module - U.S. Database   | EGM_US                              |
| Enterprise Tax Module Database                | ЕТМ                                 |
| Universal Addressing Module - Canada Database | Canada                              |
| Universal Addressing Module - Loqate Database | Loqate                              |
| Universal Addressing Module - U.S. Database   | UAM_US                              |

You must give the database resources the following names.

2. When you install the SAP Module, several dataflow files are automatically installed. Other dataflow files must be manually copied into Spectrum<sup>™</sup> Technology Platform.

- a) If you are adding the Address Now Module, Enterprise Tax Module, or Universal Addressing Module to an existing installation, open Spectrum<sup>™</sup> Technology Platform Enterprise Designer, select **View** > **Server Explorer**, and delete this dataflow: SAPValidateAddressWithCandidates.
- b) Go to: SpectrumFolder\server\modules\dataflows\sap.
- c) Review the following table then copy the applicable dataflow files to:

SpectrumFolder\server\app\import

| Address Now Module                                                                                        | SAPValidateAddressWithCandidates.ANOW.df                                                                                                    |
|----------------------------------------------------------------------------------------------------|----------------------------------------------------------------------------------------------------|
| Address Now Module<br>Universal Addressing Module                                                         | SAPGenerateCASSReport.df<br>SAPValidateAddressWithCandidates.ANOW.df<br>SAPValidateAddressWithCandidates.UAM.df                                                                   |
| Address Now Module<br>Enterprise Geocoding Module                                                         | SAPValidateAddressWithCandidates.ANOW_EGM.df                                                                                                    |
| Address Now Module<br>Enterprise Geocoding Module<br>Universal Addressing Module                          | SAPValidateAddressWithCandidates.UAM_ANOW_EGM.df                                                                                                    |
| Address Now Module<br>Enterprise Tax Module<br>Universal Addressing Module                                | SAPAssignGeoTAXInfo.df<br>SAPBatchAssignGeoTAXInfo.df<br>SAPGenerateCASSReport.df<br>SAPValidateAddressAndAssignGeoTAXInfo.df<br>SAPValidateAddressWithCandidates.UAM_ANOW_ETM.df |
| Address Now Module<br>Enterprise Geocoding Module<br>Enterprise Tax Module<br>Universal Addressing Module | SAPValidateAddressWithCandidates.UAM_ANOW_ETM_EGM.df                                                                                                    |
| Universal Addressing Module without Loqate                                                                | SAPGenerateCASSReport.df<br>SAPValidateAddressWithCandidate_UAM.df                                                                                                    |

# If you are installing this set of Copy these dataflow files to the import folder modules

| modules                                                                                            |                                                                                                    |
|----------------------------------------------------------------------------------------------------|----------------------------------------------------------------------------------------------------|
| Universal Addressing Module without<br>Loqate<br>Enterprise Tax Module                             | SAPAssignGeoTAXInfo.df<br>SAPBatchAssignGeoTAXInfo.df<br>SAPGenerateCASSReport.df<br>SAPValidateAddressAndAssignGeoTAXInfo.df<br>SAPValidateAddressWithCandidates.UAM_ETM.df |
| Universal Addressing Module with Loqate                                                            | ValidateAddressWithCandidates_UAM_Loqate.df                                                                                                    |
| Universal Addressing Module with<br>Loqate<br>Enterprise Geocoding Module                          | ValidateAddressWithCandidates_UAM_Loqate_EGM.df                                                                                                    |
| Universal Addressing Module with<br>Loqate<br>Enterprise Tax Module                                | ValidateAddressWithCandidates_UAM_Loqate_ETM.df                                                                                                    |
| Universal Addressing Module with<br>Loqate<br>Enterprise Geocoding Module<br>Enterprise Tax Module | ValidateAddressWithCandidates_UAM_Loqate_EGM_ETM.df                                                                                                    |
| Universal Addressing Module, Loqate only                                                           | ValidateAddressWithCandidates_Loqate.df                                                                                                    |
| Universal Addressing Module, Loqate<br>only<br>Enterprise Geocoding Module                         | ValidateAddressWithCandidates_Loqate_EGM.df                                                                                                    |
| Enterprise Geocoding Module                                                                        | GeocodeUSAddressWithCandidates.df<br>ValidateAddressWithCandidates_EGM.df                                                                                                    |
| Enterprise Tax Module                                                                              | ValidateAssignGeoTAXInfo.df<br>ValidateAddressWithCandidates_ETM.df<br>SAPBatchAssignGeoTAXInfo.df                                                                           |

If you are installing this set of Copy these dataflow files to the import folder modules

- Note: If errors occur in Management Console or Enterprise Designer, delete the contents of <WindowsTemporaryDirectory>\glAssemblies, where <WindowsTemporaryDirectory> is one of the following: %TMP%, %TEMP%, %USERPROFILE%, or the Windows directory. Typically, C:\Documents and Settings\<USERNAME>\Local Settings\Temp\glAssemblies. After you delete the contents of this folder log in again.
- 3. Import .SAR files.

A .SAR file is a file that contains a third-party add-on package for SAP, such as the Spectrum<sup>™</sup> Technology Platform SAP Module. The .SAR file is located on the Spectrum<sup>™</sup> Technology Platform installer in the SAP Objects folder. For information on importing .SAR files into SAP applications, see your SAP Basis administrator.

- 4. Activate the BC sets.
  - a) Log-on to the client where the settings for the Spectrum<sup>™</sup> Technology Platform SAP Module is to be configured.
  - b) Enter the transaction code SCPR20.

This activates Business Configuration (BC) sets. This will place the default entries on the Spectrum<sup>™</sup> Technology Platform customizing tables.

- c) In the BC Set field, enter /HSGRP1/BCSET BC BAS PV.
- d) Activate it with the options Overwrite All Data and Default Mode.

| 🖙 Activation Options 🛛 🛛                                                                                                    |                       |                                  |
|----------------------------------------------------------------------------------------------------|-----------------------|----------------------------------|
| Caution You have started the BC Set activation If you continue, new data records will be created and/or existing ones overwritten. |                       |                                  |
| Activation Information                                                                                                    |                       | Activation Options               |
| Activated By:                                                                                                    | FSALVADOR             | Overwrite Data                   |
| Date/Time:                                                                                                    | 15.09.2008 / 16:06:05 | Overwrite All Data               |
| System/Client:                                                                                                    | DC6 / 100             | O Default Values not Overwritten |
| Workbench Regst:                                                                                                    | Not Required          |                                  |
| Customizing Reqst:                                                                                                    | DC6K900105            | Select Activation Mode           |
| Activation Links:                                                                                                    | Create Locally        | Default Mode (Reccomend)         |
|                                                                                                    |                       | O Expert Mode                    |
| Activation Languages:                                                                                                    | German                |                                  |
|                                                                                                    | English               |                                  |
|                                                                                                    |                       |                                  |
|                                                                                                    | <b>T</b>              |                                  |
|                                                                                                    |                       |                                  |
|                                                                                                    |                       |                                  |

e) Select and activate the remaining BC sets with the activation options set to **Overwrite All Data** and **Expert Mode**.

Note: Active these BC sets in the order listed.

/HSGRP1/BCSET\_BC\_BAS\_GTX

/HSGRP1/MERGE\_SETTINGS /HSGRP1/BCSET\_BUPA\_CUSTOM /HSGRP1/BCSET\_BC\_BAS\_DES /HSGRP1/BCSET\_VENDOR

- 5. Set up the RFC destination.
  - a) Enter transaction code SM59.
  - b) Click Create.
  - c) In the **RFC Destination** field, enter a name of your choice.
  - d) In the **Connection Type** field, enter G (HTTP connection to external server).
  - e) In the **Description 1** field, enter a meaningful description.
  - f) Press the Enter key.
  - g) Click the **Technical Settings** tab.
  - h) In the **Target Host** field, enter the computer name or IP Address of the Spectrum<sup>™</sup> Technology Platform server.
  - i) In the Service No field enter 8080.
  - j) Click the **Special Options** tab.
  - k) Select No Timeout.
  - I) Select HTTP 1.1.
  - m) After you save, click **Connection Test**.

- n) When the test is successful, go to the **Response Body** tab to view the Spectrum<sup>™</sup> Technology Platform page.
- 6. Set up the Spectrum<sup>™</sup> Technology Platform Logging Object
  - a) Enter transaction code SLG0.
  - b) Click New Entries.
  - c) In the Object column, enter /HSGRP1/DQC.
  - d) In the Object text column, enter  ${\tt DQC}$  Logging.
  - e) Save the change.
- **7.** Set up JCO destinations:
  - a) Go to the NetWeaver Portal Content Administrator URL and log in as J2EE\_ADMIN or an account that has an Administrator Privilege.
  - b) Expand **Deployed Content**, then **pb.com**, then **pb.com/dqc**. On the **Details** window, select the **JCO Connections** tab.
  - c) Select WD\_DQC\_MODELDATA\_DEST and click **Create**. Complete all the required information to be able to run and test the connection.
  - d) Repeat the steps and complete the required information for WD\_DQC\_MODELDATA\_DEST.

**Note:** If there is a pop-up window, check the **Accept All Further Cookies** box and select YES.

**Note:** WD\_DQC\_MODELDATA\_DEST is the Application Data and WD\_DQC\_RFC\_METADATA\_DEST is the Dictionary Metadata.

- 8. Configure the BuildGlobalAddress web service in the SAP Visual Admin:
  - a) Go to <drive>:/usr./sap/<system id>/DVEBMGS01/ j2ee/admin and click go.bat and enter J2EE\_ADMIN password.
  - b) Go to Cluster > Server > Services > JCo RFC Provider and select the Bundles tab.
  - c) Enter all of the information needed by the application and click **Set** to save the changes.
  - d) Go to Cluster > Server > Services > Web Services Security.
  - e) Create a proxy in Web Services Client > sap.com > Dynamic WSProxies with the name PBBIWebServiceConnectorBGA.
  - f) For the URL, enter:

```
http://<spectrumservername>:<port>/soap/BuildGlobalAddress?wsdl
```

For example,

http://MySpectrumServer:8080/soap/BuildGlobalAddress?wsdl

- g) Restart the application server.
- 9. If you will be using French address validation, you must install the Data Normalization Module table cdq-TableLookup-SAP.tba on the Spectrum<sup>™</sup> Technology Platform server. For more information, see the Spectrum<sup>™</sup> Technology Platform Installation Guide.

## Integrating with SAP Interaction Center WebClient

Before continuing verify the following:

- The Interaction Center WebClient user has the CRM\_UI\_PROFILE parameter ID with IC\_AGENT as the Parameter Value
- The duplicate option is activated in SPRO under ICWC (SPRO > CRM > ICWC > Define Account Identification Profiles)

To integrate Spectrum<sup>™</sup> Technology Platform with SAP Interaction Center WebClient, you need to install supporting databases and dataflows on the Spectrum<sup>™</sup> Technology Platform server, and then configure your SAP system to communicate with Spectrum<sup>™</sup> Technology Platform. Once you do this, users of SAP Interaction Center WebClient will have access to address validation and geocoding functionality from within SAP Interaction Center WebClient.

 On the Spectrum<sup>™</sup> Technology Platform server, install the databases required to perform address validation, geocoding, and tax jurisdiction assignment and define database resources for each database.

You must give the database resources the following names.

| Database                                      | Required Name for Database Resource |
|-----------------------------------------------|-------------------------------------|
| Enterprise Geocoding Module - Canada Database | IGEO_CAN                            |
| Enterprise Geocoding Module - U.S. Database   | EGM_US                              |
| Enterprise Tax Module Database                | ETM                                 |
| Universal Addressing Module - Canada Database | Canada                              |
| Universal Addressing Module - Loqate Database | Loqate                              |
| Universal Addressing Module - U.S. Database   | UAM_US                              |

- 2. When you install the SAP Module, several dataflow files are automatically installed. Other dataflow files must be manually copied into Spectrum<sup>™</sup> Technology Platform.
  - a) If you are adding the Address Now Module, Enterprise Tax Module, or Universal Addressing Module to an existing installation, open Spectrum<sup>™</sup> Technology Platform Enterprise Designer, select **View** > **Server Explorer**, and delete this dataflow: SAPValidateAddressWithCandidates.
  - b) Go to: SpectrumFolder\server\modules\dataflows\sap.
  - c) Review the following table then copy the applicable dataflow files to:

SpectrumFolder\server\app\import

| Address Now Module                                                               | SAPValidateAddressWithCandidates.ANOW.df                                                                        |
|----------------------------------------------------------------------------------|----------------------------------------------------------------------------------------------------|
| Address Now Module<br>Universal Addressing Module                                | SAPGenerateCASSReport.df<br>SAPValidateAddressWithCandidates.ANOW.df<br>SAPValidateAddressWithCandidates.UAM.df |
| Address Now Module<br>Enterprise Geocoding Module                                | SAPValidateAddressWithCandidates.ANOW_EGM.df                                                                    |
| Address Now Module<br>Enterprise Geocoding Module<br>Universal Addressing Module | SAPValidateAddressWithCandidates.UAM_ANOW_EGM.df                                                                |

If you are installing this set of Copy these dataflow files to the import folder modules

| modules                                                                                                   |                                                                                                    |
|----------------------------------------------------------------------------------------------------|----------------------------------------------------------------------------------------------------|
| Address Now Module<br>Enterprise Tax Module<br>Universal Addressing Module                                | SAPAssignGeoTAXInfo.df<br>SAPBatchAssignGeoTAXInfo.df<br>SAPGenerateCASSReport.df<br>SAPValidateAddressAndAssignGeoTAXInfo.df<br>SAPValidateAddressWithCandidates.UAM_ANOW_ETM.df |
| Address Now Module<br>Enterprise Geocoding Module<br>Enterprise Tax Module<br>Universal Addressing Module | SAPValidateAddressWithCandidates.UAM_ANOW_ETM_EGM.df                                                                                                    |
| Universal Addressing Module without Loqate                                                                | SAPGenerateCASSReport.df<br>SAPValidateAddressWithCandidate_UAM.df                                                                                                    |
| Universal Addressing Module without<br>Loqate<br>Enterprise Tax Module                                    | SAPAssignGeoTAXInfo.df<br>SAPBatchAssignGeoTAXInfo.df<br>SAPGenerateCASSReport.df<br>SAPValidateAddressAndAssignGeoTAXInfo.df<br>SAPValidateAddressWithCandidates.UAM_ETM.df      |
| Universal Addressing Module with Loqate                                                                   | ValidateAddressWithCandidates_UAM_Loqate.df                                                                                                    |
| Universal Addressing Module with<br>Loqate<br>Enterprise Geocoding Module                                 | ValidateAddressWithCandidates_UAM_Loqate_EGM.df                                                                                                    |
| Universal Addressing Module with<br>Loqate<br>Enterprise Tax Module                                       | ValidateAddressWithCandidates_UAM_Loqate_ETM.df                                                                                                    |
| Universal Addressing Module with<br>Loqate<br>Enterprise Geocoding Module<br>Enterprise Tax Module        | ValidateAddressWithCandidates_UAM_Loqate_EGM_ETM.df                                                                                                    |

If you are installing this set of Copy these dataflow files to the import folder

| If you are installing this set of | Copy these dataflow files to the import folder |
|-----------------------------------|------------------------------------------------|
| modules                           |                                                |

| Universal Addressing Module, Loqate only                                   | ValidateAddressWithCandidates_Loqate.df                                                            |
|----------------------------------------------------------------------------|----------------------------------------------------------------------------------------------------|
| Universal Addressing Module, Loqate<br>only<br>Enterprise Geocoding Module | ValidateAddressWithCandidates_Loqate_EGM.df                                                        |
| Enterprise Geocoding Module                                                | GeocodeUSAddressWithCandidates.df<br>ValidateAddressWithCandidates_EGM.df                          |
| Enterprise Tax Module                                                      | ValidateAssignGeoTAXInfo.df<br>ValidateAddressWithCandidates_ETM.df<br>SAPBatchAssignGeoTAXInfo.df |

- Note: If errors occur in Management Console or Enterprise Designer, delete the contents of <WindowsTemporaryDirectory>\glAssemblies, where <WindowsTemporaryDirectory> is one of the following: %TMP%, %TEMP%, %USERPROFILE%, or the Windows directory. Typically, C:\Documents and Settings\<USERNAME>\Local Settings\Temp\glAssemblies. After you delete the contents of this folder log in again.
- 3. Import .SAR files.

A .SAR file is a file that contains a third-party add-on package for SAP, such as the Spectrum<sup>™</sup> Technology Platform SAP Module. The .SAR file is located on the Spectrum<sup>™</sup> Technology Platform installer in the SAP Objects folder. For information on importing .SAR files into SAP applications, see your SAP Basis administrator.

- 4. Activate the BC sets.
  - a) Log-on to the client where the settings for the Spectrum<sup>™</sup> Technology Platform SAP Module is to be configured.
  - b) Enter the transaction code SCPR20.

This activates Business Configuration (BC) sets. This will place the default entries on the Spectrum<sup>™</sup> Technology Platform customizing tables.

- c) In the BC Set field, enter /HSGRP1/BCSET\_BC\_BAS\_PV.
- d) Activate it with the options **Overwrite All Data** and **Default Mode**.

| 로 Activation Options 또                                                                                                    |                       |                                  |  |
|----------------------------------------------------------------------------------------------------|-----------------------|----------------------------------|--|
| Caution You have started the BC Set activation If you continue, new data records will be created and/or existing ones overwritten. |                       |                                  |  |
| Activation Information                                                                                                    |                       | Activation Options               |  |
| Activated By:                                                                                                    | FSALVADOR             | Overwrite Data                   |  |
| Date/Time:                                                                                                    | 15.09.2008 / 16:06:05 | Overwrite All Data               |  |
| System/Client:                                                                                                    | DC6 / 100             | O Default Values not Overwritten |  |
| Workbench Regst:                                                                                                    | Not Required          |                                  |  |
| Customizing Reqst:                                                                                                    | DC6K900105            | Select Activation Mode           |  |
| Activation Links:                                                                                                    | Create Locally        | Default Mode (Reccomend)         |  |
|                                                                                                    |                       | O Expert Mode                    |  |
| Activation Languages:                                                                                                    | German                |                                  |  |
|                                                                                                    | English               |                                  |  |
|                                                                                                    |                       |                                  |  |
|                                                                                                    |                       |                                  |  |
|                                                                                                    |                       |                                  |  |
|                                                                                                    |                       |                                  |  |

e) Select and activate the remaining BC sets with the activation options set to **Overwrite All Data** and **Expert Mode**.

Note: Active these BC sets in the order listed.

```
/HSGRP1/BCSET_BC_BAS_GTX
/HSGRP1/MERGE_SETTINGS
/HSGRP1/BCSET_BUPA_CUSTOM
/HSGRP1/BCSET_BC_BAS_DES
/HSGRP1/BCSET_VENDOR
```

5. Activate the following BC set with activation options set to Overwrite All Data and Expert Mode.

/HSGRP1/BCSET\_DQC\_CUSTOM

- 6. Activate the BC set for IC WebClient. The BC set is /HSGRP1/ICWC\_SETTINGS. Specify the activation options Overwrite Data and Expert Mode.
- 7. Set up the RFC destination.
  - a) Enter transaction code SM59.
  - b) Click Create.
  - c) In the RFC Destination field, enter a name of your choice.
  - d) In the Connection Type field, enter G (HTTP connection to external server).
  - e) In the **Description 1** field, enter a meaningful description.
  - f) Press the Enter key.
  - g) Click the **Technical Settings** tab.
  - h) In the **Target Host** field, enter the computer name or IP Address of the Spectrum<sup>™</sup> Technology Platform server.
  - i) In the Service No field enter 8080.
  - j) Click the **Special Options** tab.

- k) Select No Timeout.
- I) Select HTTP 1.1.
- m) After you save, click Connection Test.

- n) When the test is successful, go to the **Response Body** tab to view the Spectrum<sup>™</sup> Technology Platform page.
- 8. Set up the Spectrum<sup>™</sup> Technology Platform Logging Object
  - a) Enter transaction code SLG0.
  - b) Click New Entries.
  - c) In the Object column, enter /HSGRP1/DQC.
  - d) In the Object text column, enter DQC Logging.
  - e) Save the change.
- 9. Enable the Pitney Bowes IC WebClient Enhancement Set.
  - a) Enter the transaction code SM30.
  - b) In the Table/View field, enter **BSPWDV\_EHSET\_ASG**.
  - c) Click Maintain.
  - d) Click New Entries
  - e) In the Client field, enter the client number where the enhancement set will take effect.
  - f) In the Enhancement Set field, enter /HSGRP1/ENHANCEMENT\_SET.
- 10. Add the IC WebClient Configurations.
  - a) Enter the transaction code BSP WD CMPWB.
  - b) In the Component field, enter ICCMP\_DETAIL.
  - c) Click the check icon.
  - d) In the Enhancement Set field, enter /HSGRP1/ENHANCEMENT SET.
  - e) Click **Display**.
  - f) Expand the Views folder and select /HSGRP1/BUPA\_CMP\_VIEW/BuPaDetailSelectDupICustomer.

| Structure of Component ICCMP_BP_DETAIL - Enhancement Set /HSGRP1/E                                                                                                    |                                                                                                    |  |  |  |  |
|----------------------------------------------------------------------------------------------------|----------------------------------------------------------------------------------------------------|--|--|--|--|
| 🖼 Test 🔓 BOL Model 💷 🔂 🚺 Wizard Log 🐼 SAP Reference IMG                                                                                                    | 🛱 Find View Layout                                                                                                    |  |  |  |  |
| Haran Browser Component Structure                                                                                                    | Structure View Navigation Co                                                                                                    |  |  |  |  |
| 뤒BOL Model Browser                                                                                                    |                                                                                                    |  |  |  |  |
| 器Runtime Repository Editor                                                                                                    | 🗢 📴 /HSGRP1/BUPA_CMP_VIEW/BuPa                                                                                                    |  |  |  |  |
| ▷       Favorites         ♥       ♣         Component       ▼         ●       ♠         Component Controller       ▶         ▶       ∰         Custom Controllers       ▼         ♥       ♥         Views       ▶ | HISGRP1//BUPA_CMP_VIEW/Bu     View Controller     View Controller     G    Wiew Controller     O    G    BuPaDetailSelectDupIC     O    Implementation Class     D    O    Context     D    Context related Meth |  |  |  |  |
| IHSGRP1/BUPA_CMP_VIEW/BuPADetailEmptySelect IHSGRP1/BUPA_CMP_VIEW/BuPADetailSelectDupICustomer ICCMP_BP_DETAIL/BuPACommAccount                                                                                    | <ul> <li>Breadcrumbs and M</li> <li>Toolbar related Meth</li> <li>Controller Initialization</li> </ul>                                                                                                    |  |  |  |  |

**Note:** If there is a pop-up window, check the **Accept All Further Cookies** box and select YES.

- g) Click the **Configuration** tab.
- h) On the edit screen select Full Name, Telephone, Street, City and Country context then click the right arrow button and arrange them in this order:
  - Full Name Telephone Street City Country
- i) Save the configuration.
- **11.** If you will be using French address validation, you must install the Data Normalization Module table cdq-TableLookup-SAP.tba on the Spectrum<sup>™</sup> Technology Platform server. For more information, see the Spectrum<sup>™</sup> Technology Platform Installation Guide.

## Installing Support Files for Read from SAP

The Read from SAP stage reads data from an SAP database as input to a Spectrum<sup>™</sup> Technology Platform dataflow. In order for the Read from SAP stage to access data in your SAP system you must make the following changes on your SAP system:

- Install the SAP Java Connector
- · Install the SAP Transport Requests that support Read from SAP

**Note:** You will not be able to use the Read form SAP stage until you perform these steps.

- 1. Install the SAP Java Connector (SAP JCo).
  - a) Go to service.sap.com/connectors and log in with your SAP Marketplace credentials.
  - b) Go to SAP JCo Connector > Tools & Services.
  - c) Download SAP JCo to your system.
  - d) Unzip the SAP JCo zip file to a temporary location.
  - e) Stop the Spectrum<sup>™</sup> Technology Platform server.
  - f) Copy the .jar file to the following folder on the Spectrum<sup>™</sup> Technology Platform server: *SpectrumFolder*\server\app\lib
  - g) Copy the .dll file to the following folder on the Spectrum<sup>™</sup> Technology Platform server: *SpectrumFolder*\server\bin\wrapper
  - h) Start the Spectrum<sup>™</sup> Technology Platform server.
- 2. Install the SAP Transport Requests that support Read from SAP.

**Note:** The following steps should be performed by your SAP Basis administrator.

- a) In the Spectrum<sup>™</sup> Technology Platform installer, go to the folder AP Data Integration Objects\Enterprise System Connectors.
- b) Deploy the SAP Transport Requests contained in this folder. See your SAP documentation for instructions on deploying SAP Transport Requests.

# Configuring Siebel

## Integrating with Siebel Data Quality

To integrate Spectrum<sup>™</sup> Technology Platform with Siebel Data Quality, you need to install supporting databases and dataflows on the Spectrum<sup>™</sup> Technology Platform server, and then configure your Siebel system to communicate with Spectrum<sup>™</sup> Technology Platform. Once you do this, users of Siebel Data Quality will have access to address validation and geocoding functionality from within Siebel Data Quality.

1. On the Spectrum<sup>™</sup> Technology Platform server, install the databases required to perform address validation, geocoding, and tax jurisdiction assignment and define database resources for each database.

You must give the database resources the following names.

| Database                                      | Required Name for Database Resource |
|-----------------------------------------------|-------------------------------------|
| Enterprise Geocoding Module - Canada Database | IGEO_CAN                            |
| Enterprise Geocoding Module - U.S. Database   | EGM_US                              |
| Enterprise Tax Module Database                | ETM                                 |
| Universal Addressing Module - Canada Database | Canada                              |
| Universal Addressing Module - Loqate Database | Loqate                              |
| Universal Addressing Module - U.S. Database   | UAM_US                              |

2. When you install the Siebel module, several dataflow files are automatically installed. Other dataflow files must be manually copied into the Spectrum<sup>™</sup> Technology Platform server.

- a) Browse to one of the following folders on your Spectrum<sup>™</sup> Technology Platform server:
  - For Siebel Business Applications, go to: <SpectrumPlatformLocation>\server\modules\dataflows\siebel\sea
  - For Siebel Industry Applications, go to: <SpectrumPlatformLocation>\server\modules\dataflows\siebel\sia
- b) Review the following table then copy the applicable dataflow files to:

SpectrumLocation\server\app\import

#### Table 1: Dataflow Files To Import

If you are installing this set of Copy these dataflow files to the import folder modules

| Address Now Module only                                                          | SiebelGetGlobalCandidateAddresses.df<br>ValidateAddressWithCandidates.ADN.df                                              |
|----------------------------------------------------------------------------------|----------------------------------------------------------------------------------------------------|
| Address Now Module<br>Universal Addressing Module                                | SiebelGetGlobalCandidateAddresses.df<br>ValidateAddressWithCandidates.UAM_ADN.df                                          |
| Address Now Module<br>Enterprise Geocoding Module                                | GeocodeUSAddressWithCandidates.df<br>SiebelGetGlobalCandidateAddresses.df<br>ValidateAddressWithCandidates.EGM_ADN.df     |
| Address Now Module<br>Enterprise Geocoding Module<br>Universal Addressing Module | GeocodeUSAddressWithCandidates.df<br>SiebelGetGlobalCandidateAddresses.df<br>ValidateAddressWithCandidates.UAM_EGM_ADN.df |
| Universal Addressing Module only                                                 | GeocodeUSAddressWithCandidates.df<br>ValidateAddressWithCandidates.UAM.df                                                 |
| Universal Addressing Module<br>Enterprise Geocoding Module                       | GeocodeUSAddressWithCandidates.df<br>ValidateAddressWithCandidates.UAM_EGM.df                                             |
| Universal Addressing Module<br>Enterprise Tax Module                             | GeocodeUSAddressWithCandidates.df<br>ValidateAssignGeoTAXInfo.df<br>ValidateAddressWithCandidates_UAM_ETM.df              |

# If you are installing this set of Copy these dataflow files to the import folder modules

| Universal Address Module with Loqate                                                               | ValidateAddressWithCandidates_UAM_Loqate.df         |
|----------------------------------------------------------------------------------------------------|-----------------------------------------------------|
| Universal Addressing Module with<br>Loqate<br>Enterprise Geocoding Module                          | ValidateAddressWithCandidates_Loqate_EGM.df         |
| Universal Addressing Module, Loqate<br>only<br>Enterprise Geocoding Module                         | ValidateAddressWithCandidates_Loqate_EGM.df         |
| Universal Addressing Module with<br>Loqate<br>Enterprise Tax Module                                | ValidateAddressWithCandidates_UAM_Loqate_ETM.df     |
| Universal Addressing Module with<br>Loqate<br>Enterprise Geocoding Module<br>Enterprise Tax Module | ValidateAddressWithCandidates_UAM_Loqate_EGM_ETM.df |
| Universal Addressing Module, Loqate only                                                           | ValidateAddressWithCandidates_Loqate.df             |
| Enterprise Geocoding Module                                                                        | ValidateAddressWithCandidates.EGM.df                |
| Enterprise Tax Module                                                                              | ValidateAssignGeoTAXInfo.df                         |

- **Note:** If errors occur in Management Console or Enterprise Designer, delete the client cache. To delete the client cache, go to **Tools > Options** in Management Console or Enterprise Designer, click the **Advanced** tab, then click **Clear Cache**. After you clear the cache, restart Management Console or Enterprise Designer.
- **3.** Optional: If you are using the Enterprise Geocoding Module, configure the geocoding dataflow to use the geocoding database resource name you have configured on your system:

- a) In Enterprise Designer, open the dataflow GeocodeUSAddressWithCandidates.
- b) In each dataflow, open the Geocode US Address stage.
- c) In the **Database** field, select the name of the geocoding database as defined in the Management Console. The default name is KGDDatasource but if the geocoding database has a different name on your system, select the appropriate name.

- d) Save and close each dataflow.
- 4. Copy Siebel objects to your system:
  - a) Browse to the location where you downloaded the Spectrum<sup>™</sup> Technology Platform installer.
  - b) Browse to the appropriate folder for your version of Siebel as shown in the following table.

| Siebel Version                         | Folder                            |
|----------------------------------------|-----------------------------------|
| Siebel Business Applications 8.0 SDQ   | Siebel Objects\8.0\Business\SDQ   |
| Siebel Business Applications 8.1.1 SDQ | Siebel Objects\8.1.1\Business\SDQ |
| Siebel Industry Applications 8.0 SDQ   | Siebel Objects\8.0\Industry\SDQ   |
| Siebel Industry Applications 8.1.1 SDQ | Siebel Objects\8.1.1\Industry\SDQ |

- c) Copy the contents of the folder to a temporary directory.
  - Note: This temporary folder will be the referred to as <Spectrum Package> in the following steps.
- 5. Create objects and allow object locking:
  - a) Log in to Siebel Tools as the user SADMIN. In the Connect to field select Server.
  - b) In the Object Explorer, click Project.
  - c) Create three new records using the following values in the **Name** column. To create a new record, right-click in the Projects area and select **New Record**.

Group 1 Data Quality Group 1 EAI Testing Group 1 Workflow

- d) Open the file <Spectrum Package>\tools\CDQP\_Queries.txt.
- e) Copy and paste the query contents to the Project list of your Object Manager. Cross-check the query result with the table below and perform the action suggested. To toggle object

Note: For more information about database resources, see the Spectrum<sup>™</sup> Technology Platform Administration Guide.

locking, go to Object Explorer and browse to the Project object. From the Project area, right-click and select the project, and select **Toggle Object Locking**.

| Siebel Business<br>Applications | Siebel Industry<br>Applications | Project                      | Action                |
|---------------------------------|---------------------------------|------------------------------|-----------------------|
|                                 | Х                               | Account                      | Toggle Object Locking |
| Х                               |                                 | Account (SCW)                | Toggle Object Locking |
| Х                               | Х                               | Account (SSE)                | Toggle Object Locking |
| Х                               | Х                               | Contact                      | Toggle Object Locking |
|                                 |                                 | Contact (SSE)                | Toggle Object Locking |
|                                 |                                 | CUT Account                  | Toggle Object Locking |
|                                 |                                 | CUT Siebel<br>Communications | Toggle Object Locking |
|                                 |                                 | CUT Usage                    | Toggle Object Locking |
|                                 |                                 | DNB Data                     | Toggle Object Locking |
|                                 |                                 | DeDuplication                | Toggle Object Locking |
|                                 |                                 | eAutomotive                  | Toggle Object Locking |
| Х                               | Х                               | Employee                     | Toggle Object Locking |
|                                 |                                 | FINS Contract                | Toggle Object Locking |
|                                 |                                 | FINS Contract Info           | Toggle Object Locking |
|                                 |                                 | FINS Deal Commercial         | Toggle Object Locking |
|                                 |                                 | FINS Financial Services      | Toggle Object Locking |
|                                 |                                 | FINS Opportunity             | Toggle Object Locking |

#### Table 2: Queries for Siebel SDQ
| Siebel Business<br>Applications | Siebel Industry<br>Applications | Project                      | Action                              |
|---------------------------------|---------------------------------|------------------------------|-------------------------------------|
| x                               | х                               | Group 1 Data Quality         | Create and Toggle Object<br>Locking |
| x                               | х                               | Group 1 EAI Testing          | Create and Toggle Object<br>Locking |
| x                               | х                               | Group 1 Workflow             | Create and Toggle Object<br>Locking |
|                                 |                                 | List Mgmt (Import)           | Toggle Object Locking               |
| Х                               | Х                               | List Mgmt (UI)               | Toggle Object Locking               |
|                                 |                                 | Mvg                          | Toggle Object Locking               |
|                                 |                                 | Oppty                        | Toggle Object Locking               |
|                                 |                                 | Oppty (SSE)                  | Toggle Object Locking               |
| Х                               |                                 | Personal Contact             | Toggle Object Locking               |
| Х                               | Х                               | Picklist                     | Toggle Object Locking               |
|                                 |                                 | Server Component<br>Requests | Toggle Object Locking               |
|                                 |                                 | Siebel Sales Enterprise      | Toggle Object Locking               |
|                                 |                                 | Siebel Universal Agent       | Toggle Object Locking               |
|                                 | Х                               | VERT CUT Address             | Toggle Object Locking               |
|                                 |                                 | VERT Cut Common              | Toggle Object Locking               |

- 6. Check out the Siebel Projects:
  - a) Log in to Siebel Tools as the user SADMIN. In the **Connect to** field select **Local**.
  - b) Select Tools > Check Out.
  - c) Select the projects indicated in the following table and click **Checkout**.

## Table 3: Siebel Projects for SDQ

| <br> | 7 11 | ,                         |
|------|------|---------------------------|
|      | Х    | Account                   |
| x    | Х    | Account (SCW)             |
| x    | Х    | Account (SSE)             |
| x    | Х    | Contact                   |
|      |      | Contact (SSE)             |
|      |      | CUT Account               |
|      |      | CUT Siebel Communications |
|      |      | CUT Usage                 |
|      |      | DNB Data                  |
|      |      | DeDuplication             |
|      |      | eAutomotive               |
| x    | х    | Employee                  |
|      |      | FINS Contract             |
|      |      | FINS Contract Info        |
|      |      | FINS Deal Commercial      |
|      |      | FINS Financial Services   |
|      |      | FINS Opportunity          |
|      |      | Group 1 Data Quality      |
| х    | х    | Group 1 EAI Testing       |
|      |      |                           |

Siebel Business Applications Siebel Industry Applications Project

| х | Group 1 Workflow          |
|---|---------------------------|
|   | List Mgmt (Import)        |
| X | List Mgmt (UI)            |
|   | Mvg                       |
|   | Oppty                     |
|   | Oppty (SSE)               |
|   | Personal Contact          |
| X | Picklist                  |
|   | Server Component Requests |
|   | Siebel Sales Enterprise   |
|   | Siebel Universal Agent    |
| x | VERT CUT Address          |
|   | VERT Cut Common           |
|   | x<br>x<br>x               |

- 7. Import the Spectrum<sup>™</sup> Technology Platform Siebel Objects.
  - a) Select Tools > Import from Archive.
  - b) Browse to the Spectrum<sup>™</sup> Technology Platform installation package. In the Siebel Objects folder, browse to the subfolder for your version of Siebel and select the SIF files.
  - c) Select Merge the object definition in the repository and click Next.
- 8. Check in all locked projects:
  - a) Select Tools > Check In.
  - b) Select all the Projects to check in and click **Check in**.
- 9. (Open UI Only) Import the Spectrum<sup>™</sup> Technology Platform Siebel Objects for Open UI:
  - a) Select **Tools > Import from Archive**.
  - b) Browse to the Spectrum<sup>™</sup> Technology Platform installation package. In the Siebel Objects folder, browse to the OPEN\_UI subfolder for your version of Siebel and select the SIF files.

- c) Select Merge the object definition in the repository and click Next.
- 10. Compile all Projects:
  - a) Select Tools > Compile Projects.
  - b) Click All Projects.
  - c) In the Siebel Repository File field, enter the path of your Siebel Web Client SRF file.
  - d) Click Compile.
- **11.** Deploy the Siebel objects in the client:

Note: Keep a backup of the old SRF in case old binaries need to be re-implemented.

a) Copy the generated SRF to your web client objects folder.

For example, on Windows the web client object folder may be C:\Program Files\Siebel\8.0\web client\OBJECTS\ENU. On Unix or Linux the folder may be /disk2/sia78/webclient/OBJECTS/enu/.

- b) Copy the contents of <Spectrum Package>\dll to your BIN folder.
- c) Copy the contents of <Spectrum Package>\cfg to your BIN/ENU folder.
- 12 Deploy the Siebel objects to the server:
  - a) Stop the Siebel server.
  - b) Copy the generated SRF file to your web client objects folder.

For example, the folder for Siebel Business on Windows may be C:\sea80\siebsrvr\OBJECTS\ENU. On Unix or Linux the folder may be /disk2/sea78/siebsrvr/OBJECTS/enu/.

- c) Copy the libraries to your server.
  - For Windows, copy the contents of <Spectrum Package>\lib\win to your BIN folder.
  - For Unix or Linux, copy the contents of <Spectrum Package>/lib/sol to your LIB folder.
- d) Copy the contents of <Spectrum Package>\cfg to your BIN\ENU folder.
- e) Start the Siebel server.

#### 13. Install the options file.

- a) Click Site Map > Administration Data > LOV Explorer.
- b) Click New.
- c) In the Type column, enter FILE\_PATH.
- d) Click Query.
- e) In the Type column, enter FILE\_PATH.
- f) Browse to the Values folder.
- g) In the **Display Value** column, enter the absolute path to the folder where you want to keep the options file. You can specify any folder you want.
- h) Browse to the Spectrum<sup>™</sup> Technology Platform installation package.

- i) In the Siebel Objects folder, browse to the cfg subfolder for your version of Siebel and select the Group1Connector.opt file.
- j) Copy this file to the folder you specified for FILE\_PATH.
- 14 Activate the Spectrum<sup>™</sup> Technology Platform workflows in the Siebel web client:
  - a) Log in to the Siebel Application, connecting to the server data source.
  - b) Select Site Map > Administration Business Process > Workflow Deployment.
  - c) Query for all the GROUP 1\* workflows.
  - d) Click Activate for each workflow.
  - e) Query for all the Promote\* workflows.
  - f) Click Activate for the ff workflows Promote Prospect (Single) and Promote Prospect (Many).
- 15. Verify the installation:
  - a) Log in to Siebel Application.
  - b) All applets should load properly without error.
- 16 Configure the Siebel instance configuration parameters:
  - a) Select Site Map > Administration Server Configuration > Enterprises.
  - b) Verify/Change the ff Parameters:
    - Data Cleansing Type—G1Cleansing
    - DeDuplication Data Type—G1DataMatching
  - c) Click **Component Definitions** and select the ff components. For each component, verify parameters and values.

#### Table 4: Siebel Business

| Component Definitions                                                     | Parameter                  | Value/Value on Restart |
|---------------------------------------------------------------------------|----------------------------|------------------------|
| *Data Quality Manager *Sales Object<br>Manager (ENU) *List Import Service | Data Cleansing Type        | G1Cleansing            |
| Manager                                                                   | Data Cleansing Enable Flag | True                   |
|                                                                           | DeDuplication Data Type    | G1DataMatching         |
|                                                                           | DeDuplication Enable Flag  | True                   |

#### Table 5: Siebel Industry

| Component Definitions                                                   | Parameter                  | Value/Value on Restart |
|-------------------------------------------------------------------------|----------------------------|------------------------|
| *Data Quality Manager *eAutomotive<br>Object Manager (ENU) *List Import | Data Cleansing Type        | G1Cleansing            |
| Service Manager                                                         | Data Cleansing Enable Flag | True                   |
|                                                                         | DeDuplication Data Type    | G1DataMatching         |
|                                                                         | DeDuplication Enable Flag  | True                   |

- d) Select **Site Map > Server Configuration > Servers**. Repeat steps b through c for server configuration parameters.
- e) Select Site Map > User Profile Preferences > Data Quality. Change the following settings:

| Parameter             | Value |
|-----------------------|-------|
| Enable DeDuplication  | Yes   |
| Enable Data Cleansing | Yes   |

- f) Browse to <Siebel Installation>\bin\ENU and open the appropriate file:
  - · Siebel Business: siebel.cfg and uagent.cfg
  - Siebel Industry: auto.cfg
- g) Under the area [DataCleansing] change the ff Parameters:

```
Enable = TRUE
Type = G1Cleansing
```

h) Under the area [DeDuplication] change the ff Parameters:

```
Enable = TRUE
Type = G1DataMatching
```

i) Select Site Map > Administration - Server Configuration. Click the Synchronize link and select Synchronize after being redirected.

**17.** Configure data cleansing configuration parameters:

a) Select **Site Map > Administration > Data Quality > Third Party Administration**. On the Vendor Applet, include the ff value

|    | Name                                | DLL Name        |
|----|-------------------------------------|-----------------|
|    | G1Cleansing                         | Group1Connector |
| b) | Add the ff BC Vendor Field Mapping: |                 |
|    | Table 6: Siebel Business            |                 |
|    | Business Component                  | Operation       |
|    | Account                             | Data Cleansing  |
|    | Business Address                    | Data Cleansing  |
|    | Contact                             | Data Cleansing  |
|    | List Mgmt Prospective Contact       | Data Cleansing  |
|    | Personal Address                    | Data Cleansing  |
|    | Table 7: Siebel Industry            |                 |

| Business Component            | Operation      |
|-------------------------------|----------------|
| Account                       | Data Cleansing |
| CUT Address                   | Data Cleansing |
| Contact                       | Data Cleansing |
| List Mgmt Prospective Contact | Data Cleansing |
| Personal Address              | Data Cleansing |

c) Under each BC operation, add the ff field mappings:

#### Table 8: Siebel Business

| Business Component Field               | Mapped Field         |  |
|----------------------------------------|----------------------|--|
| Account                                |                      |  |
| Name                                   | FirmName             |  |
| Business Address                       |                      |  |
| City                                   | City                 |  |
| Country                                | CountryName          |  |
| County                                 | USCountyName         |  |
| Disable DataCleansing                  | DisableDataCleansing |  |
| G1 Delivery Point Validation Indicator | DPV                  |  |
| G1 Latitude                            | Latitude             |  |
| G1 Location Code                       | LocationCode         |  |
| G1 Longitude                           | Longitude            |  |
| G1 Match Code                          | MatchCode            |  |
| G1 Residential Delivery Indicator      | RDI                  |  |
| Postal Code                            | PostalCode           |  |
| State                                  | StateProvince        |  |
| Street Address                         | AddressLine1         |  |
| Street Address 2                       | AddressLine2         |  |
| Contact                                |                      |  |
| First Name                             | FirstName            |  |

| Business Component Field               | Mapped Field         |  |
|----------------------------------------|----------------------|--|
| Last Name                              | LastName             |  |
| M/M                                    | TitleOfRespect       |  |
| Middle Name                            | MiddleName           |  |
| List Management Prospective Contact    |                      |  |
| City                                   | City                 |  |
| Country                                | CountryName          |  |
| County                                 | USCountyName         |  |
| Disable DataCleansing                  | DisableDataCleansing |  |
| First Name                             | FirstName            |  |
| G1 Delivery Point Validation Indicator | DPV                  |  |
| G1 Latitude                            | Latitude             |  |
| G1 Location Code                       | LocationCode         |  |
| G1 Longitude                           | Longitude            |  |
| G1 Match Code                          | MatchCode            |  |
| G1 Residential Delivery Indicator      | RDI                  |  |
| Last Name                              | LastName             |  |
| Middle Name                            | MiddleName           |  |
| Postal Code                            | PostalCode           |  |
| State                                  | StateProvince        |  |
| Street Address                         | AddressLine1         |  |

| Business Component Field               | Mapped Field         |  |
|----------------------------------------|----------------------|--|
| Street Address 2                       | AddressLine2         |  |
| Personal Address                       |                      |  |
| City                                   | City                 |  |
| Country                                | CountryName          |  |
| County                                 | USCountyName         |  |
| Disable DataCleansing                  | DisableDataCleansing |  |
| G1 Delivery Point Validation Indicator | DPV                  |  |
| G1 Latitude                            | Latitude             |  |
| G1 Longitude                           | Longitude            |  |
| G1 Residential Delivery Indicator      | RDI                  |  |
| Postal Code                            | PostalCode           |  |
| State                                  | StateProvince        |  |
| Street Address                         | AddressLine1         |  |
| Street Address 2                       | AddressLine2         |  |

# Table 9: Siebel Industry

| Business Component Field | Mapped Field |
|--------------------------|--------------|
| Account                  |              |
| Name                     | FirmName     |
| CUT Address              |              |
| City                     | City         |

| Business Component Field               | Mapped Field         |
|----------------------------------------|----------------------|
| Country                                | CountryName          |
| County                                 | USCountyName         |
| Disable Data Cleansing                 | DisableDataCleansing |
| G1 Delivery Point Validation Indicator | DPV                  |
| G1 Latitude                            | Latitude             |
| G1 Location Code                       | LocationCode         |
| G1 Longitude                           | Longitude            |
| G1 Match Code                          | MatchCode            |
| G1 Residential Delivery Indicator      | RDI                  |
| Postal Code                            | PostalCode           |
| State                                  | StateProvince        |
| Street Address                         | AddressLine1         |
| Street Address 2                       | AddressLine2         |
| Contact                                |                      |
| First Name                             | FirstName            |
| Last Name                              | LastName             |
| Middle Name                            | MiddleName           |
| M/M                                    | TitleOfRespect       |
| List Management Prospective Contact    |                      |
| City                                   | City                 |

| Business Component Field               | Mapped Field         |
|----------------------------------------|----------------------|
| Country                                | CountryName          |
| County                                 | USCountyName         |
| Disable DataCleansing                  | DisableDataCleansing |
| First Name                             | FirstName            |
| G1 Delivery Point Validation Indicator | DPV                  |
| G1 Latitude                            | Latitude             |
| G1 Location Code                       | LocationCode         |
| G1 Longitude                           | Longitude            |
| G1 Match Code                          | MatchCode            |
| G1 Residential Delivery Indicator      | RDI                  |
| Last Name                              | LastName             |
| Middle Name                            | MiddleName           |
| Postal Code                            | PostalCode           |
| State                                  | StateProvince        |
| Street Address                         | AddressLine1         |
| Street Address 2                       | AddressLine2         |
| Personal Address                       |                      |
| City                                   | City                 |
| Country                                | CountryName          |
| County                                 | USCountyName         |

| Business Component Field               | Mapped Field         |
|----------------------------------------|----------------------|
| Disable DataCleansing                  | DisableDataCleansing |
| G1 Delivery Point Validation Indicator | DPV                  |
| G1 Latitude                            | Latitude             |
| G1 Longitude                           | Longitude            |
| G1 Residential Delivery Indicator      | RDI                  |
| Postal Code                            | PostalCode           |
| State                                  | StateProvince        |
| Street Address                         | AddressLine1         |
| Street Address 2                       | AddressLine2         |

d) Add the ff Vendor Parameters.

### Table 10: Siebel Business

| Name                                                  | Value                         |
|-------------------------------------------------------|-------------------------------|
| Account DataCleanse Record Type                       | Account                       |
| Business Address DataCleanse Record Type              | Business Address              |
| Contact DataCleanse Record Type                       | Contact                       |
| List Mgmt Prospective Contact DataCleanse Record Type | List Mgmt Prospective Contact |
| Personal Address DataCleanse Record Type              | Personal Address              |

#### Table 11: Siebel Industry:

| Name                                                  | Value                         |
|-------------------------------------------------------|-------------------------------|
| Account DataCleanse Record Type                       | Account                       |
| CUT Address DataCleanse Record Type                   | CUT Address                   |
| Contact DataCleanse Record Type                       | Contact                       |
| List Mgmt Prospective Contact DataCleanse Record Type | List Mgmt Prospective Contact |
| Personal Address DataCleanse Record Type              | Personal Address              |

 e) Select Site Map > Administration - Data Quality > Third Party Administration > Data Quality Settings. Add the ff data for Data Quality Settings. These settings enable data cleansing for your Siebel Application

| Name                 | Value |
|----------------------|-------|
| Enable DataCleansing | Yes   |

- 18. Configure data matching configuration parameters:
  - a) Select **Site Map > Administration > Data Quality > Third Party Administration**. On the Vendor Applet, include the ff value

| Name           | DLL Name        |
|----------------|-----------------|
| G1DataMatching | Group1Connector |

b) Add the ff BC Vendor Field Mapping:

#### **Table 12: Siebel Business Applications**

| Business Component | Operation     |
|--------------------|---------------|
| Account            | DeDuplication |
| Business Address   | DeDuplication |

| Business Component            | Operation     |
|-------------------------------|---------------|
| Contact                       | DeDuplication |
| List Mgmt Prospective Contact | DeDuplication |

#### **Table 13: Siebel Industry Applications**

| Business Component            | Operation     |
|-------------------------------|---------------|
| Account                       | DeDuplication |
| CUT Address                   | DeDuplication |
| Contact                       | DeDuplication |
| List Mgmt Prospective Contact | DeDuplication |

c) Under each BC Operation, add the ff Field Mappings.

## **Table 14: Siebel Business Applications**

| Business Component Field    | Mapped Field |
|-----------------------------|--------------|
| Account                     |              |
| Dedup Token                 | DedupToken   |
| Id                          | ld           |
| Location                    | Location     |
| Name                        | Name         |
| Primary Account City        | City         |
| Primary Account Country     | CountryName  |
| Primary Account Postal Code | PostalCode   |

| Business Component Field       | Mapped Field  |
|--------------------------------|---------------|
| Primary Account State          | StateProvince |
| Primary Account Street Address | AddressLine1  |
| Business Address               |               |
| City                           | City          |
| Country                        | CountryName   |
| ld                             | ld            |
| Postal Code                    | PostalCode    |
| State                          | StateProvince |
| Street Address                 | AddressLine1  |
| Street Address 2               | AddressLine2  |
| Contact                        |               |
| First Name                     | FirstName     |
| ld                             | ld            |
| Last Name                      | LastName      |
| Middle Name                    | MiddleName    |
| Primary Account Name           | AccountName   |
| Primary City                   | City          |
| Primary Country                | CountryName   |
| Primary Postal Code            | PostalCode    |
| Primary State                  | StateProvince |

| Business Component Field            | Mapped Field  |  |
|-------------------------------------|---------------|--|
| List Management Prospective Contact |               |  |
| Account                             | Account       |  |
| City                                | City          |  |
| Country                             | CountryName   |  |
| First Name                          | FirstName     |  |
| Id                                  | Id            |  |
| Last Name                           | LastName      |  |
| Middle Name                         | MiddleName    |  |
| Postal Code                         | PostalCode    |  |
| State                               | StateProvince |  |
| Street Address                      | AddressLine1  |  |
| Street Address 2                    | AddressLine2  |  |

# Table 15: Siebel Industry Applications

| Business Component Field | Mapped Field |
|--------------------------|--------------|
| Account                  |              |
| Dedup Token              | DedupToken   |
| ld                       | ld           |
| Location                 | Location     |
| Name                     | Name         |
| Primary Account City     | City         |

| Business Component Field       | Mapped Field |
|--------------------------------|--------------|
| Primary Account Country        | Country      |
| Primary Account Postal Code    | PostalCode   |
| Primary Account State          | State        |
| Primary Account Street Address | AddressLine1 |
| CUT Address                    |              |
| City                           | City         |
| Country                        | Country      |
| ld                             | ld           |
| Postal Code                    | PostalCode   |
| State                          | State        |
| Street Address                 | AddressLine1 |
| Street Address 2               | AddressLine2 |
| Contact                        |              |
| First Name                     | FirstName    |
| ld                             | ld           |
| Last Name                      | LastName     |
| Middle Name                    | MiddleName   |
| Primary Account Name           | Name         |
| Primary City                   | City         |
| Primary Country                | Country      |

| Business Component Field            | Mapped Field  |
|-------------------------------------|---------------|
| Primary Postal Code                 | Code          |
| Primary State                       | State         |
| List Management Prospective Contact |               |
| Account                             | Account       |
| City                                | City          |
| Country                             | CountryName   |
| First Name                          | FirstName     |
| ld                                  | ld            |
| Last Name                           | LastName      |
| Middle Name                         | MiddleName    |
| Postal Code                         | PostalCode    |
| State                               | StateProvince |
| Street Address                      | AddressLine1  |
| Street Address 2                    | AddressLine2  |

- d) Add the ff Vendor Parameters:
  - **Note:** Token Expression and Query Expression are custom fields in their respective Business Components.

#### **Table 16: Vendor Parameters**

| Name                      | Value   |
|---------------------------|---------|
| Account DeDup Record Type | Account |

| Name                                                         | Value                                                                       |
|--------------------------------------------------------------|-----------------------------------------------------------------------------|
| Account Query Expression                                     | " " + [Query Expression 1] + [Query Expression 2] +<br>[Query Expression 3] |
| Account Token Expression                                     | " " + [Token Expression 1] + [Token Expression 2] +<br>[Token Expression 3] |
| Batch Max Num of Records                                     | 200                                                                         |
| (Siebel Business Only)<br>Business Address DeDup Record Type | Business Address                                                            |
| (Siebel Industry Only)<br>CUT Address DeDup Record Type      | CUT Address                                                                 |
| Contact DeDup Record Type                                    | Contact                                                                     |
| Contact Query Expression                                     | " " + [Query Expression 1] + [Query Expression 2] +<br>[Query Expression 3] |
| Contact Token Expression                                     | " " + [Token Expression 1] + [Token Expression 2] +<br>[Token Expression 3] |
| List Mgmt Prospective Contact DeDup Record Type              | List Mgmt Prospective Contact                                               |
| List Mgmt Prospective Contact Query Expression               | " " + [Query Expression 1] + [Query Expression 2] +<br>[Query Expression 3] |
| List Mgmt Prospective Contact Token Expression               | " " + [Token Expression 1] + [Token Expression 2] +<br>[Token Expression 3] |
| Realtime Max Num of Records                                  | 200                                                                         |

 e) Select Site Map > Administration - Data Quality > Third Party Administration > Data Quality Settings. Add the ff data for Data Quality Settings. These settings enable data matching for your Siebel Application.

| Name                 | Value |
|----------------------|-------|
| Enable DeDuplication | Yes   |

| Name                          | Value |
|-------------------------------|-------|
| Force User DeDupe - Account   | Yes   |
| Force User DeDupe - Contact   | Yes   |
| Force User DeDupe - List Mgmt | Yes   |

- **19.** (Open UI Only) Grant the EAI File Transport business service access to the file system by following these steps.
  - a) Click Navigate > Site map.
  - b) Click Administration Server Configuration.
  - c) In the Administration Server Configuration section, under Enterprises, click Parameters.
  - d) Click Query.
  - e) In the Name column, enter EAI File Transport Folder List.
  - f) Click Go.
  - g) In the **Value** column, enter the root of the drive where you have Siebel installed. For example, C:\.
  - h) Click the Servers link:

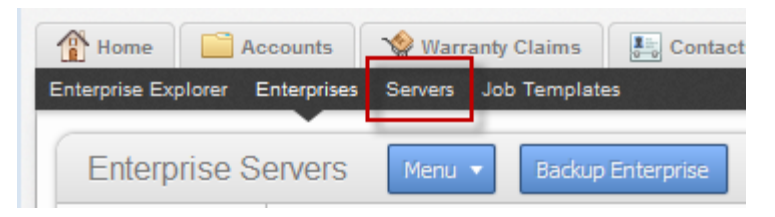

i) Click the Parameters tab:

| Menu  Query Auto Start Manual Sta                   | art            |          |
|-----------------------------------------------------|----------------|----------|
| Component                                           | Alias          |          |
| Application Deployment Manager Batch Processor      | ADMBatchProc   | ADM      |
| Application Deployment Manager Object Manager (ENU) | ADMObjMgr_enu  | ADM      |
| Application Deployment Manager Processor            | ADMProc        | ADM      |
| Assignment Manager                                  | AsgnSrvr       | AsgnMgmt |
| Batch Assignment                                    | AsgnBatch      | AsgnMgmt |
| Business Integration Batch Manager                  | BusIntBatchMgr | EAI      |
| Business Integration Manager                        | BusIntMgr      | EAI      |
| *                                                   |                |          |

- j) Click Query.
- k) In the Name column, enter EAI File Transport Folder List.
- I) Click Go.
- m) In the Value column, enter the root of the drive where you have Siebel installed. For example,  $C: \setminus$ .
- n) Add the following values to the the .cfg file appropriate for your system (for example, auto.cfg, tools.cfg, and so on).

```
[EAIFileTransportConfigSubsys]
EAIFileTransportFolders=C:\
```

- o) Restart the Siebel server and gateway.
- 20. Set the EditProfileAttr parameter:
  - a) Click Navigate > Site Map
  - b) Click Administration Server Configuration.
  - c) In the Administration Server Configuration section, under Servers, click Components.
  - d) On the **Components** tab, click **Query**.
  - e) In the **Component** column, enter the name of the Object Manager component. For example, "eAutomotive Object Manager".
  - f) Click Go.
  - g) Click the Parameters tab at the bottom of the window.

| 👚 Home 📄 A          | Accounts 🛛 🧐 Warr   | anty Claims     | Contacts    | List N    | lanagement     | Administration | - Group 1 | Data Qu | ality Ad |
|---------------------|---------------------|-----------------|-------------|-----------|----------------|----------------|-----------|---------|----------|
| Enterprise Explorer | Enterprises Servers | Job Templates   |             |           |                |                |           |         |          |
| Siebel Serv         | ers Menu 🔻          | Query           |             |           |                |                |           |         |          |
| Name                | Server Group Name   | Host Name       |             |           |                |                |           |         |          |
| SBA82               |                     | Spectrum7Siebel | C:\Siebel   | 8.1.1.11. | 0\ses\siebsrvr | r              |           |         |          |
| *                   |                     |                 |             |           |                |                |           |         |          |
|                     |                     |                 |             |           |                |                |           | н       | 44       |
|                     |                     |                 |             |           |                |                |           |         |          |
| Components P        | Parameters Events   |                 |             |           |                |                |           |         |          |
| Menu 🔻              | Query Auto Star     | t Manual Start  |             |           |                |                |           |         |          |
|                     | Component           |                 | Alias       | 5         |                |                |           |         |          |
| eAutomotive Object  | t Manager (ENU)     |                 | eautoObjMgr | _enu      | eAutomotive    |                |           |         |          |
| •                   |                     |                 |             |           |                |                |           |         |          |
|                     |                     |                 |             |           |                |                |           | н       | 44       |
| Events Paran        | neters              |                 |             |           |                |                |           |         |          |
| Menu 🔻              | Query               |                 |             |           |                |                |           |         |          |
| Ev                  | ent Type            | Log Level       |             |           |                |                |           |         |          |
| EAI BusComp State   | Service             | 1               | EAI Bus     | Comp St   | ate Service Ev | ent Type       |           |         |          |
| FALCRMC Create W    | /orkitem            | 1               | FALCR       | IC Creat  | e Worktem Eve  | ent Type       |           |         |          |

- h) Scroll to the parameter EditProfileAttr.
- i) Enter True in the Value, Value on Restart, and Default Value columns.

You have now configured Siebel SDQ to use Spectrum<sup>™</sup> Technology Platform for data quality processing.

# Integrating with Siebel Non-SDQ

To integrate Spectrum<sup>™</sup> Technology Platform with Siebel Non-SDQ, you need to install supporting databases and dataflows on the Spectrum<sup>™</sup> Technology Platform server, and then configure your Siebel system to communicate with Spectrum<sup>™</sup> Technology Platform. Once you do this, users of Siebel Non-SDQ will have access to address validation and geocoding functionality from within Siebel Non-SDQ.

1. On the Spectrum<sup>™</sup> Technology Platform server, install the databases required to perform address validation, geocoding, and tax jurisdiction assignment and define database resources for each database.

You must give the database resources the following names.

| Database                                      | Required Name for Database Resource |
|-----------------------------------------------|-------------------------------------|
| Enterprise Geocoding Module - Canada Database | IGEO_CAN                            |
| Enterprise Geocoding Module - U.S. Database   | EGM_US                              |
| Enterprise Tax Module Database                | ETM                                 |
| Universal Addressing Module - Canada Database | Canada                              |
| Universal Addressing Module - Loqate Database | Loqate                              |
| Universal Addressing Module - U.S. Database   | UAM_US                              |

- 2. When you install the Siebel module, several dataflow files are automatically installed. Other dataflow files must be manually copied into the Spectrum<sup>™</sup> Technology Platform server.
  - a) Browse to one of the following folders on your Spectrum<sup>™</sup> Technology Platform server:
    - For Siebel Business Applications, go to: <SpectrumPlatformLocation>\server\modules\dataflows\siebel\sea
    - For Siebel Industry Applications, go to: <SpectrumPlatformLocation>\server\modules\dataflows\siebel\sia
  - b) Review the following table then copy the applicable dataflow files to:

```
SpectrumLocation\server\app\import
```

#### Table 17: Dataflow Files To Import

If you are installing this set of Copy these dataflow files to the import folder modules

| Address Now Module only                                                          | SiebelGetGlobalCandidateAddresses.df<br>ValidateAddressWithCandidates.ADN.df                                              |
|----------------------------------------------------------------------------------|----------------------------------------------------------------------------------------------------|
| Address Now Module<br>Universal Addressing Module                                | SiebelGetGlobalCandidateAddresses.df<br>ValidateAddressWithCandidates.UAM_ADN.df                                          |
| Address Now Module<br>Enterprise Geocoding Module                                | GeocodeUSAddressWithCandidates.df<br>SiebelGetGlobalCandidateAddresses.df<br>ValidateAddressWithCandidates.EGM_ADN.df     |
| Address Now Module<br>Enterprise Geocoding Module<br>Universal Addressing Module | GeocodeUSAddressWithCandidates.df<br>SiebelGetGlobalCandidateAddresses.df<br>ValidateAddressWithCandidates.UAM_EGM_ADN.df |
| Universal Addressing Module only                                                 | GeocodeUSAddressWithCandidates.df<br>ValidateAddressWithCandidates.UAM.df                                                 |
| Universal Addressing Module<br>Enterprise Geocoding Module                       | GeocodeUSAddressWithCandidates.df<br>ValidateAddressWithCandidates.UAM_EGM.df                                             |
| Universal Addressing Module<br>Enterprise Tax Module                             | GeocodeUSAddressWithCandidates.df<br>ValidateAssignGeoTAXInfo.df<br>ValidateAddressWithCandidates_UAM_ETM.df              |
| Universal Address Module with Loqate                                             | ValidateAddressWithCandidates_UAM_Loqate.df                                                                               |
| Universal Addressing Module with<br>Loqate<br>Enterprise Geocoding Module        | ValidateAddressWithCandidates_Loqate_EGM.df                                                                               |

# If you are installing this set of Copy these dataflow files to the import folder modules

| Universal Addressing Module, Loqate<br>only<br>Enterprise Geocoding Module                         | ValidateAddressWithCandidates_Loqate_EGM.df         |
|----------------------------------------------------------------------------------------------------|-----------------------------------------------------|
| Universal Addressing Module with<br>Loqate<br>Enterprise Tax Module                                | ValidateAddressWithCandidates_UAM_Loqate_ETM.df     |
| Universal Addressing Module with<br>Loqate<br>Enterprise Geocoding Module<br>Enterprise Tax Module | ValidateAddressWithCandidates_UAM_Loqate_EGM_ETM.df |
| Universal Addressing Module, Loqate only                                                           | ValidateAddressWithCandidates_Loqate.df             |
| Enterprise Geocoding Module                                                                        | ValidateAddressWithCandidates.EGM.df                |
| Enterprise Tax Module                                                                              | ValidateAssignGeoTAXInfo.df                         |

- **Note:** If errors occur in Management Console or Enterprise Designer, delete the client cache. To delete the client cache, go to **Tools > Options** in Management Console or Enterprise Designer, click the **Advanced** tab, then click **Clear Cache**. After you clear the cache, restart Management Console or Enterprise Designer.
- **3.** Optional: If you are using the Enterprise Geocoding Module, configure the geocoding dataflow to use the geocoding database resource name you have configured on your system:
  - a) In Enterprise Designer, open the dataflow GeocodeUSAddressWithCandidates.
  - b) In each dataflow, open the Geocode US Address stage.
  - c) In the **Database** field, select the name of the geocoding database as defined in the Management Console. The default name is KGDDatasource but if the geocoding database has a different name on your system, select the appropriate name.
    - **Note:** For more information about database resources, see the *Spectrum<sup>™</sup> Technology Platform Administration Guide*.

- d) Save and close each dataflow.
- 4. Copy Siebel objects to your system:
  - a) Browse to the location where you downloaded the Spectrum<sup>™</sup> Technology Platform installer.
  - b) Browse to the appropriate folder for your version of Siebel as shown in the following table.

| Siebel Version                             | Folder                                   |
|--------------------------------------------|------------------------------------------|
| Siebel Business Applications 8.0 Non-SDQ   | Siebel Objects\8.0\Business\non<br>SDQ   |
| Siebel Business Applications 8.1.1 Non-SDQ | Siebel Objects\8.1.1\Business\non<br>SDQ |
| Siebel Industry Applications 8.0 Non-SDQ   | Siebel Objects\8.0\Industry\non<br>SDQ   |
| Siebel Industry Applications 8.1.1 Non-SDQ | Siebel Objects\8.1.1\Industry\non<br>SDQ |

c) Copy the contents of the folder to a temporary directory.

Note: This temporary folder will be the referred to as <Spectrum Package> in the following steps.

- 5. Create objects and allow object locking:
  - a) Log in to Siebel Tools as the user SADMIN, with the connection pointing to the server data source.
  - b) Go to **Object Explorer**, drill down to the **Project** object. From the Project area, right-click and select **New Record**. Create the following projects:
    - Group 1 Data Quality
    - Group 1 EAI Testing
    - Group 1 Workflow
  - c) Open the file <Spectrum Package>\tools\CDQP\_Queries.txt.
  - d) Copy and paste the query contents to the Project list of your Object Manager. Cross-check the query result with the table below and perform the action suggested. To toggle object locking, go to Object Explorer and browse to the Project object. From the Project area, right-click and select the project, and select **Toggle Object Locking**.

| Siebel Business<br>Applications | Siebel Industry<br>Applications | Open UI | Project                      | Action                   |
|---------------------------------|---------------------------------|---------|------------------------------|--------------------------|
| X                               | x                               | Х       | Account                      | Toggle Object<br>Locking |
| X                               | X                               | х       | Account (SCW)                | Toggle Object<br>Locking |
| X                               | X                               | Х       | Account (SSE)                | Toggle Object<br>Locking |
| X                               | X                               | Х       | Contact                      | Toggle Object<br>Locking |
| X                               | X                               | Х       | Contact (SSE)                | Toggle Object<br>Locking |
|                                 | X                               | Х       | CUT Account                  | Toggle Object<br>Locking |
|                                 | X                               | Х       | CUT Siebel<br>Communications | Toggle Object<br>Locking |
|                                 | X                               | Х       | CUT Usage                    | Toggle Object<br>Locking |
| X                               | X                               | Х       | DNB Data                     | Toggle Object<br>Locking |
| X                               | X                               | Х       | DeDuplication                | Toggle Object<br>Locking |
|                                 | x                               | Х       | eAutomotive                  | Toggle Object<br>Locking |
| Х                               | Х                               | Х       | Employee                     | Toggle Object<br>Locking |
|                                 | Х                               | Х       | FINS Contract                | Toggle Object<br>Locking |
|                                 |                                 |         |                              |                          |

## Table 18: Queries for Siebel non-SDQ

| Siebel Business<br>Applications | Siebel Industry<br>Applications | Open UI | Project                    | Action                              |
|---------------------------------|---------------------------------|---------|----------------------------|-------------------------------------|
|                                 | x                               | х       | FINS Contract Info         | Toggle Object<br>Locking            |
|                                 | x                               | х       | FINS Deal<br>Commercial    | Toggle Object<br>Locking            |
|                                 | x                               | х       | FINS Financial<br>Services | Toggle Object<br>Locking            |
|                                 | Х                               | Х       | FINS Opportunity           | Toggle Object<br>Locking            |
| X                               | Х                               | Х       | Group 1 Data Quality       | Create and Toggle<br>Object Locking |
| X                               | Х                               | Х       | Group 1 EAI Testing        | Create and Toggle<br>Object Locking |
|                                 | Х                               | Х       | Group 1 Workflow           | Create and Toggle<br>Object Locking |
| X                               |                                 |         | List Mgmt (Import)         | Toggle Object<br>Locking            |
| X                               | Х                               | Х       | List Mgmt (UI)             | Toggle Object<br>Locking            |
| X                               |                                 |         | Mvg                        | Toggle Object<br>Locking            |
| X                               | Х                               | Х       | Oppty                      | Toggle Object<br>Locking            |
| X                               | Х                               | Х       | Oppty (SSE)                | Toggle Object<br>Locking            |
| Х                               | Х                               | Х       | Personal Contact           | Toggle Object<br>Locking            |
| Х                               | Х                               | Х       | Picklist                   | Toggle Object<br>Locking            |
|                                 |                                 |         |                            |                                     |

| Siebel Business<br>Applications | Siebel Industry<br>Applications | Open UI | Project                      | Action                   |
|---------------------------------|---------------------------------|---------|------------------------------|--------------------------|
| x                               | x                               | х       | Server Component<br>Requests | Toggle Object<br>Locking |
| x                               |                                 | х       | Siebel Sales<br>Enterprise   | Toggle Object<br>Locking |
| х                               |                                 |         | Siebel Universal<br>Agent    | Toggle Object<br>Locking |
|                                 | x                               | Х       | VERT CUT Address             | Toggle Object<br>Locking |
|                                 | Х                               | Х       | VERT Cut Common              | Toggle Object<br>Locking |

- 6. Check out the Siebel Projects:
  - a) Log in to Siebel Tools on Local Datasource.
  - b) Select Tools > Checkout.
  - c) Select the projects indicated in the following table and click **Checkout**.

#### Table 19: Siebel Projects for non-SDQ

| Х | х | Account                   |
|---|---|---------------------------|
| X | Х | Account (SCW)             |
| X | Х | Account (SSE)             |
| X | Х | Contact                   |
| X | х | Contact (SSE)             |
|   | х | CUT Account               |
|   | Х | CUT Siebel Communications |
|   | Х | CUT Usage                 |

|   |   | 1 10,000                  |
|---|---|---------------------------|
| X | Х | DNB Data                  |
| X | Х | DeDuplication             |
|   | Х | eAutomotive               |
| X | Х | Employee                  |
|   | X | FINS Contract             |
|   | Х | FINS Contract Info        |
|   | Х | FINS Deal Commercial      |
|   | Х | FINS Financial Services   |
|   | Х | FINS Opportunity          |
| X | Х | Group 1 Data Quality      |
| X | Х | Group 1 EAI Testing       |
|   | Х | Group 1 Workflow          |
| X |   | List Mgmt (Import)        |
| X | Х | List Mgmt (UI)            |
| X |   | Mvg                       |
| X | Х | Oppty                     |
| X | Х | Oppty (SSE)               |
| X | Х | Personal Contact          |
| X | x | Picklist                  |
| X | Х | Server Component Requests |

| X |   | Siebel Sales Enterprise |
|---|---|-------------------------|
| X |   | Siebel Universal Agent  |
|   | X | VERT CUT Address        |
|   | X | VERT Cut Common         |

- 7. Import the Spectrum<sup>™</sup> Technology Platform Siebel objects:
  - a) Select Tools > Import from Archive.
  - b) Import the Siebel SIF files located in <Spectrum Package>\sif. Select Overwrite the object definition in the repository and click Next to proceed until the import process has been completed.
    - G1\_NEW.sif
    - G1\_APPLET.sif
    - G1\_BO.sif
    - G1\_LINK.sif
    - G1\_BC.sif
    - G1\_BC\_SCRIPTS.sif
    - G1\_EAI\_TESTING.sif
    - G1\_APPLICATION.sif
    - G1\_PICKLIST.sif
    - G1\_VIEW.sif
    - G1\_WORKFLOW.sif
    - (8.1.1 only) Rebranding.sif
  - c) (Open UI Only) Import the Siebel SIF files located in <Spectrum Package>\OPEN\_UI. Select Overwrite the object definition in the repository and click Next to proceed until the import process has been completed.
    - FINS Personal Address List Applet.sif
    - G1 Common Browser Scripts Service.sif
    - Siebel Sales Enterprise.sif
- 8. Check in all locked projects:
  - a) Select Tools > Check In.
  - b) Select all the Projects to check in and click Check in.
- 9. Compile all Projects:
  - a) Select Tools > Compile Projects.

- b) Click All Projects.
- c) In the Siebel Repository File field, enter the path of your Siebel Web Client SRF file.
- d) Click Compile.
- **10.** Update the application .CFG flie:
  - a) Open the appropriate .cfg file in an editor:

For example, for Siebel Business:

- Siebel Call Center—uagent.cfg
- Siebel Sales—siebel.cfg

For example, for Siebel Industry:

- eAutomotive—auto.cfg
- Financial—fins.cfg
- eCommunication—ecomm.cfg

Siebel .cfg files are usually found in the following locations:

- Siebel thick client—Siebel <version> \web client \bin \enu
- Siebel thin client—<Siebel Server>\bin\enu

b) Add the following lines under the [SWE] section:

```
ClientBusinessService0 = G1 Async Service

ClientBusinessService1 = G1 Business Name Standardization Service

ClientBusinessService2 = G1 Common Browser Scripts Service

ClientBusinessService3 = G1 Common Server Scripts Service

ClientBusinessService4 = G1 DNB VBC Service

ClientBusinessService5 = G1 Data Cleansing Service

ClientBusinessService6 = G1 DeDuplication Service

ClientBusinessService7 = G1 Generate HashKey Service

ClientBusinessService8 = G1 GeoCoding Service

ClientBusinessService9 = G1 Interactive Service

ClientBusinessService10 = G1 Merge Records Service

ClientBusinessService11 = G1 Name Casing Service

ClientBusinessService12 = G1WebService
```

11. Deploy the Siebel objects in the client:

**Note:** Keep a backup of the old SRF in case old binaries need to be re-implemented.

a) Copy the generated SRF to your web client objects folder.

For example, on Windows this folder may be C:\Program Files\Siebel\8.0\web client\OBJECTS\ENU. On Unix or Linux this folder may be /disk2/sia78/webclient/OBJECTS/enu/.

b) Open a command prompt and go to the BIN folder of the web client.

For example, on Windows this folder may be C:\Program Files\Siebel\8.0\web client\BIN. On Unix or Linux, this folder may be /disk2/sia80/webclient/BIN.

c) Generate browser scripts by issuing the command:

#### On Windows:

genbscript "ENU\siebel.cfg" "[public\enu folder]"

On Unix or Linux:

genbscript [location of .cfg] [public/enu folder]

For example, on Windows:

```
C:\Program Files\Siebel\8.0\web client\BIN>genbscript "enu\siebel.cfg"
"C:\Program Files\Siebel\8.0\web client\PUBLIC\enu"
```

#### On Unix or Linux:

```
genbscript /disk2/sia80/webclient/BIN/enu/siebel.cfg
sia80/webclient/PUBLIC/enu
```

- d) Copy g1\_check.gif and g1\_x.gif from the temporary folder to public\enu\images in the Siebel web client.
- e) Copy the contents of <Spectrum Package>\dll to your BIN folder.
- f) Copy the contents of <Spectrum Package>\cfg to your BIN/ENU folder.
- 12 Deploy the Siebel objects to the server:
  - a) Stop the Siebel server.
  - b) Copy the generated SRF file to your web client objects folder.

```
For example, for Siebel Business on Windows the folder may be C:\sea80\siebsrvr\OBJECTS\ENU. On Unix or Linux the folder may be /disk2/sea80/siebsrvr/OBJECTS/enu/.
```

c) Open a command prompt and go to the BIN drive of the web client.

```
For example, on Windows this folder may be C:\sia80\siebsrvr\BIN. On Unix or Linux this folder may be /disk2/sea80/siebsrvr/BIN.
```

d) Generate browser scripts by issuing this command:

On Windows:

genbscript "ENU\siebel.cfg" "[webmaster folder]"

On Unix or Linux:

genbscript [location of Siebel.cfg] [webmaster folder]

#### For example, on Windows:

```
C:\sia80\siebsrvr\BIN>genbscript "enu\siebel.cfg"
"C:\sia80\siebsrvr\WEBMASTER"
```

For example, on Unix or Linux:

genbscript /disk2/sea80/siebsrvr/BIN/enu/siebel.cfg /disk2/sea80/siebsrvr/WEBMASTER/

e) Copy g1\_check.gif and g1\_x.gif from the temporary folder to the following folder on the Siebel sever.

#### On Windows:

public\enu\images

On Unix or Linux:

WEBMASTER/images/enu

- **Note:** For Siebel Thin Client, copy g1\_check.gif and g1\_x.gif from the temporary directory to SWEApp/PUBLIC/enu/images.
- f) Copy the generated browser scripts from /WEBMASTER to <SWEApp Location>/public/ENU.
- g) Start the Siebel server.

**13** Activate the Spectrum<sup>™</sup> Technology Platform workflows in the Siebel web client:

- a) Log in to the Siebel Application, connecting to the server data source.
- b) Select Site Map > Administration Business Process > Workflow Deployment.
- c) Query for all the GROUP 1\* workflows.
- d) Click Activate for each workflow.
- e) Query for all the Promote\* workflows.
- f) Click Activate for the ff workflows Promote Prospect (Single) and Promote Prospect (Many).

**14.** Load the Group 1 configuration.

- a) Log in to the Siebel application connecting to the server data source.
- b) Go to Site Map > Administration Business Service > Simulator.
- c) In the top applet, create a new record and set the following fields:

| Service Name | Workflow Process Manager |
|--------------|--------------------------|
| Method Name  | Run Process              |
| Iterations   | 1                        |

d) In the Input Arguments applet, load:

<Spectrum Package>\tools\OptionsManagerLoadData.xml

Note: Delete the entry if previous GROUP 1 options already exist in the database. Run the following SQL Script: DELETE SIEBEL.S LST OF VAL WHERE CODE = 'G1'

- e) Click **Run** in the top applet of the Simulator view. Delete the record.
- f) Repeat steps c. and d. for the ff files:
  - ViewAccessLoadData.xml
  - AdminAccessLoadData.xml
- g) Go to Site Map > Administration Application > Responsibilities:
- h) Query for the responsibility Group 1 Responsibility.
- i) In the Users tab, add SADMIN or any Siebel administrator. This associates the Group 1 Administration Screen to the user.

**Note:** In order to see the changes you must log-in again.

- j) Go to Site Map > Administration Group 1 Data Quality > Options Manager > General Behavior.
- k) Change the server and port number where the Spectrum<sup>™</sup> Technology Platform server is located.
- 15. Verify the installation:
  - a) Log in to Siebel Application.
  - b) All applets should load properly without error.

**16.** Modify and apply web services.

- a) Go to Site Map > Administration Web Services > Outbound Web Services.
- b) Click Import on the Outbound Web Services area and then specify the file <Spectrum Package>\tools\G1WebService.xml.
- c) Query on the Name field ValidateAddress, and modify its settings as follows:

On the Service Port applet, change the following fields:

- Transport: Local Business Service
- Address: G1 WebService Filter Service

On the Operations applet, change the following fields:

- Response Filter Service Display: G1 WebService Filter Service
- Response Filter Method Display: filter Response
- **17.** Encrypt and apply Spectrum<sup>™</sup> Technology Platform user name and password.
  - a) Run the following command on the command prompt:

java -version

Java Runtime Environment (JRE) 1.4.x is required. If none is installed, you can download from java.sun.com/j2se/1.4.2/download.html. Download the JRE of your target platform.

- b) Acquire the file <Spectrum Package>\tools\Base64.class.
- c) On the command prompt, type the following command:

java Base64 -encode -s "<username>:<password>"
where <username> and <password> is to the login information of Spectrum<sup>™</sup> Technology Platform server. Copy the generated value.

- Note: The default Spectrum<sup>™</sup> Technology Platform password can be found in <Spectrum Package>\tools\Default Password.txt.
- d) Go to **Site Map > Administration Group 1 Data Quality > Password Manager**. Paste the value generated in step c. and click **Save Changes**.
- **18** Configure Siebel server configuration events.

The Siebel server must be configured so that the records created in the local database can be synchronized to the server.

- a) Navigate to View > Administration Server Configuration > Servers > Components > Event.
- b) Locate the Workflow Process Manager Server components.
- c) Set the following Component Event Configuration for Workflow Process Manager:

| Task Configuration                                              | 4 |
|-----------------------------------------------------------------|---|
| Component Tracing                                               | 3 |
| SQL Parse and Execute                                           | 4 |
| Workflow Definition Loading                                     | 4 |
| Workflow Engine Invoked                                         | 4 |
| Workflow Step Execution                                         | 4 |
| Workflow Process Execution                                      | 4 |
| Object Manager Business Service Operation and SetErrorMsg Log   | 4 |
| Object Manager Business Component Operation and SetErrorMsg Log | 4 |
| Object Manager SQL Log                                          | 4 |
|                                                                 |   |

d) Locate the Transaction Merger server components.

e) Set the following Component Event Configuration for Transaction Merger:

| General Events        | 4 |
|-----------------------|---|
| Components Tracing    | 3 |
| SQL Parse and Execute | 4 |

**19.** Enable marketing server components.

The Marketing Server Components must be enabled to import a list from the List Management business object.

- a) Navigate to Administration Server Configuration > Enterprises > Component Groups.
- b) In the Spectrum<sup>™</sup> Technology Platform Server list, select the appropriate server.
- c) In the Enterprise Component Groups list, locate each of the required component groups using the following table. If the **Enable State** field does not contain the value **Enabled**, select the component groups, click the menu button, and choose **Enable Component Group**.

| Group Name | Components                                                                                 | Description                                                                                               |
|------------|--------------------------------------------------------------------------------------------|----------------------------------------------------------------------------------------------------|
| MktgOM     | <ul> <li>Marketing Obj Mgr</li> <li>eMarketing Obj Mgr</li> <li>eEvents Obj Mjr</li> </ul> | Marketing Object Manager. Supports the user interface and business objects for the Marketing application. |
| Mktg Srv   | List Import Service Manager                                                                | Marketing Server. Used for list management list import.                                                   |

- d) Click the Synchronize view tab and click Synchronize.
- e) Restart the Siebel server. The Siebel server must be restarted each time synchronization occurs.
- **20.** (Open UI Only) Grant the EAI File Transport business service access to the file system by following these steps.
  - a) Click Navigate > Site map.
  - b) Click Administration Server Configuration.
  - c) In the Administration Server Configuration section, under Enterprises, click Parameters.
  - d) Click Query.
  - e) In the Name column, enter EAI File Transport Folder List.
  - f) Click Go.
  - g) In the **Value** column, enter the root of the drive where you have Siebel installed. For example, C:\.
  - h) Click the Servers link:

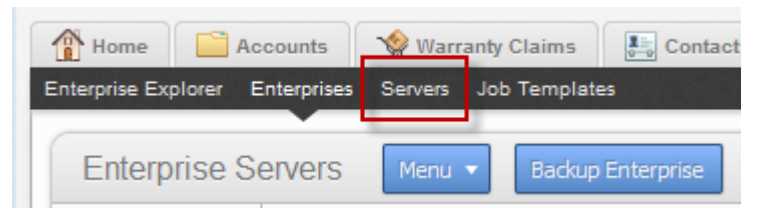

### i) Click the Parameters tab:

| Components Param             | Events                  |              |          |
|------------------------------|-------------------------|--------------|----------|
| Menu 🔻 Qu                    | Component               | Alian        |          |
| Application Deployment I     | Component               | Allas        | ADM      |
| Application Deployment       | Manager Datch Processor | ADMDatchProc | ADM      |
| Application Deployment I     | ADMObjMgr_enu           | ADM          |          |
| Application Deployment I     | ADMProc                 | ADM          |          |
| Assignment Manager           |                         | AsgnSrvr     | AsgnMgmt |
| Batch Assignment             | AsgnBatch               | AsgnMgmt     |          |
| Business Integration Bat     | BusIntBatchMgr          | EAI          |          |
| Business Integration Manager |                         | BusIntMgr    | EAI      |
| 4                            |                         |              |          |

- j) Click Query.
- k) In the Name column, enter EAI File Transport Folder List.
- I) Click Go.
- m) In the **Value** column, enter the root of the drive where you have Siebel installed. For example, C:\.
- n) Add the following values to the the .cfg file appropriate for your system (for example, auto.cfg, tools.cfg, and so on).

```
[EAIFileTransportConfigSubsys]
EAIFileTransportFolders=C:\
```

- o) Restart the Siebel server and gateway.
- 21. Set the EditProfileAttr parameter:
  - a) Click Navigate > Site Map
  - b) Click Administration Server Configuration.
  - c) In the Administration Server Configuration section, under Servers, click Components.
  - d) On the **Components** tab, click **Query**.
  - e) In the **Component** column, enter the name of the Object Manager component. For example, "eAutomotive Object Manager".
  - f) Click Go.

| Home           | A 🚞       | counts         | 💊 Warra    | anty Claims  | 5 C   | Contacts    | List N   | lanagement      | Administratio | n - Group | 1 Data Qu | ality Ad |
|----------------|-----------|----------------|------------|--------------|-------|-------------|----------|-----------------|---------------|-----------|-----------|----------|
| Enterprise Exp | olorer E  | Enterprises    | Servers    | Job Template | 25    |             |          |                 |               |           |           |          |
| Siebel         | Serve     | ers 🛛          | Menu 🔻     | Query        |       |             |          |                 |               |           |           |          |
| Nam            | e         | Server 0       | Group Name | Host Na      | me    |             |          |                 |               |           |           |          |
| SBA82          |           |                |            | Spectrum7Sie | ebel  | C:\Siebel\8 | .1.1.11. | 0\ses\siebsrvr  |               |           |           |          |
|                |           |                |            |              |       |             |          |                 |               |           |           |          |
| •              |           |                |            |              |       |             |          |                 |               |           |           |          |
|                |           |                |            |              |       |             |          |                 |               |           | н         | 44       |
| Component      | ts Pa     | arameters      | Events     |              |       |             |          |                 |               |           |           |          |
| Menu           | •         | Query          | Auto Star  | t Manual S   | itart |             |          | 1               |               |           |           |          |
|                |           | Comp           | onent      |              |       | Alias       |          |                 |               |           |           |          |
| eAutomotive    | e Object  | Manager (      | (ENU)      |              | ea    | iutoObjMgr_ | enu      | eAutomotive     |               |           |           |          |
| *              |           |                |            |              | 1     |             |          |                 |               |           | М         | 44       |
| Events         | Param     | eters<br>Query |            |              |       |             |          |                 |               |           |           |          |
|                | Eve       | nt Type        |            | Log Le       | evel  |             |          |                 |               |           |           |          |
| EAI BusCom     | p State : | Service        |            | 1            |       | EAI BusC    | omp St   | ate Service Eve | ent Type      |           |           |          |
| EALCRMC C      | reate W/  | orkitem        |            | 1            |       | FALCRM      | Create   | e Workltem Eve  | nt Type       |           |           |          |

g) Click the Parameters tab at the bottom of the window.

- h) Scroll to the parameter EditProfileAttr.
- i) Enter True in the Value, Value on Restart, and Default Value columns.

You have now configured Siebel non-SDQ to use Spectrum<sup>™</sup> Technology Platform for data quality processing.

## Configuring Microsoft Dynamics CRM

## Integrating with Microsoft Dynamics CRM

To integrate Spectrum<sup>™</sup> Technology Platform with Microsoft Dynamics CRM, you need to install supporting databases and dataflows on the Spectrum<sup>™</sup> Technology Platform server, and deploy the Spectrum<sup>™</sup> Technology Platform solution on your Microsoft Dynamics CRM server. Once you do this, users of Microsoft Dynamics CRM will have access to address validation, geocoding, and duplicate detection functionality from within Microsoft Dynamics CRM.

- **Note:** End users who use Internet Explorer must use Internet Explorer 10 or 11. Older versions of Internet Explorer are not supported. All versions of Chrome and Firefox are supported.
- 1. If you are using Spectrum<sup>™</sup> Technology Platform for address validation or geocoding, install the databases required to perform address validation and geocoding and define database resources for each database.
  - Note: If you are using Spectrum<sup>™</sup> Technology Platform for duplicate detection only, you can skip this step.

| Database                                      | Required Name for Database Resource |
|-----------------------------------------------|-------------------------------------|
| Enterprise Geocoding Module - Canada Database | IGEO_CAN                            |
| Enterprise Geocoding Module - U.S. Database   | EGM_US                              |
| Universal Addressing Module - Canada Database | Canada                              |
| Universal Addressing Module - Loqate Database | Loqate                              |
| Universal Addressing Module - U.S. Database   | UAM_US                              |

You must give the database resources the following names.

**Note:** You must install the Delivery Point Validation (DPV) data and the Residential Delivery Indicator (RDI) data in order to perform DPV and RDI processing on U.S. addresses.

- 2. Import the Microsoft Dynamics CRM Module dataflows into your Spectrum<sup>™</sup> Technology Platform server.
  - a) On the Spectrum<sup>™</sup> Technology Platform server, open this folder:

SpectrumFolder\server\modules\dataflows\mscrm

Note: This folder is only available if you have installed the Microsoft Dynamics CRM Module.

b) Review the following table then copy the applicable dataflow files to:

SpectrumFolder\server\app\import

If you have installed this set of Copy these dataflow files to the import folder modules

| Advanced Matching Module                                                     | GenerateMatchKey.df<br>GenerateMatchScore.df<br>GenerateSearchKey.Consonant.df<br>GenerateSearchKey.df<br>GenerateSearchKey.Metaphone.df<br>GenerateSearchKey.Substring.df |
|------------------------------------------------------------------------------|----------------------------------------------------------------------------------------------------|
| Universal Addressing Module without Loqate                                   | ValidateAddresswithCandidates_UAM.df                                                                                                    |
| Universal Addressing Module without<br>Loqate<br>Enterprise Geocoding Module | ValidateAddressWithCandidates_UAM_EGM.df                                                                                                    |
| Universal Addressing Module with Loqate                                      | ValidateAddressWithCandidates_UAM_Loqate.df                                                                                                    |
| Universal Addressing Module with<br>Loqate<br>Enterprise Geocoding Module    | BatchAddressValidate.df<br>ValidateAddressAndGenerateMatchKey.df<br>ValidateAddressWithCandidates_UAM_Loqate_EGM.df                                                        |
| Universal Addressing Module, Loqate only                                     | ValidateAddressWithCandidates_Loqate.df                                                                                                    |

If you have installed this set of Copy these dataflow files to the import folder modules

| Universal Addressing Module, Loqate<br>only<br>Enterprise Geocoding Module | ValidateAddressWithCandidates_Loqate_EGM.df |
|----------------------------------------------------------------------------|---------------------------------------------|
| Enterprise Geocoding Module                                                | GeocodeUSAddressWithCandidates.df           |

- 3. Import the Microsoft Dynamics CRM Module into your Microsoft Dynamics CRM system.
  - a) In the Spectrum<sup>™</sup> Technology Platform installation package, browse to this folder:
    - MS CRM Objects\MS CRM Dynamics 2013\MSCRM Object\
  - b) Copy the file netProxy.aspx to the following folder on you Microsoft Dynamics CRM server: MicrosoftDynamicsCRMInstallation\CRMWeb
  - c) Copy the file netProxy.dll to the following folder on you Microsoft Dynamics CRM server: MicrosoftDynamicsCRMInstallation\CRMWeb\Bin
  - d) Log in to Microsoft Dynamics CRM as an administrator.
  - e) Click Microsoft Dynamics CRM then click Settings.
  - f) Click Solutions.
  - g) Click Import.
  - h) Browse to the the Spectrum<sup>™</sup> Technology Platform installation package and select the following file:

MS CRM Objects\MS CRM Dynamics 2013\MSCRM Object\mscrm\PBMSDynamicsCRMConnector\_1\_0\_0\_managed.zip

- i) Click Next then Publish All Customizations.
- j) Restart the Microsoft Dynamics CRM server.
- 4. Define the connection between Microsoft Dynamics CRM and the Spectrum<sup>™</sup> Technology Platform server.
  - a) Log in to Microsoft Dynamics CRM as an administrator.
  - b) Click Microsoft Dynamics CRM > Settings.
  - c) Click **Settings** > **Pitney Bowes**. You will have to scroll to the right to find the Pitney Bowes link.
  - d) Click Administration.
  - e) Click New.
  - f) In the Name field, enter PB.
  - g) In the **Server Name** field, enter the server name or IP address of the Spectrum<sup>™</sup> Technology Platform server.

- h) In the **Port** field, enter the port used by the Spectrum<sup>™</sup> Technology Platform server for HTTP communication. By default the port is 8080.
- i) In the **Account ID** field, enter the Spectrum<sup>™</sup> Technology Platform user name.
- j) In the **Password** field, enter the password for the Spectrum<sup>™</sup> Technology Platform user.
- k) Click Save

The Microsoft Dynamics CRM system now has access to address validation and, optionally, geocoding services on the Spectrum<sup>™</sup> Technology Platform server.

# 9 - Support

## In this section

| Technical Support | 154 |
|-------------------|-----|
| Documentation     | 154 |
| Digital Insights  | 154 |

# Technical Support

If you run into an issue, Pitney Bowes Technical Support can help guide you to a solution. When you contact Pitney Bowes Technical Support, please provide the following information:

- · A description of the task you were performing
- · The level or version of your operating system
- The patch level or service pack
- The log file located in your install directory at: <SpectrumInstallationLocation>\server\app\repository\logs\wrapper.log

Contact information for Technical Support can be found at:

#### www.g1.com/Support/Contact

**Note:** If you purchased Spectrum<sup>™</sup> Technology Platform through a third-party partner, please contact the partner for technical support.

## Documentation

Product documentation can be found at:

support.pb.com/spectrum

# **Digital Insights**

Digital Insights is an online resource for Pitney Bowes leadership to share innovations, goals, and product news, as well as exchange ideas with visitors. You can access Digital Insights at:

blogs.pb.com/digital-insights/

# Notices

<sup>©</sup> 2015 Pitney Bowes Software Inc. All rights reserved. MapInfo and Group 1 Software are trademarks of Pitney Bowes Software Inc. All other marks and trademarks are property of their respective holders.

## USPS<sup>®</sup> Notices

Pitney Bowes Inc. holds a non-exclusive license to publish and sell ZIP + 4<sup>®</sup> databases on optical and magnetic media. The following trademarks are owned by the United States Postal Service: CASS, CASS Certified, DPV, eLOT, FASTforward, First-Class Mail, Intelligent Mail, LACS<sup>Link</sup>, NCOA<sup>Link</sup>, PAVE, PLANET Code, Postal Service, POSTNET, Post Office, RDI, Suite<sup>Link</sup>, United States Postal Service, Standard Mail, United States Post Office, USPS, ZIP Code, and ZIP + 4. This list is not exhaustive of the trademarks belonging to the Postal Service.

Pitney Bowes Inc. is a non-exclusive licensee of USPS<sup>®</sup> for NCOA<sup>Link®</sup> processing.

Prices for Pitney Bowes Software's products, options, and services are not established, controlled, or approved by USPS<sup>®</sup> or United States Government. When utilizing RDI<sup>™</sup> data to determine parcel-shipping costs, the business decision on which parcel delivery company to use is not made by the USPS<sup>®</sup> or United States Government.

## Data Provider and Related Notices

Data Products contained on this media and used within Pitney Bowes Software applications are protected by various trademarks and by one or more of the following copyrights:

© Copyright United States Postal Service. All rights reserved.

© 2014 TomTom. All rights reserved. TomTom and the TomTom logo are registered trademarks of TomTom N.V.

© 1987 - 2014 HERE. All rights reserved.

Fuente: INEGI (Instituto Nacional de Estadística y Geografía)

Based upon electronic data © National Land Survey Sweden.

© Copyright United States Census Bureau

<sup>©</sup> Copyright Nova Marketing Group, Inc.

Portions of this program are  $^{\odot}$  Copyright 1993-2007 by Nova Marketing Group Inc. All Rights Reserved

<sup>©</sup> Copyright Second Decimal, LLC

© Copyright Canada Post Corporation

This CD-ROM contains data from a compilation in which Canada Post Corporation is the copyright owner.

© 2007 Claritas, Inc.

The Geocode Address World data set contains data licensed from the GeoNames Project (www.geonames.org) provided under the Creative Commons Attribution License ("Attribution

License") located at http://creativecommons.org/licenses/by/3.0/legalcode. Your use of the GeoNames data (described in the Spectrum<sup>™</sup> Technology Platform User Manual) is governed by the terms of the Attribution License, and any conflict between your agreement with Pitney Bowes Software, Inc. and the Attribution License will be resolved in favor of the Attribution License solely as it relates to your use of the GeoNames data.

### ICU Notices

Copyright © 1995-2011 International Business Machines Corporation and others.

#### All rights reserved.

Permission is hereby granted, free of charge, to any person obtaining a copy of this software and associated documentation files (the "Software"), to deal in the Software without restriction, including without limitation the rights to use, copy, modify, merge, publish, distribute, and/or sell copies of the Software, and to permit persons to whom the Software is furnished to do so, provided that the above copyright notice(s) and this permission notice appear in all copies of the Software and that both the above copyright notice(s) and this permission notice appear in supporting documentation.

THE SOFTWARE IS PROVIDED "AS IS", WITHOUT WARRANTY OF ANY KIND, EXPRESS OR IMPLIED, INCLUDING BUT NOT LIMITED TO THE WARRANTIES OF MERCHANTABILITY, FITNESS FOR A PARTICULAR PURPOSE AND NONINFRINGEMENT OF THIRD PARTY RIGHTS. IN NO EVENT SHALL THE COPYRIGHT HOLDER OR HOLDERS INCLUDED IN THIS NOTICE BE LIABLE FOR ANY CLAIM, OR ANY SPECIAL INDIRECT OR CONSEQUENTIAL DAMAGES, OR ANY DAMAGES WHATSOEVER RESULTING FROM LOSS OF USE, DATA OR PROFITS, WHETHER IN AN ACTION OF CONTRACT, NEGLIGENCE OR OTHER TORTIOUS ACTION, ARISING OUT OF OR IN CONNECTION WITH THE USE OR PERFORMANCE OF THIS SOFTWARE.

Except as contained in this notice, the name of a copyright holder shall not be used in advertising or otherwise to promote the sale, use or other dealings in this Software without prior written authorization of the copyright holder.

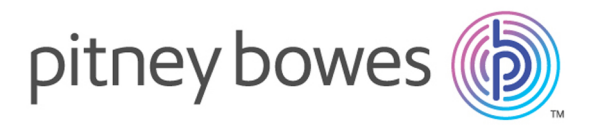

3001 Summer Street Stamford CT 06926-0700 USA

www.pitneybowes.com